BA087D/06/en/10.03 50103833

Valid from software version: V 1.06.XX (measuring amplifier) V 1.03.XX (communication)

# *PROline prosonic flow 93 C* Ultrasonic Flow Measuring System

# **Operating Instructions**

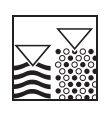

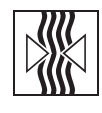

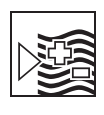

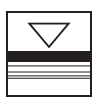

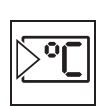

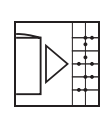

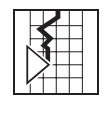

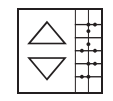

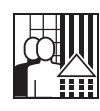

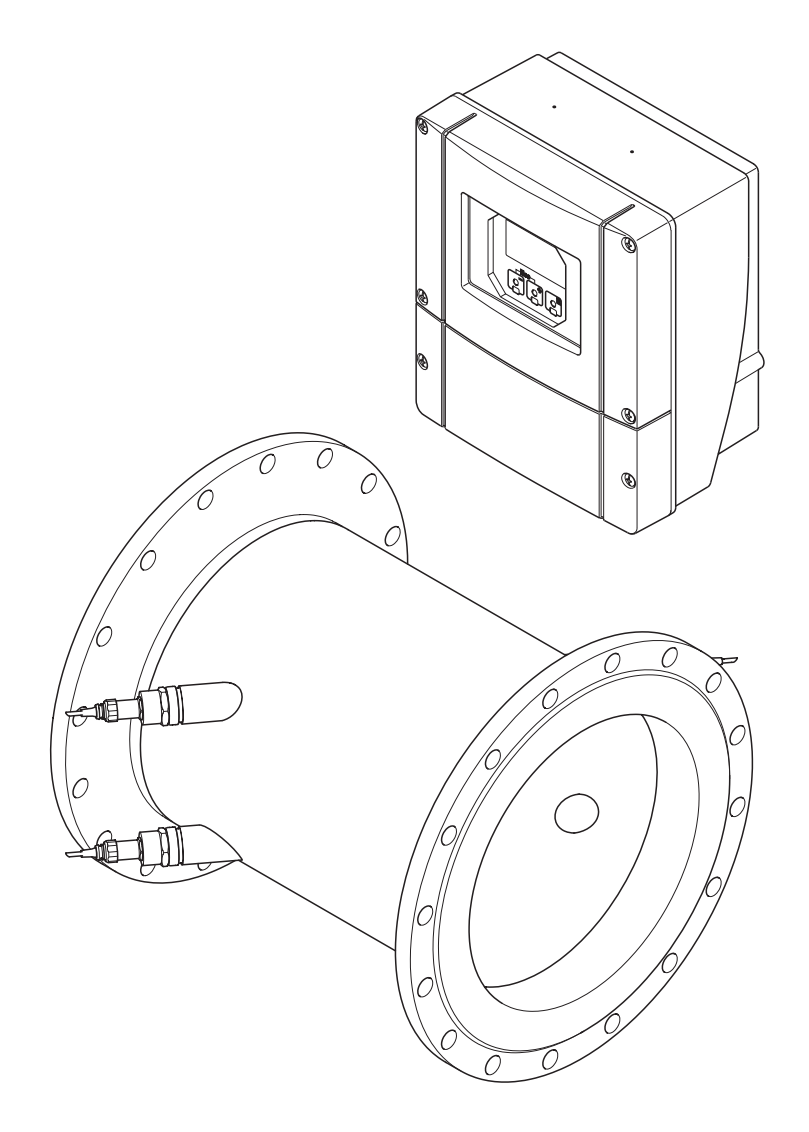

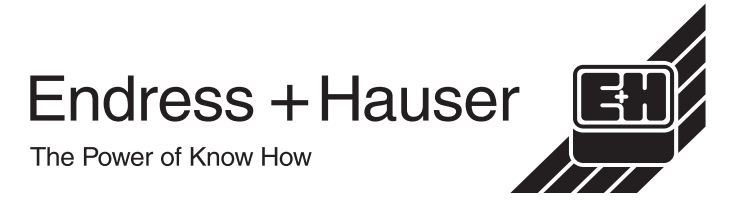

# **Brief operating instructions**

These brief operating instructions explain how to configure your measuring device quickly and easily:

| Designated use                                         | Page 7 |
|--------------------------------------------------------|--------|
| Please read the safety instructions through carefully. |        |
| $\mathbf{\nabla}$                                      |        |

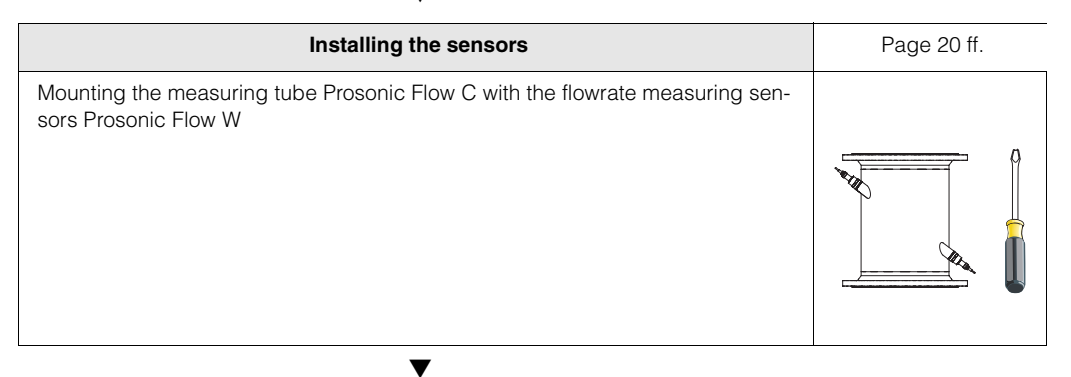

| Connecting the transmitter                   | Page 29 |
|----------------------------------------------|---------|
| Connect the transmitter to the power supply. |         |

| "Commissioning" with QUICK SETUP<br>Commissioning via FieldTool                                                                                                    | Page 58 |
|----------------------------------------------------------------------------------------------------|---------|
| Measuring devices with a local display:<br>You can commission your measuring device quickly and easily using the special<br>"Quick Setup" menu → Page 58 ff This means that important basic functions<br>can be configured directly via the local display, e.g. display language, meas-<br>ured variables, engineering units, etc.<br>Where necessary, the following adjustments and configurations must be carried<br>out separately:<br>- Zero point adjustment<br>- Bus address<br>- Tag name<br>- Configuration of the totalizers |         |
| No "Commissioning" Quick Setup is available for devices without a local display.<br>The commissioning procedure for such devices is explained on $\rightarrow$ Page 64 ff.                                                                                                    |         |

| Application-specific QUICK SETUPs                                                                                                    | Page 60 ff. |
|----------------------------------------------------------------------------------------------------|-------------|
| In "Quick Setup" mode you have the option of launching other application-spe-<br>cific Quick Setups, for instance the menu for operation with pulsating flow. |             |
| ▼                                                                                                    |             |

| Customer-specific configuration                                                                                                    | Page 39 ff. |
|----------------------------------------------------------------------------------------------------|-------------|
| Complex measurement tasks require the configuration of additional functions<br>which you can individually select, set and adapt to your process conditions<br>using the function matrix. There are two options:<br>- Setting parameters via the configuration program FieldTool<br>- Setting parameters via the local display (optional) |             |
| All functions are described in detail, as is the function matrix itself, in the<br><b>"Description of Device Functions"</b> manual which is a separate part of these Operating Instructions.                                                                                                    |             |

### Note!

Always start trouble-shooting with the checklist on Page 103, if faults occur after startup.

# **Table of Contents**

| 1                               | Safety instructions                                                                                                    | 7                                                  |
|---------------------------------|----------------------------------------------------------------------------------------------------|----------------------------------------------------|
| 1.1<br>1.2<br>1.3<br>1.4<br>1.5 | Safety instructions<br>Installation, commissioning and operation<br>Operational safety<br>Return<br>Notes on safety conventions and icons                                                                                                  | 7<br>7<br>7<br>8<br>8                              |
| 2                               | Identification                                                                                                    | 9                                                  |
| 2.1                             | Device designation2.1.1Nameplate of the transmitter2.1.2Nameplate of the measuring tube2.1.3Nameplates of the sensors W2.1.4Stick-on label for sensor channel                                                                              | 9<br>9<br>10<br>10                                 |
| 2.2<br>2.3                      | CE mark, declaration of conformity<br>Registered trademarks                                                                                                    | 11<br>11<br>11                                     |
| 3                               | Installation                                                                                                    | 13                                                 |
| 3.1                             | Incoming acceptance, transport, storage3.1.1Incoming acceptance3.1.2Transport3.1.3Storage                                                                                                    | 13<br>13<br>13<br>13                               |
| 3.2                             | Installation conditions3.2.1Installation dimensions3.2.2Installation site3.2.3Orientation3.2.4Inlet and outlet run3.2.5Vibrations3.2.6Foundations, supports3.2.7Adapters3.2.8Nominal diameter and flow rate3.2.9Length of connecting cable | 14<br>14<br>15<br>16<br>16<br>17<br>17<br>18<br>19 |
| 3.3                             | Installation instructions                                                                                                    | 20                                                 |
| 3.4                             | 3.3.2 Installing wall-mount housing<br>Post-installation check                                                                                                    | 23<br>25                                           |
| 4                               | Wiring                                                                                                    | 27                                                 |
| 4.1                             | <ul><li>Connecting the sensor connecting cable</li><li>4.1.1 Connecting the Prosonic Flow W</li></ul>                                                                                                    | 27<br>27                                           |
| 4.2                             | <ul> <li>4.1.2 Cable specifications</li> <li>4.1.2 Cable specifications</li> <li>Connecting the measuring unit</li> <li>4.2.1 Connecting the transmitter</li> <li>4.2.2 Terminal assignment</li> <li>4.2.3 HART connection</li> </ul>      | 28<br>29<br>29<br>30                               |
| 4.3<br>4.4<br>4.5               | Potential equalisation                                                                                                    | 32<br>32<br>34                                     |

| 5                                             | Operation                                                                                                    | 35                                                   |
|-----------------------------------------------|----------------------------------------------------------------------------------------------------|------------------------------------------------------|
| 5.1<br>5.2                                    | Quick operation guideOperation via the local display5.2.1Display and operating elements                                                               | . 35<br>. 36<br>. 36                                 |
| 5.3                                           | <ul><li>Brief operating instructions</li><li>to the function matrix</li><li>5.3.1 General notes</li><li>5.3.2 Enabling the programming mode</li></ul> | . 39<br>. 40<br>. 40                                 |
| 51                                            | 5.3.3 Disabling the programming mode                                                                                                    | . 41<br>⊿1                                           |
| 5.5                                           | Communication (HART)<br>5.5.1 Operating options<br>5.5.2 Device variables                                                                             | . 42<br>. 43                                         |
|                                               | and process variables<br>5.5.3 Universal / common practice                                                                                            | . 44                                                 |
|                                               | HART commands5.5.4Device status / error messages                                                                                                    | . 45<br>. 51                                         |
|                                               | 5.5.5 Switching HART write protection on and off                                                                                                    | . 56                                                 |
| 6                                             | Commissioning                                                                                                    | 57                                                   |
| 6.1                                           | Function check                                                                                                    | . 57                                                 |
| 6.2                                           | Commissioning via local display<br>6.2.1 "Commissioning" Quick Setup menu<br>6.2.2 "Pulsating Flow" Quick Setup menu                                  | . 58<br>58<br>. 60                                   |
| 6.3                                           | Commissioning via a configuration program                                                                                                    | . 64                                                 |
| 64                                            | 6.3.1 Commissioning                                                                                                    | . 64<br>64                                           |
|                                               | 6.4.1 Zero point adjustment                                                                                                    | . 64                                                 |
| 65                                            | 6.4.2 Advanced diagnostic functions<br>Hardware configuration                                                                                         | . 66<br>68                                           |
| 0.0                                           | <ul><li>6.5.1 Current output: active/passive</li><li>6.5.2 Relay contacts:</li></ul>                                                                  | . 68                                                 |
| 6.6                                           | Data storage device (DAT, F-Chip)                                                                                                    | . 69<br>. 70                                         |
| 7                                             | Maintenance                                                                                                    | 71                                                   |
| 8                                             | Accessories                                                                                                    | 73                                                   |
| 9                                             | Trouble-shooting                                                                                                    | 75                                                   |
| 9.1<br>9.2<br>9.3<br>9.4<br>9.5<br>9.6<br>9.7 | Trouble-shooting instructions                                                                                                    | . 75<br>. 76<br>. 83<br>. 84<br>. 85<br>. 87<br>. 88 |
| 9.8                                           | sensors W                                                                                                    | . 90                                                 |
| 9.9<br>9.10                                   | Replacing the device fuse                                                                                                    | . 91<br>. 92                                         |

#### 

| 10.1 | Technic  | cal data at a glance            |
|------|----------|---------------------------------|
|      | 10.1.1   | Application                     |
|      | 10.1.2   | Function and system design 93   |
|      | 10.1.3   | Input                           |
|      | 10.1.4   | Output                          |
|      | 10.1.5   | Power supply 95                 |
|      | 10.1.6   | Performance characteristics     |
|      | 10.1.7   | Operating conditions            |
|      | 10.1.8   | Mechanical construction         |
|      | 10.1.9   | Human interface                 |
|      | 10.1.10  | Certificates and approvals      |
|      | 10.1.11  | Ordering information 100        |
|      | 10.1.12  | Accessories 100                 |
|      | 10.1.13  | Documentation 100               |
| 10.2 | Dimens   | sions of wall-mount housing 101 |
| 10.3 | Dimens   | sions of measuring tube         |
|      | with ser | nsors W                         |
|      |          |                                 |

# **1** Safety instructions

# **1.1 Safety instructions**

The measuring device described in these Operating Instructions is to be used only for measuring the flow of liquids in closed pipes, e.g.:

Water and wastewater

In addition to the volume flow, the system measures the sound velocity in the fluid. The sound velocity can be used to distinguish different fluids or as a measure of fluid quality.

Resulting from incorrect use or from use other than that designated the operational safety of the measuring devices can be suspended. The manufacturer accepts no liability for damages being produced from this.

# **1.2** Installation, commissioning and operation

Note the following points:

- Installation, connection to the electricity supply, commissioning and maintenance of the device must be carried out by trained, qualified specialists authorised to perform such work by the facility's owner-operator. The specialist must have read and understood these Operating Instructions and must follow the instructions it contains.
- The device must be operated by persons authorised and trained by the facility's owner-operator. Strict compliance with the instructions in these Operating Instructions is mandatory.
- Endress+Hauser will be happy to assist in clarifying the chemical resistance properties of parts wetted by special fluids, including fluids used for cleaning.
- If welding work is performed on the piping system, do not ground the welding appliance through the Prosonic flowmeter.
- The installer must ensure that the measuring system is correctly wired in accordance with the wiring diagrams. The transmitter must be grounded, unless the power supply is galvanically isolated.
- Invariably, local regulations governing the opening and repair of electrical devices apply.

# 1.3 Operational safety

Note the following points:

- Measuring systems for use in hazardous environments are accompanied by a separate Control Drawing which is an *integral part* of these Operating Instructions. Strict compliance with the installation instructions and ratings as stated in this supplementary documentation is mandatory. The symbol on the front of the Control Drawing indicates the approval and the certification centre ( USA, @ Canada).
- The measuring device complies with the general safety requirements in accordance with EN 61010 and the EMC requirements of EN 61326/A1.
- The manufacturer reserves the right to modify technical data without prior notice. Your E+H distributor will supply you with current information and updates to these Operating Instructions.

# 1.4 Return

The following procedures must be carried out before a flowmeter requiring repair or calibration, for example, is returned to Endress+Hauser:

- Always enclose a duly completed "Declaration of Contamination" form. Only then can Endress+Hauser transport, examine and repair a returned device.
- Enclose special handling instructions if necessary, for example a safety data sheet as per EN 91/155/EEC.
- Remove all fluid residues. Pay special attention to the grooves for seals and crevices which could contain fluid residues. This is particularly important if the substance is hazardous to health, e.g. flammable, toxic, caustic, carcinogenic, etc.

### Note!

A *copy* of the "Declaration of Contamination" can be found at the end of these Operating Instructions.

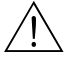

Warning!

- Do not return a measuring device if you are not absolutely certain that all traces of hazardous substances have been removed, e.g. substances which have penetrated crevices or diffused through plastic.
- Costs incurred for waste disposal and injury (burns, etc.) due to inadequate cleaning will be charged to the owner-operator.

# 1.5 Notes on safety conventions and icons

The devices are designed to meet state-of-the-art safety requirements. They have been tested and left the factory in a condition in which they are safe to operate. The devices comply with the applicable standards and regulations in accordance with EN 61010 "Protection Measures for Electrical Equipment for Measurement, Control, Regulation and Laboratory Procedures". They can, however, be a source of danger if used incorrectly or for use other than that designated.

Consequently, always pay particular attention to the safety instructions indicated in these Operating Instructions by the following symbols:

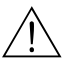

### Warning!

"Warning" indicates an action or procedure which, if not performed correctly, can result in injury or a safety hazard. Comply strictly with the instructions and proceed with care.

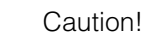

"Caution" indicates an action or procedure which, if not performed correctly, can result in incorrect operation or destruction of the device. Comply strictly with the instructions.

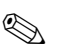

### Note!

"Note" indicates an action or procedure which, if not performed correctly, can have an indirect effect on operation or trigger an unexpected response on the part of the device.

# 2 Identification

# 2.1 Device designation

The "Prosonic Flow 93 C Inline" flow measuring system consists of the following components:

- Transmitter Prosonic Flow 93
- Measuring tube Prosonic Flow C Inline
- Sensors Prosonic Flow W

## 2.1.1 Nameplate of the transmitter

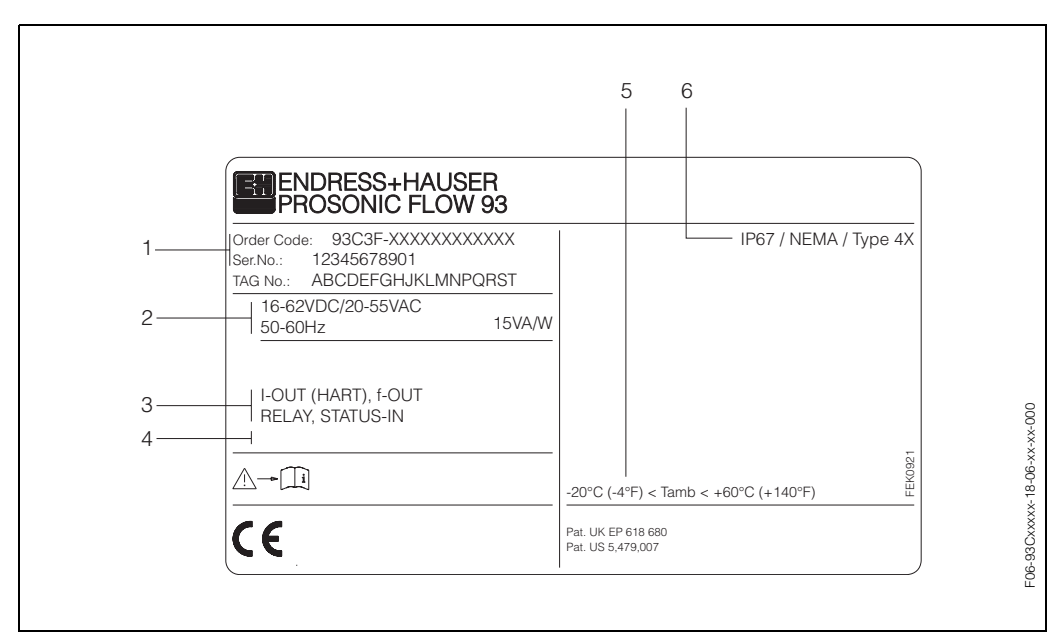

Fig. 1: Nameplate specifications for the "Prosonic Flow 93" transmitter (example)

- 1 Order code/serial number: see the specifications on the order confirmation for the meanings of the individual letters and digits.
- 2 Power supply / frequency: 16...62 V DC / 20...55 V AC / 50...60 Hz
- Power consumption: 15 VA / W 3 Available inputs and outputs: I-OUT (HART): with current output (HART) f-OUT: with pulse/frequency output RELAY: with relay output STATUS-IN: with status input (auxiliary input)
- 4 Reserved for information on special products
- 5 Ambient temperature range
- 6 Degree of protection

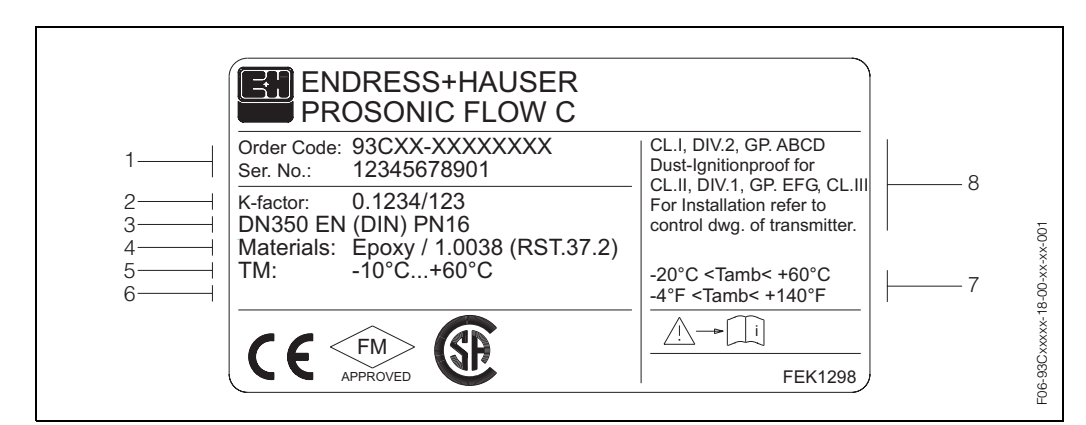

### 2.1.2 Nameplate of the measuring tube

Fig. 2: Nameplate specifications for measuring tube "Prosonic Flow C Inline" (example)

- 1 Order code/serial number: see the specifications on the order confirmation for the meanings of the individual letters and digits.
- 2 K-factor of measuring tube
- 3 Range of nominal diameter: DN 300...2000; range of nominal pressure: EN (DIN) PN 6...16
- 4 Measuring tube lining material
- 5 Max. fluid temperature range: –10 °C... +60 °C
- 6 Reserved for information on special products
- 7 Ambient temperature range
- 8 Data on explosion protection

## 2.1.3 Nameplates of the sensors W

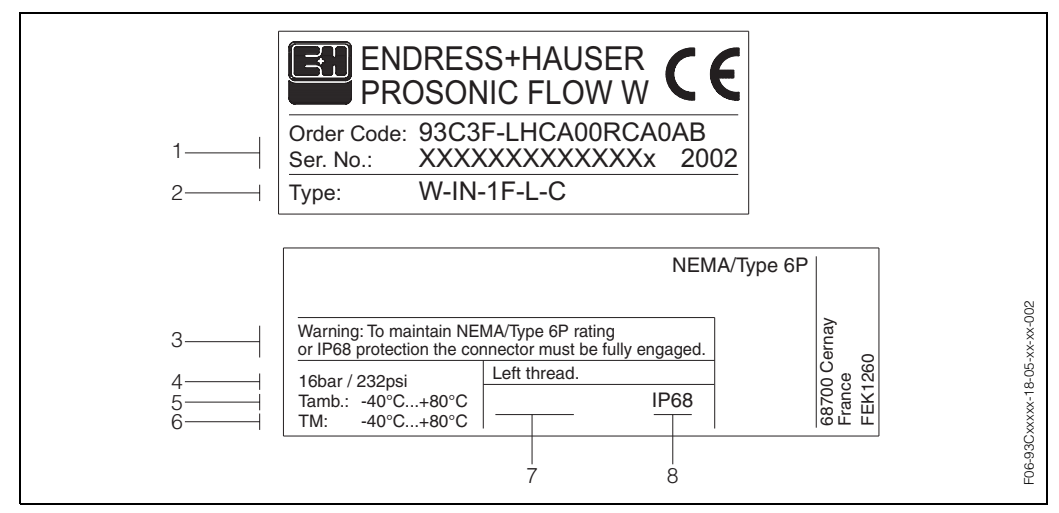

Fig. 3: Nameplate specifications for the "Prosonic Flow W" sensors (example)

- 1 Order code/serial number: see the specifications on the order confirmation for the meanings of the individual letters and digits.
- 2 Sensor type
- 3 Warning notice
- 4 Maximum nominal pressure: 16 bar (232 psi)
- 5 Ambient temperature range: -40 °C...+80 °C
- 6 Medium temperature range: -40 °C...+80 °C
- 7 Note that the sensor holder and sensor nozzle are screwed together with a left thread.
- 8 Degree of protection: IP 68 (NEMA 6P)

Refer to the Ex-specific Control Drawing. Please do not hesitate to contact your E+H sales office if you have any questions.

# 2.1.4 Stick-on label for sensor channel designation on the measuring tube

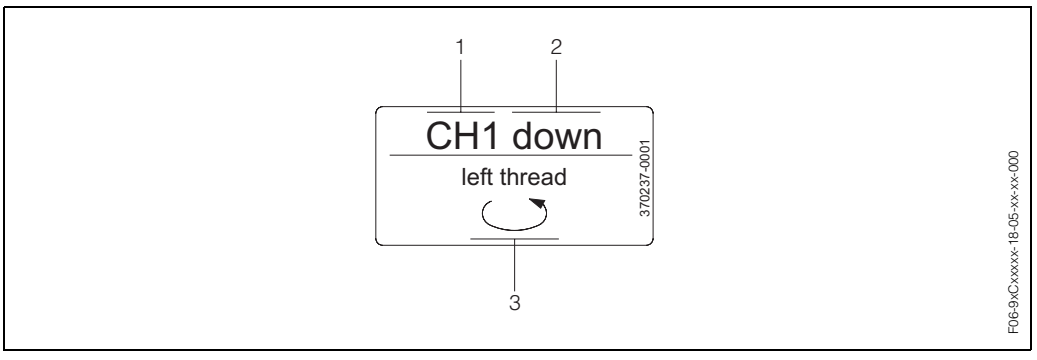

Fig. 4: Stick-on label for sensor channel designation, measuring tube (example)

- 1 Channel designation CH 1...CH 4
- 2 Information on flow direction; upstream, downstream
- 3 Note that the internal thread of the sensor nozzle is a left thread for safety reasons

# 2.2 CE mark, declaration of conformity

The devices are designed to meet state-of-the-art safety requirements in accordance with sound engineering practice. They have been tested and left the factory in a condition in which they are safe to operate. The devices comply with the applicable standards and regulations in accordance with EN 61010 "Protection Measures for Electrical Equipment for Measurement, Control, Regulation and Laboratory Procedures" and with the EMC requirements of EN 61326/A1.

The measuring system described in these Operating Instructions is therefore in conformity with the statutory requirements of the EC Directives. Endress+Hauser confirms successful testing of the device by affixing to it the CE mark.

# 2.3 Registered trademarks

### HART®

is a registered trademark of HART Communication Foundation, Austin, USA

S-DAT<sup>®</sup>, T-DAT<sup>™</sup>, F-Chip<sup>®</sup>, FieldTool<sup>®</sup>, FieldCheck<sup>®</sup>, Applicator<sup>®</sup> are registered trademarks of Endress+Hauser Flowtec AG, Reinach, CH

# 3 Installation

# 3.1 Incoming acceptance, transport, storage

### 3.1.1 Incoming acceptance

Note the following points:

- Check the packaging and the contents for damage.
- Check the shipment, make sure nothing is missing and that the scope of supply matches your order.

## 3.1.2 Transport

The devices must be transported in the container supplied when transporting them to the measuring point.

Caution!

Do not lift flanged devices by the sensor nozzles when transporting. Use only the metal eyes on the flanges for transporting the device, lifting it and positioning the sensor in the piping.

### 3.1.3 Storage

Note the following points:

- Pack the measuring device in such a way as to protect it reliably against impact for storage (and transportation). The original packaging provides optimum protection.
- The storage temperature corresponds to the ambient temperature range (Page 97) of the transmitter, the sensors and the corresponding sensor cables.
- The measuring device must be protected against direct sunlight during storage in order to avoid unacceptably high surface temperatures.

# 3.2 Installation conditions

### 3.2.1 Installation dimensions

Dimensions and fitting lengths of the measuring tube and transmitter are on Page 101 ff.

### 3.2.2 Installation site

Correct measuring is possible only if the pipe is full. **Avoid** the following installation sites:

- Do not install at the highest point in the run. Risk of air accumulating.
- Do not install directly upstream from an open pipe outlet in a down pipe.

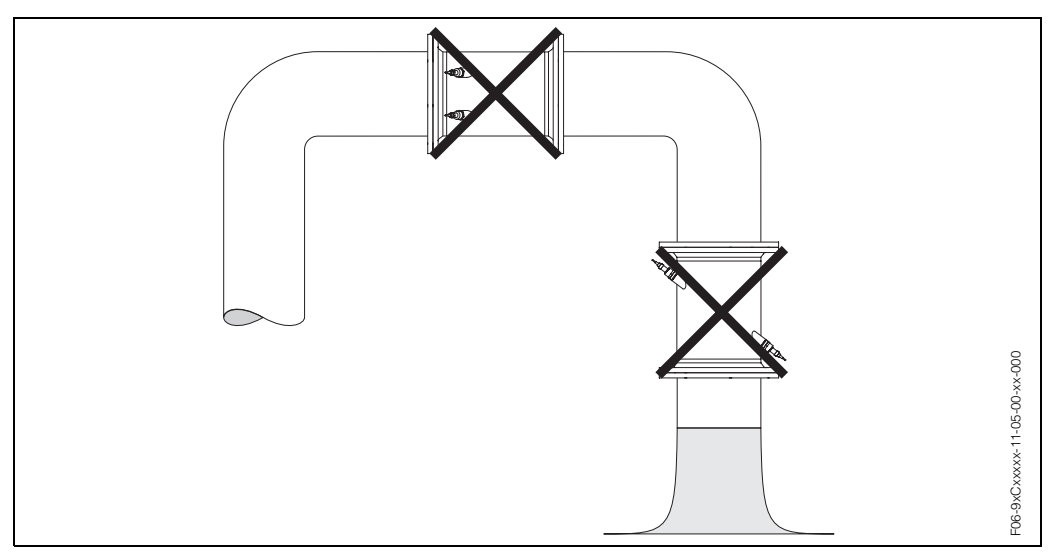

Fig. 5: Installation site

### Partially filled pipes

Partially filled pipes with gradients necessitate a drain-type configuration.

# Ĵ

### Caution!

Risk of solids accumulating. Do not install the sensor at the lowest point in the drain. It is advisable to install a cleaning valve.

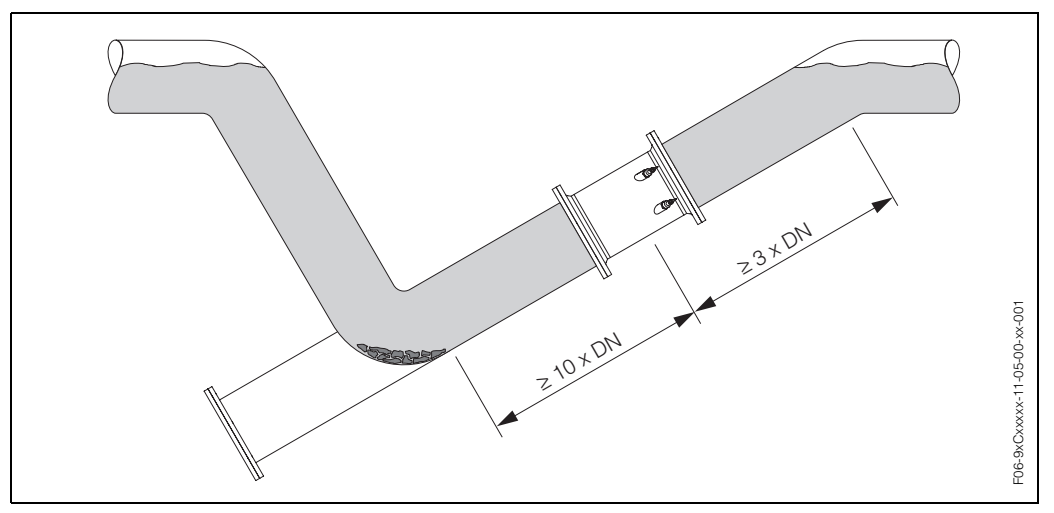

Fig. 6: Installation in partially filled pipe

### Down pipes

Notwithstanding the above, the installation proposal below permits installation in an open down pipe. Pipe restrictions or the use of an orifice plate with a smaller cross-section than the nominal diameter prevent the pipe from running empty while measurement is in progress.

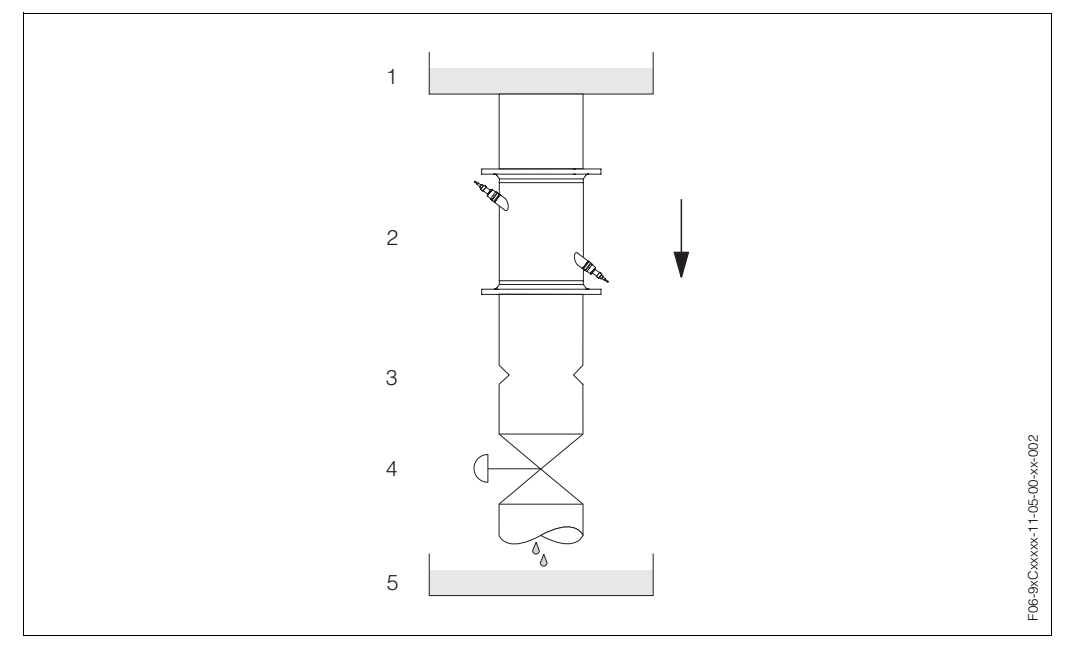

Fig. 7: Installation in a down pipe

1 = Supply tank, 2 = Sensors, 3 = Orifice plate, pipe restriction, 4 = Valve, 5 = Filling tank

### 3.2.3 Orientation

### Vertical orientation

Recommended orientation with upward direction of flow (View A). Entrained solids sink down. Gases rise away from the sensor when fluid is not flowing. The piping can be completely drained and protected against build-up.

#### Horizontal orientation

In the recommended installation range (c, max. 120 °) in a horizontal installation position (View B), gas and air accumulation at the pipe cover and problematic build-ups at the bottom of the pipe have a minor influence on the measurement.

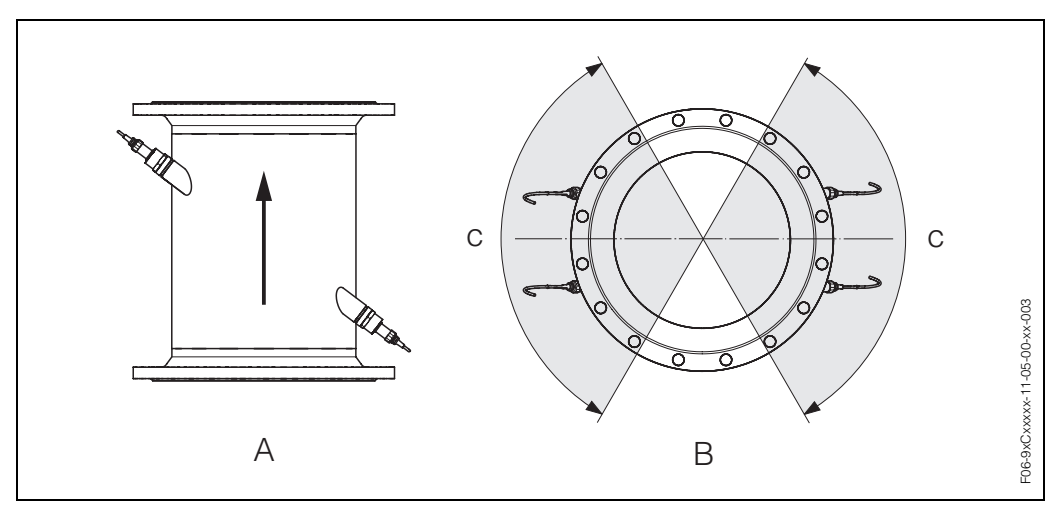

Fig. 8: Installation position (A = Vertical, B = Horizontal, C = Recommended installation range max. 120°)

# 3.2.4 Inlet and outlet run

If possible, install the sensor well clear of assemblies such as valves, T-pieces, elbows, etc. If several flow obstructions are installed, the longest inlet or outlet run must be considered. Compliance with the following requirements for the inlet and outlet runs is recommended to ensure measuring accuracy:

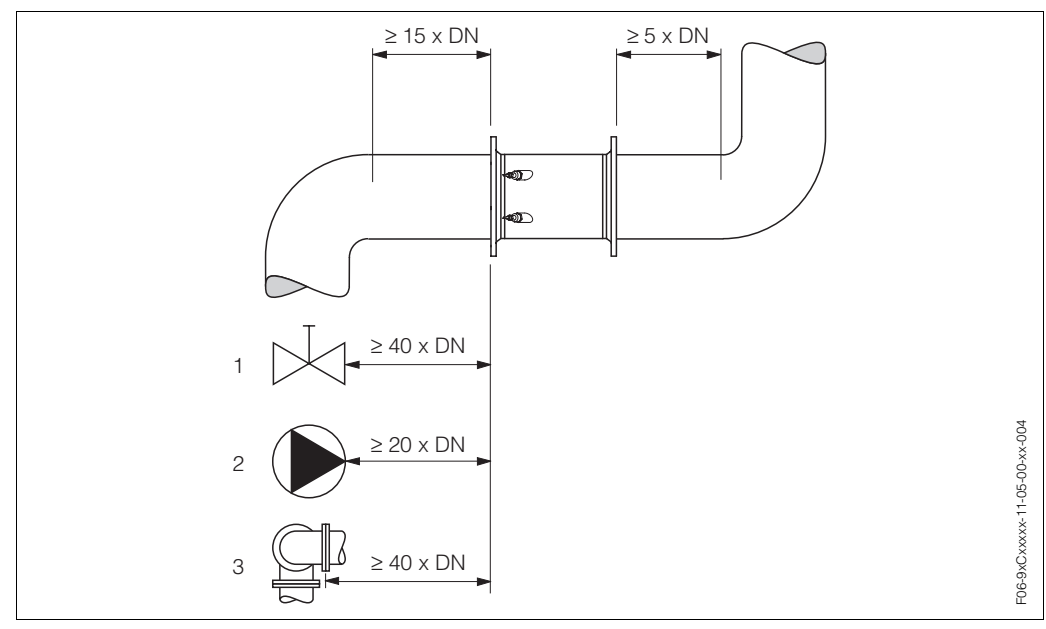

Fig. 9: Inlet and outlet runs

1 = Valve; 2 = Pump; 3 = Two pipe bends in different directions

### 3.2.5 Vibrations

Secure the piping and the sensor if vibration is severe. Information on resistance to vibration and shock can be found on  $\rightarrow$  Page 97.

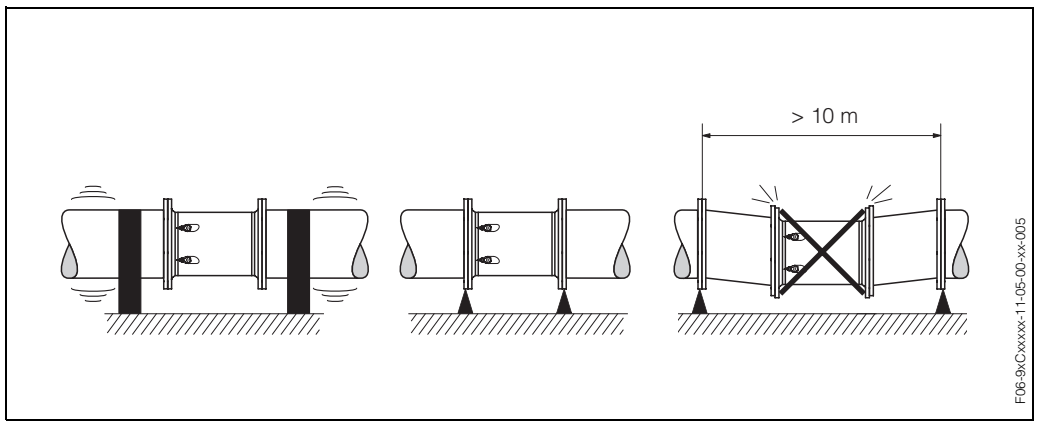

Fig. 10: Measures to prevent vibration of the measuring device

### 3.2.6 Foundations, supports

For all nominal diameters, mount the sensor on a foundation of adequate load-bearing strength.

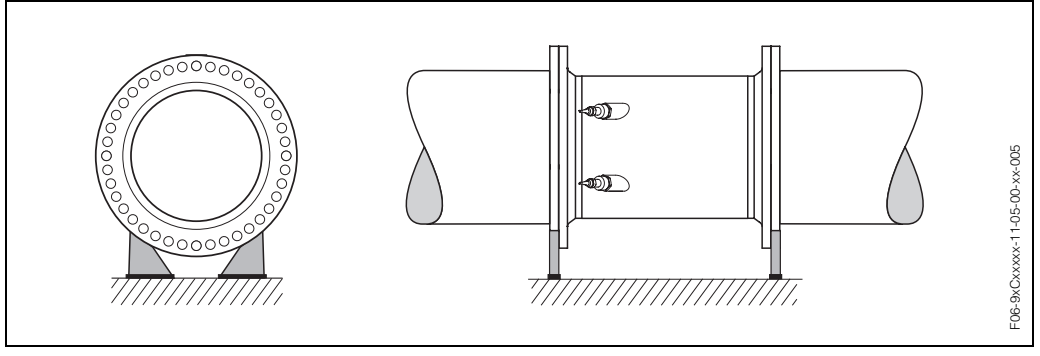

Fig. 11: Correct support for large nominal diameters

### 3.2.7 Adapters

Suitable adapters to (E) EN (DIN) 545 (double-flange reducers) can be used to install the sensor in larger-diameter pipes. The resultant increase in the rate of flow improves measuring accuracy with very slow-moving fluids.

The nomogram shown here can be used to calculate the pressure loss caused by crosssection reduction:

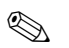

### Note!

The nomogram applies to liquids of viscosity similar to water.

- 1. Calculate the ratio of the diameters d/D.
- 2. From the nomogram read off the pressure loss as a function of flow velocity (*downstream* from the reduction) and the d/D ratio.

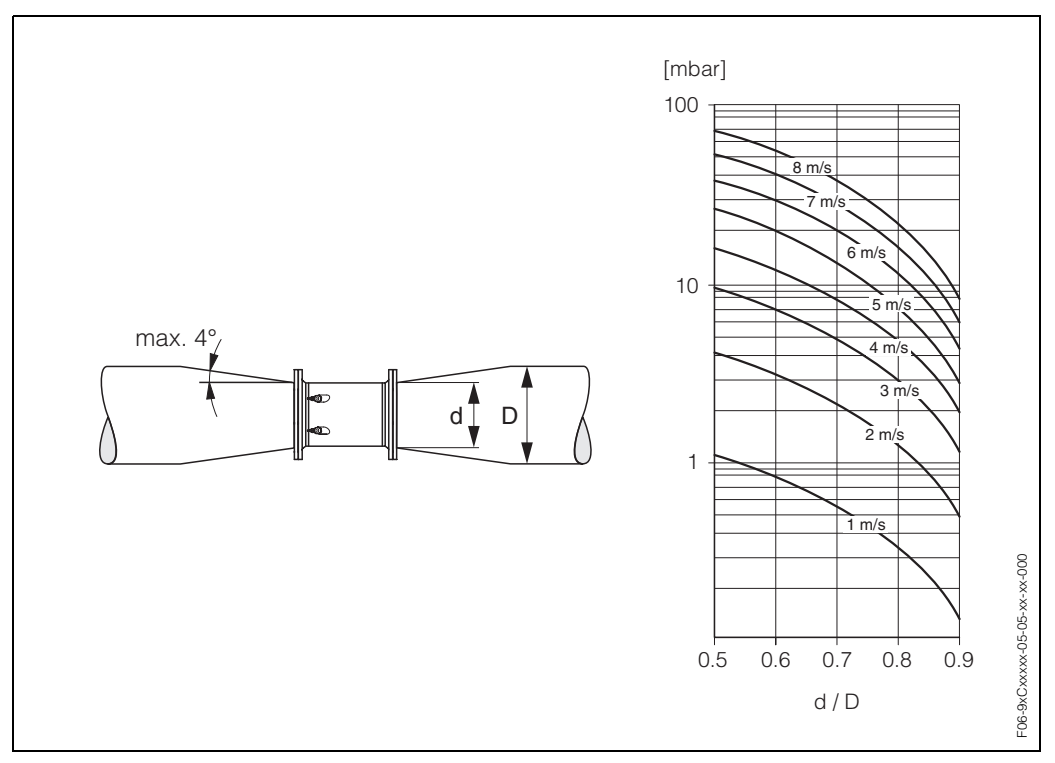

Fig. 12: Pressure loss due to adapters

### 3.2.8 Nominal diameter and flow rate

The diameter of the pipe and the flow rate determine the nominal diameter of the sensor. The optimum flow velocity is 2...3 m/s. The velocity of flow (v), moreover, has to be matched to the physical properties of the fluid:

- v < 2 m/s: for abrasive fluids such as potter's clay, lime milk, ore slurry, etc.
- v > 2 m/s: for fluids producing build-up such as wastewater sludge, etc.

#### Note!

Flow velocity can be increased, if necessary, by reducing the nominal diameter of the sensor (see Page 17).

| Flow rate characteristic values - Prosonic Flow C (SI units) |        |                                                   |                                   |                              |                                   |  |
|--------------------------------------------------------------|--------|---------------------------------------------------|-----------------------------------|------------------------------|-----------------------------------|--|
| Nominal<br>diameter                                          |        | Recommended flow rate                             | Factory settings                  |                              |                                   |  |
| [mm]                                                         | [inch] | Min./max. full scale value<br>(v ~ 0.3 or 10 m/s) | Full scale value<br>(v ~ 2.5 m/s) | Pulse value<br>(~ 2 pulse/s) | Low flow cutoff<br>(v ~ 0.04 m/s) |  |
| 300                                                          | 12"    | 802700 m <sup>3</sup> /h                          | 700 m <sup>3</sup> /h             | 0.10 m <sup>3</sup>          | 10 m <sup>3</sup> /h              |  |
| 350                                                          | 14"    | 1003300 m <sup>3</sup> /h                         | 900 m <sup>3</sup> /h             | 0.10 m <sup>3</sup>          | 15 m <sup>3</sup> /h              |  |
| 400                                                          | 16"    | 1304400 m <sup>3</sup> /h                         | 1100 m <sup>3</sup> /h            | 0.15 m <sup>3</sup>          | 20 m <sup>3</sup> /h              |  |
| 450                                                          | 18"    | 1605600 m <sup>3</sup> /h                         | 1400 m <sup>3</sup> /h            | 0.25 m <sup>3</sup>          | 20 m <sup>3</sup> /h              |  |
| 500                                                          | 20"    | 2006900 m <sup>3</sup> /h                         | 1700 m <sup>3</sup> /h            | 0.25 m <sup>3</sup>          | 30 m <sup>3</sup> /h              |  |
| 600                                                          | 24"    | 3009900 m <sup>3</sup> /h                         | 2500 m <sup>3</sup> /h            | 0.30 m <sup>3</sup>          | 40 m <sup>3</sup> /h              |  |
| 700                                                          | 28"    | 41013600 m <sup>3</sup> /h                        | 3400 m <sup>3</sup> /h            | 0.50 m <sup>3</sup>          | 55 m <sup>3</sup> /h              |  |
| -                                                            | 30"    | 47015900 m <sup>3</sup> /h                        | 4000 m <sup>3</sup> /h            | 0.50 m <sup>3</sup>          | 65 m <sup>3</sup> /h              |  |
| 800                                                          | 32"    | 54017900 m <sup>3</sup> /h                        | 4500 m <sup>3</sup> /h            | 0.75 m <sup>3</sup>          | 75 m <sup>3</sup> /h              |  |
| 900                                                          | 36"    | 68022500 m <sup>3</sup> /h                        | 5600 m <sup>3</sup> /h            | 0.75 m <sup>3</sup>          | 90 m <sup>3</sup> /h              |  |
| 1000                                                         | 40"    | 85025000 m <sup>3</sup> /h                        | 7000 m <sup>3</sup> /h            | 1.00 m <sup>3</sup>          | 115 m <sup>3</sup> /h             |  |
| _                                                            | 42"    | 95027000 m <sup>3</sup> /h                        | 7800 m <sup>3</sup> /h            | 1.00 m <sup>3</sup>          | 125 m <sup>3</sup> /h             |  |
| 1200                                                         | 48"    | 125030000 m <sup>3</sup> /h                       | 10100 m <sup>3</sup> /h           | 1.50 m <sup>3</sup>          | 160 m <sup>3</sup> /h             |  |
| _                                                            | 54"    | 155032000 m <sup>3</sup> /h                       | 12800 m <sup>3</sup> /h           | 1.50 m <sup>3</sup>          | 205 m <sup>3</sup> /h             |  |
| 1400                                                         | -      | 165035000 m <sup>3</sup> /h                       | 13800 m <sup>3</sup> /h           | 2.00 m <sup>3</sup>          | 220 m <sup>3</sup> /h             |  |
| _                                                            | 60"    | 195037000 m <sup>3</sup> /h                       | 15900 m <sup>3</sup> /h           | 2.00 m <sup>3</sup>          | 255 m <sup>3</sup> /h             |  |
| 1600                                                         | -      | 220040000 m <sup>3</sup> /h                       | 17900 m <sup>3</sup> /h           | 2.50 m <sup>3</sup>          | 285 m <sup>3</sup> /h             |  |
| _                                                            | 66"    | 250040000 m <sup>3</sup> /h                       | 19200 m <sup>3</sup> /h           | 2.50 m <sup>3</sup>          | 305 m <sup>3</sup> /h             |  |
| 1800                                                         | 72"    | 280045000 m <sup>3</sup> /h                       | 22600 m <sup>3</sup> /h           | 3.00 m <sup>3</sup>          | 360 m <sup>3</sup> /h             |  |
| 2000                                                         | 78"    | 340050000 m <sup>3</sup> /h                       | 27800 m <sup>3</sup> /h           | 3.50 m <sup>3</sup>          | 450 m <sup>3</sup> /h             |  |

| Flow rate characteristic values - Prosonic Flow C (US units) |      |                                     |                     |                    |                       |                    |                 |                    |                      |
|--------------------------------------------------------------|------|-------------------------------------|---------------------|--------------------|-----------------------|--------------------|-----------------|--------------------|----------------------|
| Nominal<br>diameter                                          |      | Recommer<br>flow rat                | nded<br>e           | Factory settings   |                       |                    |                 |                    |                      |
| [inch]                                                       | [mm] | Min./max. full sc<br>(v ~ 0.3 or 10 | ale value<br>) m/s) | Full sca<br>(v ~ 2 | ale value<br>2.5 m/s) | Pulse \<br>(~ 2 pu | /alue<br>lse/s) | Low flo<br>(v ~ 0. | ow cutoff<br>04 m/s) |
| 12"                                                          | 300  | 35011900                            | gal/min             | 3100               | gal/min               | 25                 | gal             | 45                 | gal/min              |
| 14"                                                          | 350  | 44014500                            | gal/min             | 4000               | gal/min               | 25                 | gal             | 65                 | gal/min              |
| 16"                                                          | 400  | 57019400                            | gal/min             | 4800               | gal/min               | 50                 | gal             | 90                 | gal/min              |
| 18"                                                          | 450  | 70024700                            | gal/min             | 6200               | gal/min               | 65                 | gal             | 90                 | gal/min              |
| 20"                                                          | 500  | 88030400                            | gal/min             | 7500               | gal/min               | 65                 | gal             | 130                | gal/min              |
| 24"                                                          | 600  | 132043600                           | gal/min             | 11000              | gal/min               | 80                 | gal             | 175                | gal/min              |
| 28"                                                          | 700  | 180059900                           | gal/min             | 15000              | gal/min               | 125                | gal             | 240                | gal/min              |
| 30"                                                          | -    | 207070000                           | gal/min             | 17600              | gal/min               | 125                | gal             | 275                | gal/min              |
| 32"                                                          | 800  | 238078800                           | gal/min             | 19800              | gal/min               | 200                | gal             | 325                | gal/min              |
| 36"                                                          | 900  | 299099000                           | gal/min             | 24700              | gal/min               | 200                | gal             | 400                | gal/min              |
| 40"                                                          | 1000 | 3740110000                          | gal/min             | 30800              | gal/min               | 275                | gal             | 500                | gal/min              |
| 42"                                                          | -    | 4180118900                          | gal/min             | 34300              | gal/min               | 275                | gal             | 550                | gal/min              |
| 48"                                                          | 1200 | 5500132100                          | gal/min             | 44500              | gal/min               | 400                | gal             | 700                | gal/min              |
| 54"                                                          | -    | 9.8203                              | Mgal/d              | 81                 | Mgal/d                | 0.0005             | Mgal            | 1.3                | Mgal/d               |
| -                                                            | 1400 | 10.5222                             | Mgal/d              | 87                 | Mgal/d                | 0.0005             | Mgal            | 1.4                | Mgal/d               |
| 60"                                                          | _    | 12.4235                             | Mgal/d              | 101                | Mgal/d                | 0.0005             | Mgal            | 1.6                | Mgal/d               |
| -                                                            | 1600 | 13.9254                             | Mgal/d              | 113                | Mgal/d                | 0.00075            | Mgal            | 1.8                | Mgal/d               |
| 66"                                                          | _    | 14.6254                             | Mgal/d              | 122                | Mgal/d                | 0.00075            | Mgal            | 1.9                | Mgal/d               |
| 72"                                                          | 1800 | 17.7285                             | Mgal/d              | 143                | Mgal/d                | 0.00075            | Mgal            | 2.3                | Mgal/d               |
| 78"                                                          | 2000 | 21.6317                             | Mgal/d              | 176                | Mgal/d                | 0.001              | Mgal            | 2.9                | Mgal/d               |

# 3.2.9 Length of connecting cable

Shielded cables are offered in the following lengths: 5 m, 10 m, 15 m and 30 m  $\,$ 

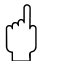

Caution!

Route the cable well clear of electrical machines and switching elements.

# 3.3 Installation instructions

### 3.3.1 Installing measuring tube Prosonic Flow C

# Note!

Bolts, nuts, seals, etc. are not included in the scope of supply and must be supplied by the customer.

The sensor is designed for installation between the piping flanges.

### Caution!

Please pay particular attention to the screw tightening torques required listed on this page and the following pages.

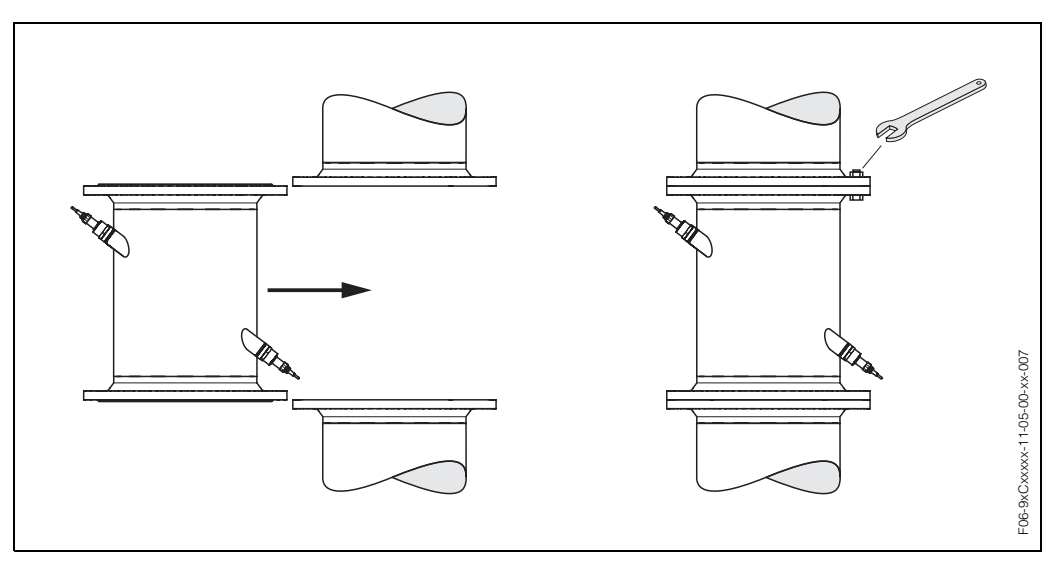

Fig. 13: Mounting measuring tube Prosonic Flow C

### Seals

Comply with the following instructions when installing seals:

- For EN (DIN) flanges, use only seals (Iterit) acc. to EN (DIN) 2690.
- Make sure that the seals do not protrude into the piping cross-section.

### Screw tightening torques

Note the following points:

- The screw tightening torques listed below are for lubricated threads only.
- Always tighten threaded fasteners uniformly and in diagonally opposite sequence.
- Overtightening the fasteners will deform the sealing faces or damage the seals.
- The screw tightening torques listed below apply only to pipes not subjected to tensile stress.

| Prosonic Flow C<br>nominal diameter | EN (DIN)<br>pressure rating | Threaded fasteners | Max. tightening torque |
|-------------------------------------|-----------------------------|--------------------|------------------------|
| [mm]                                | [bar]                       |                    | [Nm]                   |
| 300                                 | PN 10                       | 12 x M 20          | 94                     |
| 300                                 | PN 16                       | 12 x M 24          | 134                    |
| 350                                 | PN 10                       | 16 x M 20          | 112                    |
| 350                                 | PN 16                       | 16 x M 24          | 152                    |
| 400                                 | PN 10                       | 16 x M 24          | 151                    |

| Prosonic Flow C<br>nominal diameter | EN (DIN)<br>pressure rating | Threaded fasteners | Max. tightening torque |
|-------------------------------------|-----------------------------|--------------------|------------------------|
| [mm]                                | [bar]                       |                    | [Nm]                   |
| 400                                 | PN 16 16 × M 27             |                    | 193                    |
| 450                                 | PN 10                       | 20 x M 24          | 153                    |
| 450                                 | PN 16                       | 20 x M 27          | 198                    |
| 500                                 | PN 10                       | 20 x M 24          | 155                    |
| 500                                 | PN 16                       | 20 × M 30          | 275                    |
| 600                                 | PN 10                       | 20 x M 27          | 206                    |
| 600                                 | PN 16                       | 20 x M 33          | 415                    |
| 700                                 | PN 10                       | 24 x M 27          | 246                    |
| 700                                 | PN 16                       | 24 x M 33          | 278                    |
| 800                                 | PN 10                       | 24 x M 30          | 331                    |
| 800                                 | PN 16                       | 24 x M 36          | 369                    |
| 900                                 | PN 10                       | 28 × M 30          | 316                    |
| 900                                 | PN 16                       | 28 x M 36          | 353                    |
| 1000                                | PN 10                       | 28 x M 33          | 402                    |
| 1000                                | PN 16                       | 28 x M 39          | 502                    |
| 1200                                | PN 6                        | 32 x M 30          | 319                    |
| 1200                                | PN 10                       | 32 x M 36          | 564                    |
| 1200                                | PN 16                       | 32 x M 45          | 701                    |
| 1400                                | PN 6                        | 36 x M 33          | 430                    |
| 1400                                | PN 10                       | 36 x M 39          | 654                    |
| 1400                                | PN 16                       | 36 x M 45          | 729                    |
| 1600                                | PN 6                        | 40 x M 33          | 440                    |
| 1600                                | PN 10                       | 40 x M 45          | 946                    |
| 1600                                | PN 16                       | 40 x M 52          | 1007                   |
| 1800                                | PN 6                        | 44 x M 36          | 547                    |
| 1800                                | PN 10                       | 44 x M 45          | 961                    |
| 1800                                | PN 16                       | 44 x M 52          | 1108                   |
| 2000                                | PN 6                        | 48 x M 39          | 629                    |
| 2000                                | PN 10                       | 48 x M 45          | 1047                   |
| 2000                                | PN 16                       | 48 x M 56          | 1324                   |

| Prosonic<br>nominal | sonic Flow C AWWA Threaded fasteners<br>inal diameter pressure rating |         | Max. tightening torque |      |
|---------------------|-----------------------------------------------------------------------|---------|------------------------|------|
| [mm]                | [inch]                                                                |         |                        | [Nm] |
| 700                 | 28"                                                                   | Class D | 28 x 1 1/4"            | 247  |
| -                   | 30"                                                                   | Class D | 28 x 1 1/4"            | 287  |
| 800                 | 32"                                                                   | Class D | 28 x 1 1/2"            | 394  |
| 900                 | 36"                                                                   | Class D | 32 x 1 1/2"            | 419  |
| 1000                | 40"                                                                   | Class D | 36 x 1 1/2"            | 420  |
| -                   | 42"                                                                   | Class D | 36 x 1 1/2"            | 528  |
| 1200                | 48"                                                                   | Class D | 44 x 1 1/2"            | 552  |
| -                   | 54"                                                                   | Class D | 44 x 1 3/4"            | 730  |
| -                   | 60"                                                                   | Class D | 52 x 1 3/4"            | 758  |
| -                   | 66"                                                                   | Class D | 52 x 1 3/4"            | 946  |
| 1800                | 72"                                                                   | Class D | 60 × 1 3/4"            | 975  |
| -                   | 78"                                                                   | Class D | 64 × 2"                | 853  |

| Prosoni<br>nominal | c Flow C<br>diameter | ANSI<br>pressure rating | Threaded fasteners | Max. tightening torque |
|--------------------|----------------------|-------------------------|--------------------|------------------------|
| [mm]               | [inch]               | [lbs]                   |                    | [Nm]                   |
| 300                | 12"                  | Class 150               | 12 x 7/8"          | 133                    |
| 350                | 14"                  | Class 150               | 12 x 1"            | 135                    |
| 400                | 16"                  | Class 150               | 16 x 1"            | 128                    |
| -                  | 18"                  | Class 150               | 16 x 1 1/8"        | 204                    |
| 500                | 20"                  | Class 150               | 20 x 1 1/8"        | 183                    |
| 600                | 24"                  | Class 150               | 20 x 1 1/4"        | 268                    |

### 3.3.2 Installing wall-mount housing

There are various ways of installing the wall-mount housing:

- Direct wall mounting
- Panel mounting (with separate mounting kit, accessories  $\rightarrow$  Page 73)
- Pipe mounting (with separate mounting kit, accessories  $\rightarrow$  Page 73)

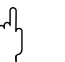

- Caution!
  - Make sure that ambient temperature does not exceed the permissible range (-20...+60 °C) at the installation site. Install the device at a shady location. Avoid direct sunlight.
- Always install the wall-mount housing in such a way that the cable entries are pointing down.

### **Direct wall mounting**

- 1. Drill the holes as illustrated in Fig. 14.
- 2. Remove the cover of the connection compartment (a).
- 3. Push the two securing screws (b) through the appropriate bores (c) in the housing.
  - Securing screws (M6): max. Ø 6.5 mm
  - Screw head: max. Ø 10.5 mm
- 4. Secure the transmitter housing to the wall as indicated.
- 5. Screw the cover of the connection compartment (a) firmly onto the housing.

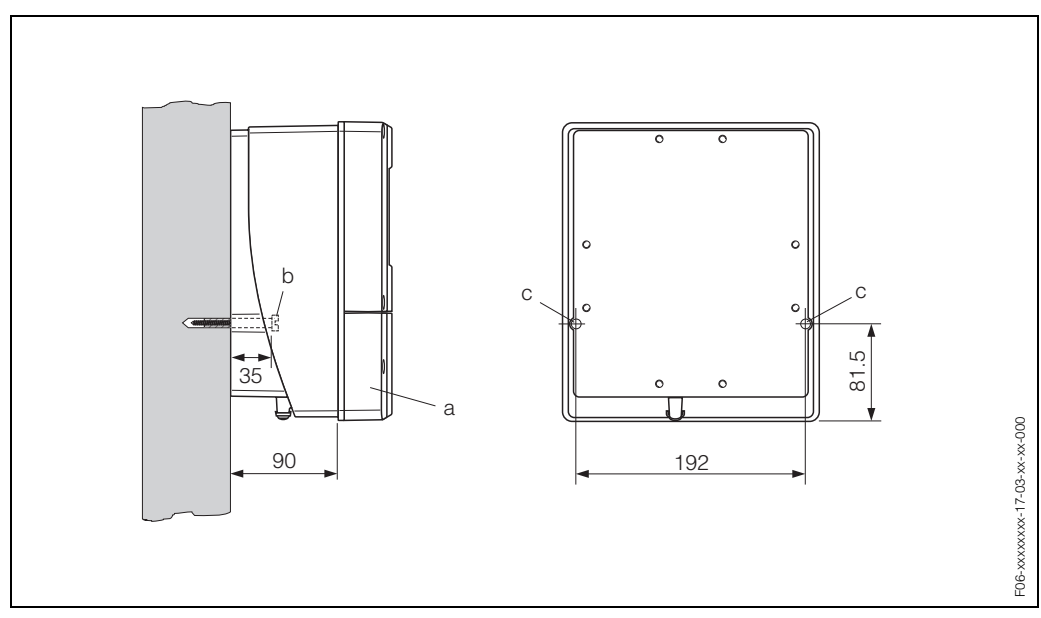

Fig. 14: Mounted directly on the wall

### **Panel mounting**

- 1. Prepare the opening in the panel (Fig. 15).
- 2. Slide the housing through the front of the panel cutout.
- 3. Screw the fasteners to the wall-mount housing.
- 4. Screw the threaded rods into the brackets and tighten until the housing is firmly fixed to the panel wall. Afterwards, tighten the counter nuts. No further support is necessary.

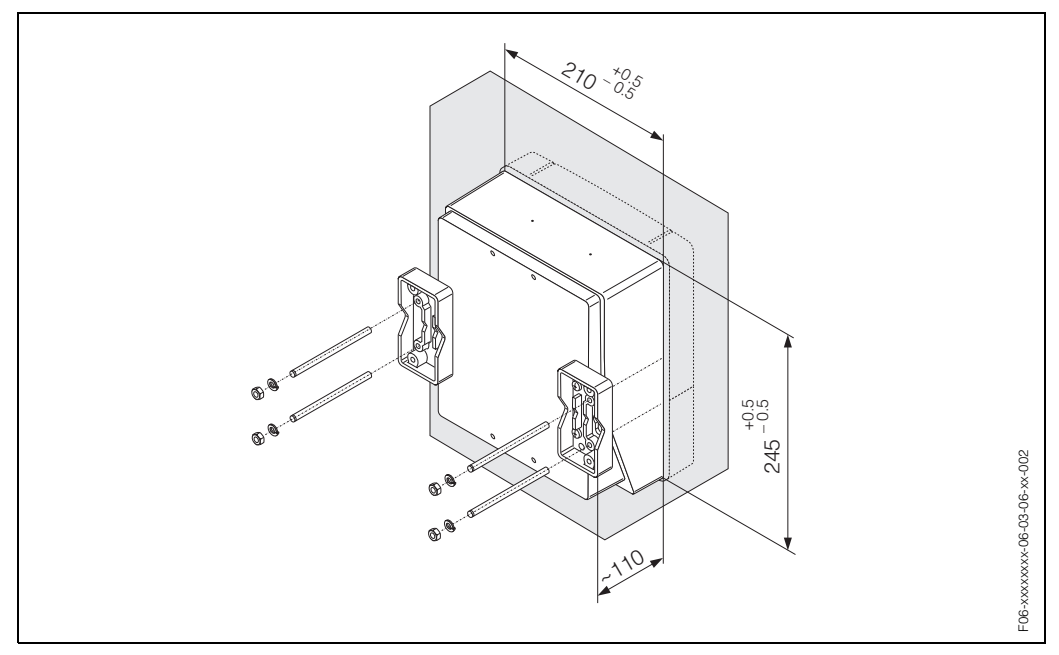

*Fig. 15: Panel mounting (wall-mount housing)* 

### **Pipe mounting**

Installation according to the instructions in Fig. 16.

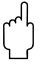

### Caution!

If the device is mounted to a warm pipe, make certain that the housing temperature does not exceed +60 °C, which is the maximum permissible temperature.

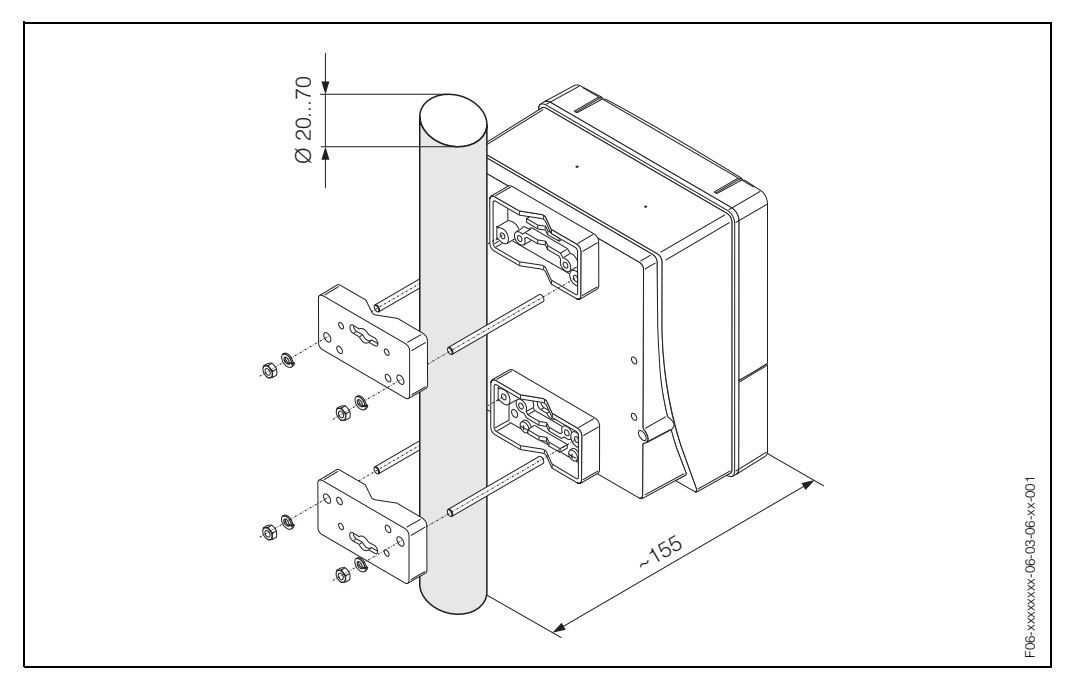

Fig. 16: Pipe mounting (wall-mount housing)

# 3.4 Post-installation check

Perform the following checks after installing the measuring device on the pipe:

| Device condition and specifications                                                                                                    | Notes           |
|----------------------------------------------------------------------------------------------------|-----------------|
| Is the device damaged (visual inspection)?                                                                                                    | _               |
| Does the device correspond to specifications at the measuring point, including process temperature and pressure, ambient temperature, measuring range, etc.? | see Page 93 ff. |
| Installation                                                                                                    | Notes           |
| Are the measuring point number and labelling correct (visual inspec-<br>tion)?                                                                               | _               |
| Were all threaded fasteners tightened to the specified tightening tor-<br>ques when the measuring tube was installed?                                        | see Page 20 ff. |
| Process environment / process conditions                                                                                                    | Notes           |
| Are the inlet and outlet runs respected?                                                                                                    | see Page 16     |
| Is the measuring device protected against moisture and direct sun-<br>light?                                                                                 | _               |
| Is the measuring tube adequately protected against vibration (attach-<br>ment, support)?                                                                     | see Page 16, 17 |

# 4 Wiring

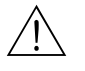

### Warning!

When connecting Ex-certified devices, see the notes and diagrams in the Ex-specific supplement to these Operating Instructions. Please do not hesitate to contact your E+H sales office if you have any questions.

# 4.1 Connecting the sensor connecting cable

### 4.1.1 Connecting the Prosonic Flow W sensors

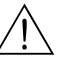

### Warning!

- Risk of electric shock. Switch off the power supply before opening the device. Do not install or wire the device while it is connected to the mains voltage. Failure to comply with this precaution can result in irreparable damage to the electronics.
- Risk of electric shock. Connect the protective earth to the ground connection on the housing before the power supply is applied

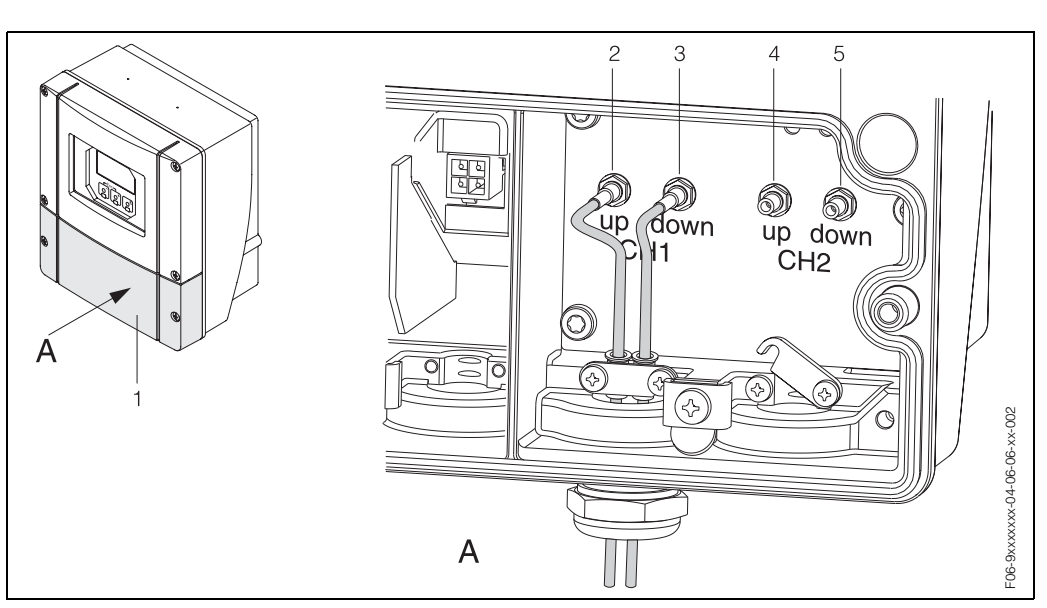

Fig. 17: Connecting the measuring system

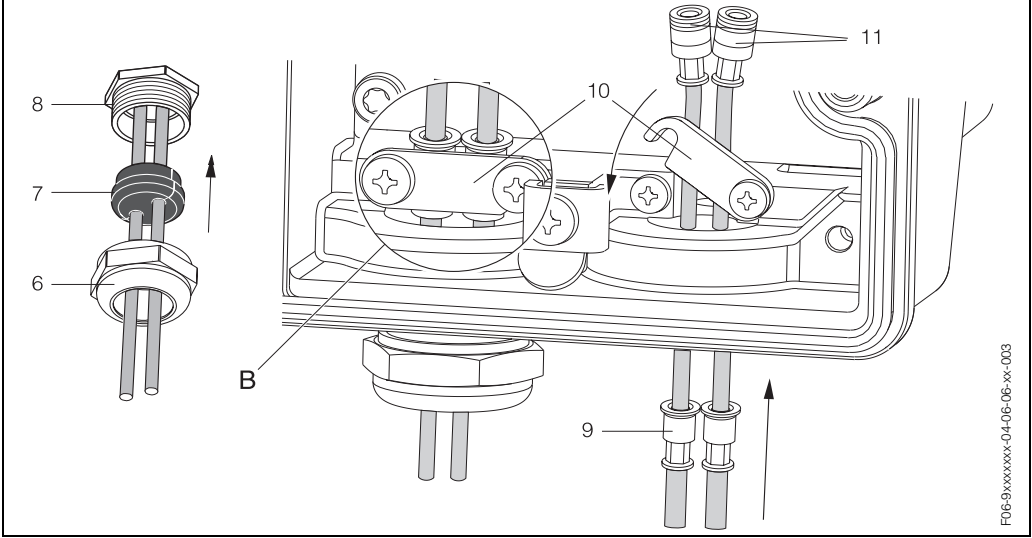

*Fig. 18: Connecting the sensor connecting cable* 

See next page for graphic legend and installation instructions.

Legend:

- A View A
- B Detail B
- Connection compartment cover
   Sensor cable connector channel 1 ut
- Sensor cable connector, channel 1, upstream
   Sensor cable connector, channel 1, downstream
- 3 Sensor cable connector, channel 1, downstream4 Sensor cable connector, channel 2 (upstream)
- 5 Sensor cable connector, channel 2, downstream
- 6 Cable gland cover
- 7 Rubber seal
- 8 Cable gland holder
- 9 Cable fixing sleeves
- 10 Earth contact terminals
- 11 Sensor cable connector

### Procedure:

- 1. Transmitter: Loosen the screws and remove cover (1) from the connection compartment.
- 2. Remove the blank cover for the cable entries.
- 3. Disassemble the special cable entry which is supplied with the sensors. Run both sensor connection cables through the cover (6) of the cable gland and into the connection compartment.
- 4. Position the cable fixing sleeves (9) of both sensor cables exactly next to each other (Detail B). Push in the earth contact terminals (10) and screw tight. This ensures perfect grounding.
- 5. Spread the rubber seal (7) along the side slit with a suitable tool (e.g. a large screwdriver) so that both sensor cables can be fixed into place. Push up the rubber seal in the cable gland (8). Close the cover of the cable gland (6) so that it is tight.
- 6. Plug in the sensor cable connectors (11) on the transformer side in the way shown in Fig. 17.
- 7. Transmitter: Secure cover (1) on the connection compartment.

# Note!

To ensure that the sensor plug (sensor side) is correctly connected to the sensor cable connectors (transformer side), stick-on labels on which the corresponding channel designations are printed are affixed to the sensor nozzle of the measuring tube, (example of stick-on label see Page 11).

### 4.1.2 Cable specifications

Sensor cable

- Use the ready-to-use cables supplied by E+H with each sensor pair.
- The cables are available in lengths of 5 m, 10 m, 15 m and 30 m.
- PVC cable material

### Operation in zones of severe electrical interference:

The measuring device complies with the general safety requirements in accordance with EN 61010 and the EMC requirements of EN 61326/A1 (IEC 1326) "Emission to class A requirements".

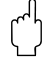

### Caution!

Grounding is by means of the ground terminals provided for the purpose inside the connection housing.

#### 4.2 Connecting the measuring unit

#### 4.2.1Connecting the transmitter

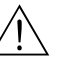

Warning!

- Risk of electric shock. Switch off the power supply before opening the device. Do not install or wire the device while it is connected to the mains voltage. Failure to comply with this precaution can result in irreparable damage to the electronics.
- Risk of electric shock. Connect the protective earth to the ground terminal on the housing before the power supply is applied (not necessary if the power supply is galvanically isolated).
- Compare the specifications on the nameplate with the local supply voltage and frequency. The national regulations governing the installation of electrical equipment also apply.
- 1 Remove the cover of the connection compartment (f) from the transmitter housing.
- 2. Feed the power supply cable (a) and signal cables (b) through the appropriate cable entries.
- З. Wiring:
  - Wiring diagram (wall-mount housing)  $\rightarrow$  Fig. 19
  - Terminal assignment  $\rightarrow$  Page 30
- Screw the cover of the connection compartment (f) firmly back onto the transmitter 4 housing.

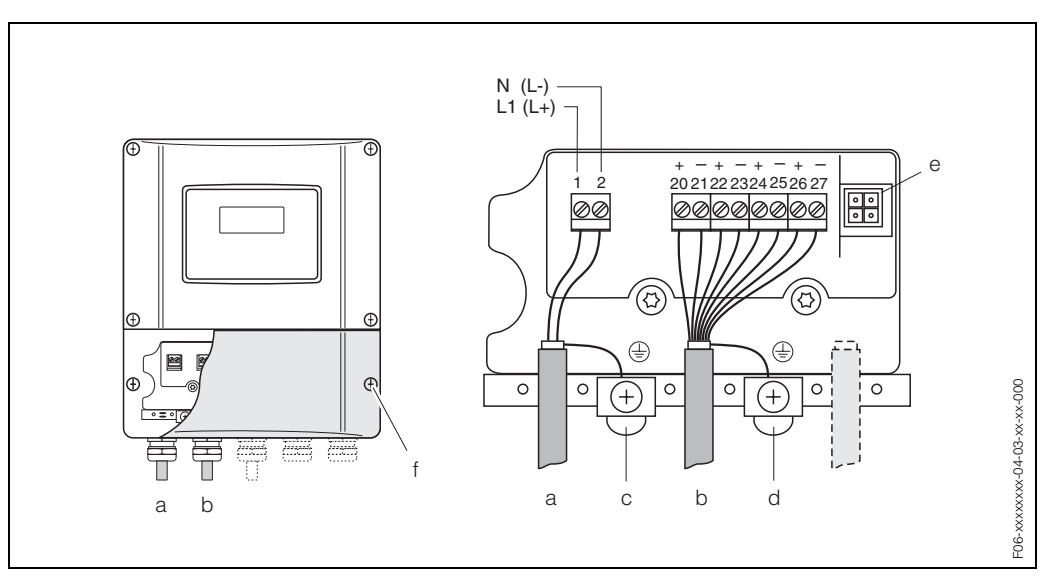

Fig. 19: Connecting the transmitter (wall-mount housing). Cable cross-section: max. 2.5 mm<sup>2</sup>

- Cable for power supply: 85...260 V AC, 20...55 V AC, 16...62 V DC а Terminal No. 1: L1 for AC, L+ for DC
- Terminal No. 2: N for AC, L- for DC Signal cable: Terminals Nos. 20–27 → Page 30 b
- С Ground terminal for protective earth (PE)
- d Ground terminal for signal cable screen
- е Service adapter for connecting service interface FXA 193 (FieldCheck, FieldTool)
- Cover of the connection compartment

|                                                                                                    | Terminal No. (inputs/outputs) |                  |                          |                                     |
|----------------------------------------------------------------------------------------------------|-------------------------------|------------------|--------------------------|-------------------------------------|
| Order variant                                                                                                    | 20 (+) / 21 (–)               | 22 (+) / 23 (–)  | 24 (+) / 25 (–)          | 26 (+) / 27 (–)                     |
| Fixed communication boards (fixed assignment)                                                                                                    |                               |                  |                          |                                     |
| 93***-******* <b>A</b>                                                                                                    | _                             | _                | Frequency output         | Current output<br>HART              |
| 93***-******* <b>B</b>                                                                                                    | Relay output                  | Relay output     | Frequency output         | Current output<br>HART              |
| 93***-******** <b>F</b>                                                                                                    | _                             | _                | _                        | PROFIBUS-PA<br>Ex i                 |
| 93***-******* <b>G</b>                                                                                                    | _                             | _                | _                        | FOUNDATION<br>Fieldbus, Ex i        |
| 93***-********* <b>H</b>                                                                                                    | _                             | _                | _                        | PROFIBUS-PA                         |
| 93***-******** <b>J</b>                                                                                                    | _                             | _                | _                        | PROFIBUS-DP                         |
| 93***_********* <b>K</b>                                                                                                    | _                             | _                | _                        | FOUNDATION<br>Fieldbus              |
| 93***_********* <b>\$</b>                                                                                                    | _                             | _                | Frequency output<br>Ex i | Current output Ex i<br>active, HART |
| 93***_***************** <b>T</b>                                                                                                    | _                             | _                | Frequency output<br>Ex i | Current output Ex i passive, HART   |
| Flexible communica                                                                                                    | ation boards                  |                  |                          |                                     |
| 93***-******** <b>C</b>                                                                                                    | Relay output                  | Relay output     | Frequency output         | Current output<br>HART              |
| 93***-******* <b>D</b>                                                                                                    | Status input                  | Relay output     | Frequency output         | Current output<br>HART              |
| 93***-******* <b>L</b>                                                                                                    | Status input                  | Relay output     | Relay output             | Current output<br>HART              |
| 93***-******* <b>M</b>                                                                                                    | Status input                  | Frequency output | Frequency output         | Current output<br>HART              |
| 93***-******* <b>W</b>                                                                                                    | Relay output                  | Current output   | Current output           | Current output<br>HART              |
| 93***-******** <b>2</b>                                                                                                    | Relay output                  | Current output   | Frequency output         | Current output<br>HART              |
| Status input (auxiliary input) galvanically isolated, 330 V DC, $R_i$ = 5 k $\Omega$                                                                                                    |                               |                  |                          |                                     |
| <i>Relay output</i><br>max. 60 V DC / 0.1 A; max. 30 V AC / 0.5 A; freely configurable                                                                                                    |                               |                  |                          |                                     |
| Frequency output (active/passive)<br>galvanically isolated, active: 24 V DC, 25 mA (max. 250 mA / 20 ms), R <sub>L</sub> >100 $\Omega$ ,<br>passive: 30 V DC, 250 mA, Open Collector<br>- frequency output:: full scale frequency 210000 Hz (f <sub>max</sub> = 12500 Hz), on/off ratio ~ 1:1, pulse width 2 s<br>- pulse output: pulse value and pulse polarity selectable, pulse width configurable (0.052000 ms) |                               |                  |                          |                                     |

# 4.2.2 Terminal assignment

 $\begin{array}{l} \textit{Current output (active, passive)} \\ \textit{galvanically isolated, active: 0/4...20 mA, R_L <700 } \Omega (\textit{HART: R_L} \geq 250 \ \Omega), \\ \textit{passive: 4...20 mA, max. 30 V DC, R_j \leq 150 \ \Omega,} \end{array}$ 

Ground connection, power supply  $\rightarrow$  Page 29

## 4.2.3 HART connection

Users have the following connection options at their disposal:

- Direct connection to transmitter by means of terminals 26 / 27
- Connection by means of the 4...20 mA circuit.

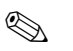

### Note!

- The measuring circuit's minimum load must be at least 250  $\Omega$ .
- After commissioning, make the following settings:
  - CURRENT SPAN function  $\rightarrow$  "4...20 mA HART" or "4...20 mA (25 mA) HART" Switch HART write protection on or off (see Page 56)
- See also the documentation issued by the HART Communication Foundation, and in particular HCF LIT 20: "HART, a technical summary".

### Connecting the HART handheld communicator

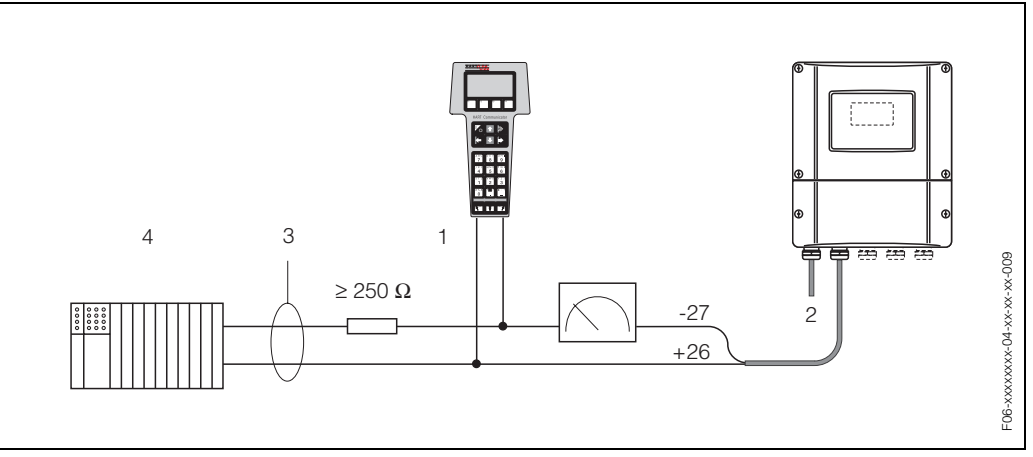

Fig. 20: Electrical connection of the HART handheld communicator:

1 = HART communicator, 2 = Power supply, 3 = Shield, 4 = Other switching units or PLC with passive input

### Connecting a PC with operating software

In order to connect a PC with operating software (e.g. "FieldTool"), a HART modem (e.g. "Commubox FXA 191") is needed.

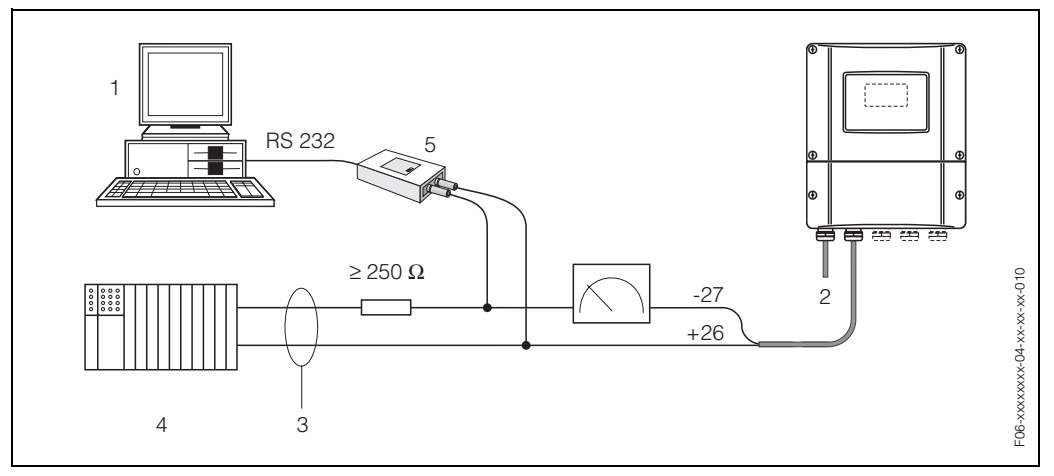

Fig. 21: Electrical connection of a PC with operating software

1 = PC with operating software, 2 = Power supply, 3 = Shield, 4 = Other switching units or PLC with passive input, 5 = HART modem, e.g. Commubox FXA 191

# 4.3 Potential equalisation

For potential equalisation no special measures are necessary.

# Note!

For instruments for use in hazardous areas, observe the corresponding guidelines in the specific Ex documentation.

# 4.4 Degree of protection

### Transmitter (wall-mount housing)

The transmitter fulfills all the requirements for IP 67 degree of protection. Compliance with the following points is mandatory following installation in the field or servicing, in order to ensure that IP 67 protection is maintained:

- The housing seals must be clean and undamaged when inserted into their grooves. The seals must be dried, cleaned or replaced if necessary.
- All threaded fasteners must be firmly tightened.
- The cables used for connection must be of the specified outside diameter (see Page 95).
- Firmly tighten the cable entries (Fig. 22).
- Remove all unused cable entries and insert dummy plugs instead.
- Do not remove the grommet from the cable entry.

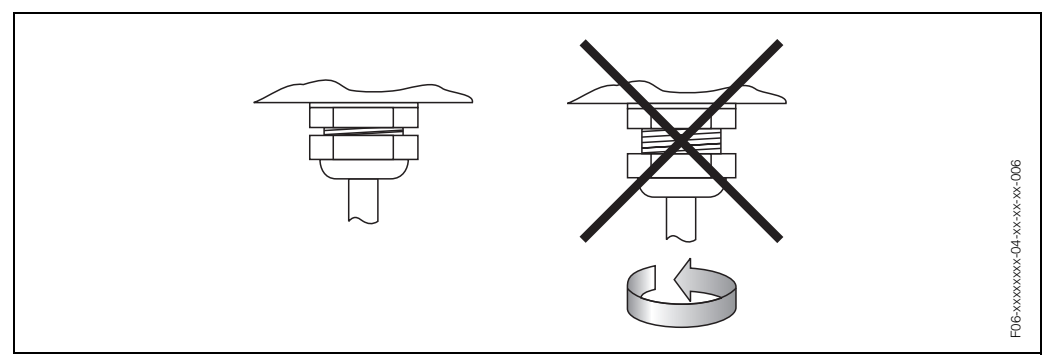

Fig. 22: Installation instructions for cable entries on the transmitter housing

### Flowrate measuring sensors Prosonic Flow W

The flowrate measuring sensors W fulfill all the requirements for IP 68 degree of protection. Compliance with the following points is mandatory following installation in the field or servicing, in order to ensure that IP 68 protection is maintained:

- Only use cables supplied by E+H with the corresponding sensor connectors.
- The sensor connector seals (1) must be clean, dry and undamaged when inserted in the seal groove. Replace them if necessary.
- Insert the cable connectors, do not cant and then tighten them to the stop.

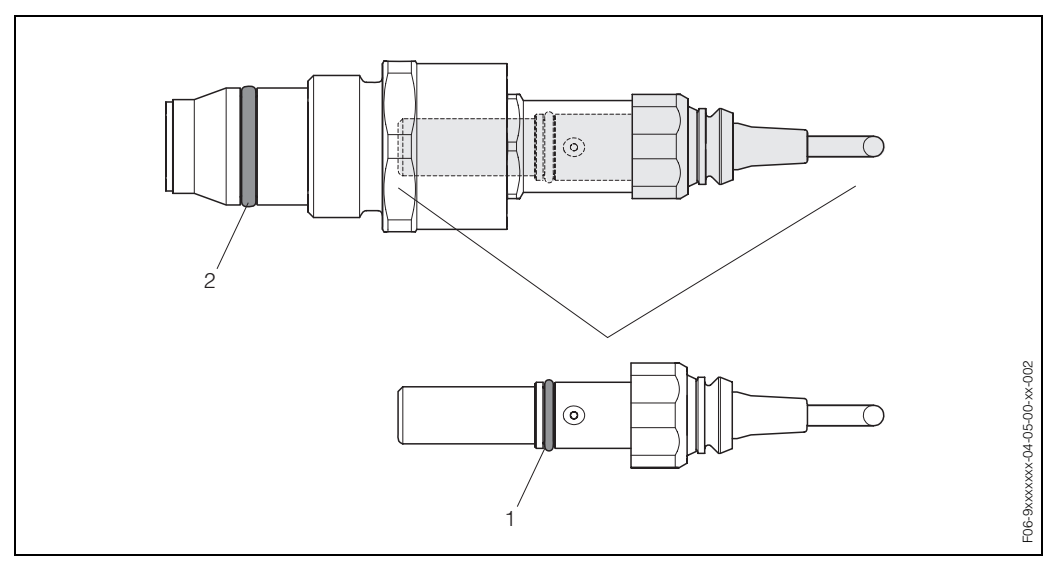

Fig. 23: Installation instructions for IP 68 degree of protection for sensor connectors

- 1 Sensor connector seal; relevant for IP 68 degree of protection
- 2 Seal of sensor holder; prevents fluid from exiting the measuring tube

# 4.5 Post-connection check

Perform the following checks after completing electrical installation of the measuring device:

| Device condition and specifications                                           | Notes                                                                       |
|-------------------------------------------------------------------------------|-----------------------------------------------------------------------------|
| Are cables or the device damaged (visual inspection)?                         | -                                                                           |
| Electrical connection                                                         | Notes                                                                       |
| Does the supply voltage match the specifications on the nameplate?            | 85260 V AC (4565 Hz)<br>2055 V AC (4565 Hz)<br>1662 V DC                    |
| Do the cables used comply with the specifications?                            | see Page 28, 95                                                             |
| Do the cables have adequate strain relief?                                    | -                                                                           |
| Is the cable type route completely isolated?<br>Without loops and crossovers? | _                                                                           |
| Are the power supply and sensor cables correctly connected?                   | see the wiring diagram<br>inside the cover of the termi-<br>nal compartment |
| Are all screw terminals firmly tightened?                                     | _                                                                           |
| Have the measures for grounding been correctly implemented?                   | see Page 32 ff.                                                             |
| Are all cable entries installed, firmly tightened and correctly sealed?       | see Page 32                                                                 |
| Are all the housing covers installed and tightened?                           | _                                                                           |

# 5 Operation

# 5.1 Quick operation guide

You have a number of options for configuring and commissioning the device:

- Local operation (optional) → Page 36 The local operation enables you to read all of the important parameters directly at the measuring point, configure device-specific parameters in the field and commission the instrument.
- Configuration programs → Page 64 Measuring devices without local operation can be configured by means of the configuration program FieldTool.

# 5.2 Operation via the local display

### 5.2.1 Display and operating elements

The local operation enables you to read all important parameters directly at the measuring point and configure the device using the "Quick Setup" or the function matrix.

The display consists of four lines; this is where measured values and/or status variables (direction of flow, bar graph, etc.) are displayed. You can change the assignment of display lines to different variables to suit your needs and preferences ( $\rightarrow$  see the "Description of Device Functions" manual).

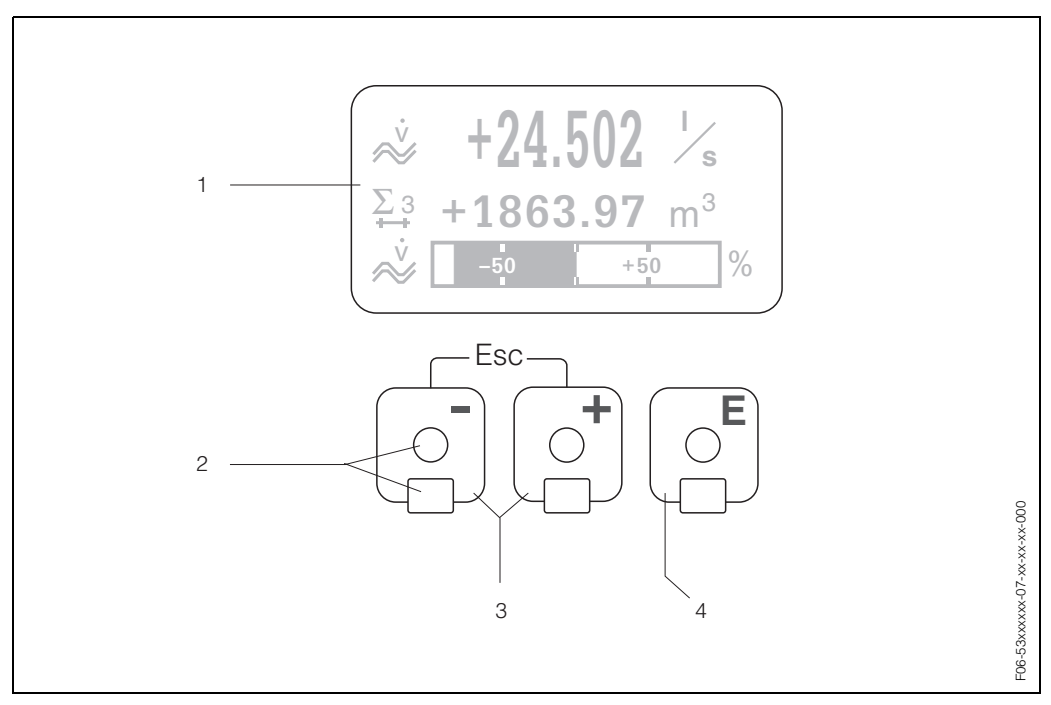

Fig. 24: Display and operating elements

#### Liquid crystal display (1)

The backlit, four-line liquid-crystal display shows measured values, dialog texts, fault messages and notice messages. The display as it appears during standard measuring mode is known as the HOME position (operating mode).

#### **Optical sensors for Touch Control (2)**

#### Plus/minus keys (3)

- HOME position  $\rightarrow$  Direct access to totalizer values and actual values of inputs/outputs
- Enter numerical values, select parameters
- Select different blocks, groups or function groups within the function matrix

*Press the +/- keys simultaneously to trigger the following functions:* 

- Exit the function matrix step by step  $\rightarrow$  HOME position
- Press and hold down +/– keys for longer than 3 seconds  $\rightarrow$  Return directly to the HOME position
- Cancel data entry

#### Enter key (4)

- HOME position  $\rightarrow$  Enter function matrix
- Save the numerical values you input or settings you change
#### Display (operating mode)

The display area consists of three lines in all; this is where measured values are displayed, and/or status variables (direction of flow, bar graph, etc.). You can change the assignment of display lines to different variables to suit your needs and preferences ( $\rightarrow$  see the "Description of Device Functions" manual).

#### Multiplex mode:

A maximum of two different display variables can be assigned to each line. Variables multiplexed in this way alternate every 10 seconds on the display.

#### Error messages:

The display modes for system and process error messages are described in detail on Page 41 ff.

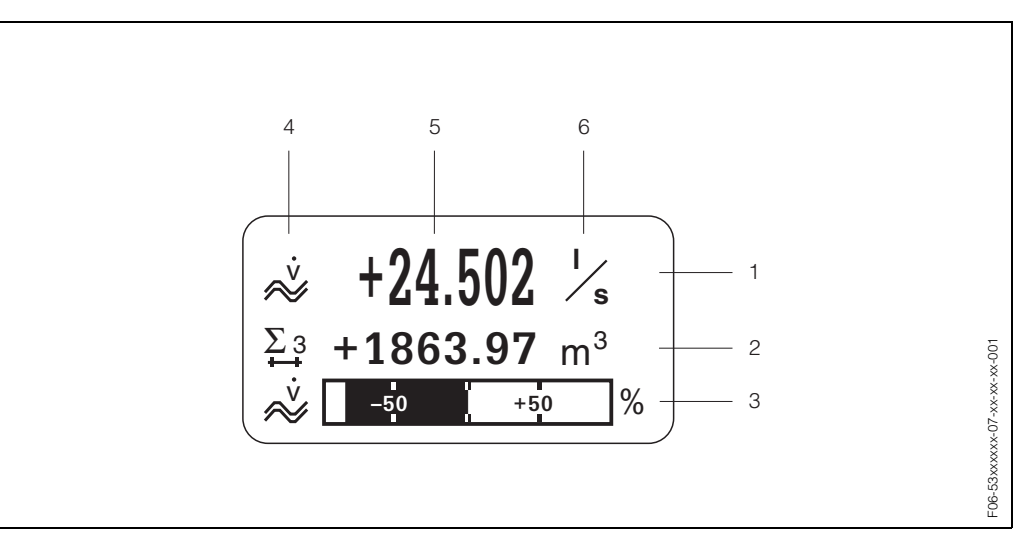

Fig. 25: Typical display for normal operating mode (HOME position)

- 1 Main line shows primary measured values, e.g. volume flow in [l/s].
- *2* Additional line shows additional measured variables, e.g. totalizer no. 3 in [m<sup>3</sup>]
- 3 Information line shows additional information on the measured variables, e.g. bar graph of the full scale value reached by the volume flow.
- 4 "Info icons" field: icons representing additional information on the measured values are shown in this field. See Page 38 for a full list of the icons and their meanings.
- 5 "Measured values" field: the current measured values appear in this field.
- 6 "Unit of measure" field: the units of measure and time defined for the current measured values appear in this field.

## Note!

From HOME position, use the +/- keys to open an "Info Menu" containing the following information:

- Totalizers (including overflow)
- Actual values or states of the configured inputs/outputs
- Device TAG number (user-definable)

⊡ key → Key to request individual values in the list Esc key (⊡) → Return to HOME position

#### Icons

The icons which appear in the field on the left make it easier to read and recognise measured variables, device status, and error messages.

| lcon        | Meaning                                   | lcon | Meaning                                                        |
|-------------|-------------------------------------------|------|----------------------------------------------------------------|
| S           | System error                              | Р    | Process error                                                  |
| 4           | Fault message<br>(with effect on outputs) | !    | Notice message<br>(without effect on outputs)                  |
| l 1n        | Current output 1n                         | P 1n | Pulse output 1n                                                |
| F 1n        | Frequency output 1n                       | S 1n | Status/relay output 1n<br>(or status input)                    |
| <b>Σ</b> 1n | Totalizer 1n                              |      |                                                                |
| <b>~~</b>   | Measuring mode = PULSATING<br>FLOW        | нч   | Measuring mode = SYMMETRY<br>(bidirectional)                   |
|             | Measuring mode = STANDARD                 | ++   | Counting mode, total. = BALANCE<br>(forwards and reverse flow) |
| +           | Counting mode, total. = forwards          | +    | Counting mode, totalizer = reverse                             |
| IN          | Signal input<br>(current or status input) | ~    | Icon for volume flow                                           |
|             | Icon for activated device operation       |      |                                                                |

## 5.3 Brief operating instructions to the function matrix

#### Note!

- See the general notes on Page 40.
- Function descriptions  $\rightarrow$  "Description of Device Functions" manual
- 1. HOME position  $\rightarrow \mathbb{E} \rightarrow$  Enter the function matrix
- 2. Select a block (e.g. OUTPUTS)
- 3. Select a group (e.g. CURRENT OUTPUT 1)
- 4. Select a function group (e.g. SETTINGS)
- 5. Select a function (e.g. TIME CONSTANT)

Change parameter / enter numeric values:

 $\pm$ -  $\rightarrow$  Select or enter release code, parameters, numerical values

- $\mathbb{E} \rightarrow \text{Save the entries}$
- 6. Exit the function matrix:
  - Press and hold down the Esc key ( ) for more than 3 seconds  $\rightarrow$  HOME position
  - Repeatedly press Esc key ( $\square^{m}$ )  $\rightarrow$  Return step by step to HOME position

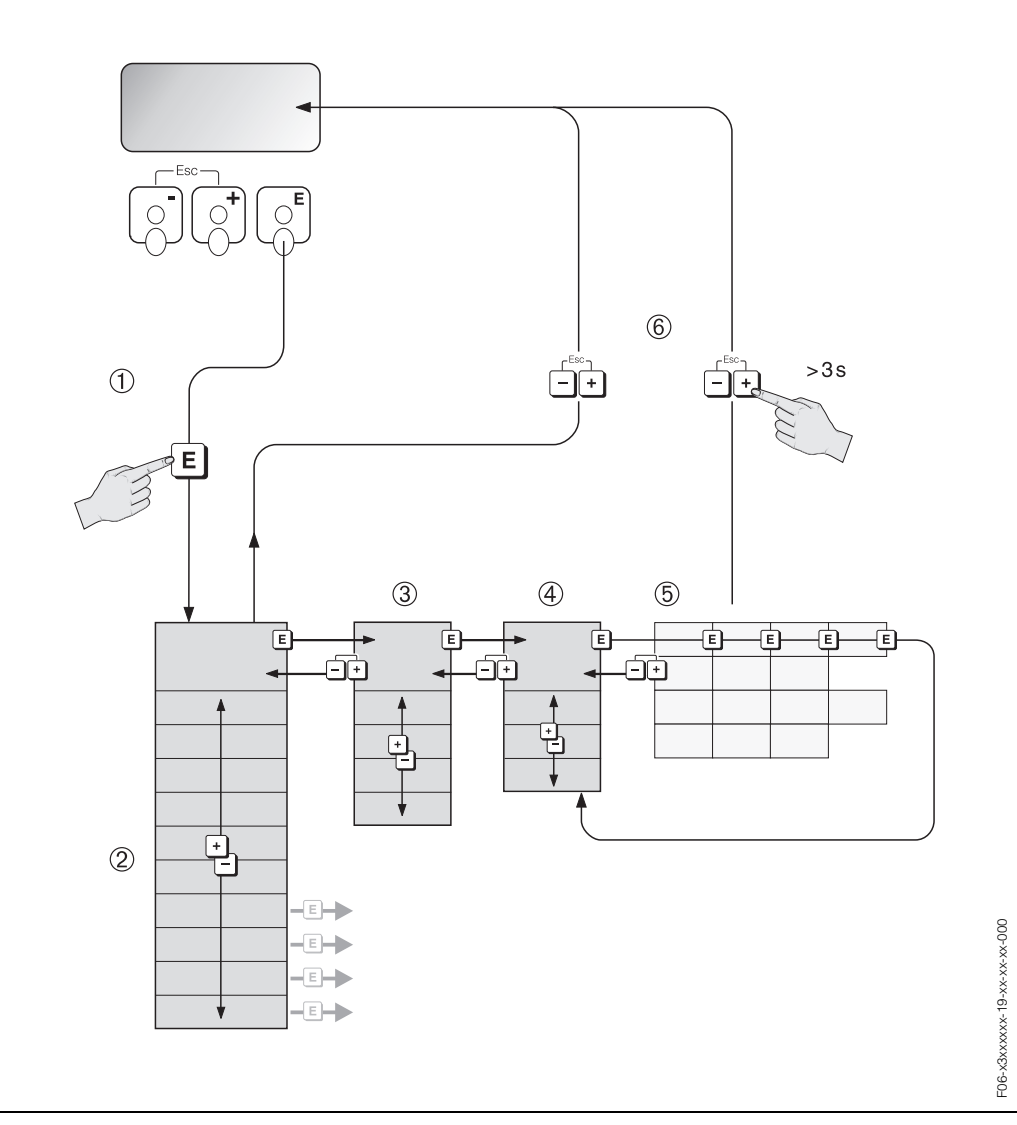

*Fig. 26:* Selecting functions and configuring parameters (function matrix)

### 5.3.1 General notes

The Quick Setup menu (see Page 58) is adequate for commissioning in most instances. Complex measurement tasks on the other hand necessitate additional functions that you can configure as necessary and customise to suit your process conditions. The function matrix, therefore, comprises a multiplicity of additional functions which, for the sake of clarity, are arranged on a number of menu levels (blocks, groups, and function groups).

Comply with the following instructions when configuring functions:

- You select functions as described on Page 39. Each cell in the function matrix is identified by a numerical or letter code on the display.
- You can switch off certain functions (OFF). If you do so, related functions in other function groups will no longer be displayed.
- Certain functions prompt you to confirm your data entries. Press → = to select "SURE [YES]" and press again to confirm. This saves your setting or starts a function, as applicable.
- Return to the HOME position is automatic if no key is pressed for 5 minutes.

#### Note!

- The transmitter continues to measure while data entry is in progress, i.e. the current measured values are output via the signal outputs in the normal way.
- If the power supply fails, all preset and parameterised values remain safely stored in the EEPROM.

#### Caution!

All functions are described in detail, as is the function matrix itself, in the **"Description** of **Device Functions**" manual which is a separate part of these Operating Instructions.

### 5.3.2 Enabling the programming mode

The function matrix can be disabled. Disabling the function matrix rules out the possibility of inadvertent changes to device functions, numerical values or factory settings. A numerical code (factory setting = 93) has to be entered before settings can be changed. If you use a code number of your choice, you exclude the possibility of unauthorised persons accessing data ( $\rightarrow$  see the "Description of Device Functions" manual).

Comply with the following instructions when entering codes:

- If programming is disabled and the  $\pm$  keys are pressed in any function, a prompt for the code automatically appears on the display.
- If "0" is entered as the private code, programming is always enabled.
- The E+H service organisation can be of assistance if you mislay your personal code.

#### Caution!

Changing certain parameters such as all sensor characteristics, for example, influences numerous functions of the entire measuring device, particularly measuring accuracy. There is no need to change these parameters under normal circumstances and consequently, they are protected by a special code known only to the E+H service organisation. Please contact Endress+Hauser if you have any questions.

#### 5.3.3 Disabling the programming mode

Programming mode is disabled if you do not press a key within 60 seconds following automatic return to the HOME position.

You can also disable programming in the "ACCESS CODE" function by entering any number (other than the private code).

### 5.4 Error messages

#### Type of error

Errors which occur during commissioning or measuring operation are displayed immediately. If two or more system or process errors occur, the error with the highest priority is the only one shown on the display.

The measuring system distinguishes between two types of error:

- System error: this group includes all device errors, for example communication errors, hardware errors, etc. → Page 76
- Process error: this group comprises all application errors, e.g. measuring range exceeded → Page 83

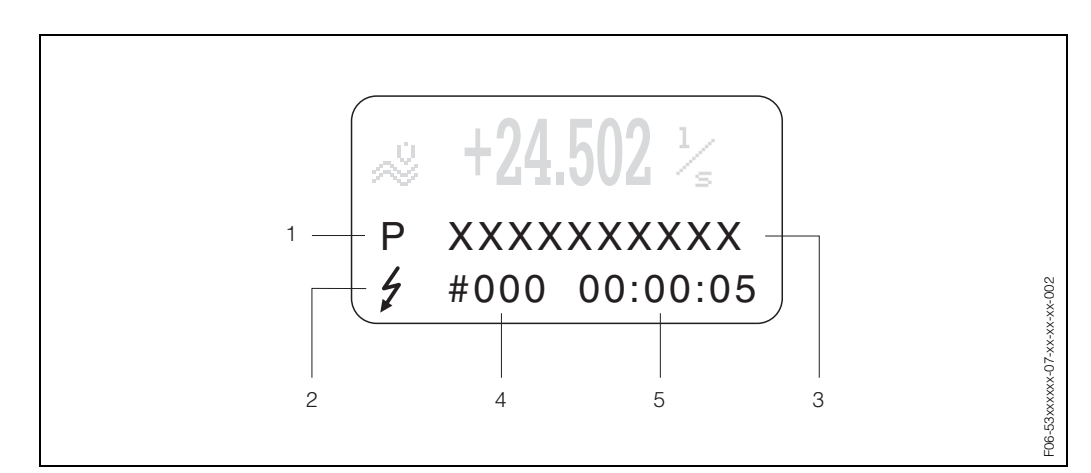

Fig. 27: Error messages on the display (example)

- 1 Error type: P = process error, S = system error
- 2 Error message type:  $\frac{1}{2}$  = fault message; ! = notice message (definition: see Page 41)
- *3* Error designation: e.g. S.V. RANGE CH1 = sound velocity on channel 1 outside measuring range
- 4 Error number: e.g. #492
- 5 Duration of most recent error occurrence (in hours, minutes and seconds)

#### Error message type

Users have the option of weighting system and process errors differently by defining them as **Fault messages** or **Notice messages**. You can define messages in this way with the aid of the function matrix (see the "Description of Device Functions" manual). Serious system errors, e.g. module defects, are always identified and classed as "fault messages" by the measuring device.

#### Notice message (!)

- Displayed as  $\rightarrow$  Exclamation mark (!), error type (S: system error, P: process error).
- The error in question has no effect on the outputs of the measuring device.

#### Fault message (\$)

- Displayed as  $\rightarrow$  Lightning flash (\$), error type (S: system error, P: process error).
- The error in question has a direct effect on the outputs.
  - The response of the outputs (failsafe mode) can be defined by means of functions in the function matrix (see Page 85).

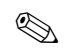

#### Note!

- For security reasons, error messages should be output via the relay outputs.
- If an error message is present, an upper or lower signal on alarm level can be output via the current output in accordance with NAMUR NE 43.

#### **Confirming error messages**

For the sake of plant and process safety, the measuring device can be configured in such a way that displayed fault messages ( $\ddagger$ ) always have to be rectified and acknowledged locally by pressing  $\blacksquare$ . Only then do the error messages disappear from the display.

This option can be switched on or off by means of the "ACKNOWLEDGE FAULT MES-SAGES" function (see the "Description of Device Functions" manual).

#### Note!

- Fault messages (\$) can also be reset and confirmed via the status input.
- Notice messages (!) do not require acknowledgment. Note, however, that they remain visible until the cause of the error has been rectified.

## 5.5 Communication (HART)

In addition to local operation, the measuring device can also be configured and measured values obtained by means of the HART protocol. Digital communication takes place using the 4–20 mA current output HART (see Page 31).

The HART protocol allows the transfer of measuring and device data between the HART master and the field devices for configuration and diagnostics purposes. HART masters, such as a handheld communicator or PC-based operating programs (such as FieldTool), require device description (DD) files. They are used to access all the information in a HART device. Such information is transferred solely via "commands". There are three different command groups:

#### Universal commands:

All HART device support and use universal commands. The following functionalities are linked to them:

- Identify HART devices
- Reading digital measured values (volume flow, totalizer, etc.)

#### Common practice commands:

Common practice commands offer functions which are supported and can be executed by most but not all field devices.

#### Device-specific commands:

These commands allow access to device-specific functions which are not HART standard. Such commands access individual field device information, amongst other things, such as empty/full pipe calibration values, low flow cutoff settings, etc.

#### Note!

The measuring device has access to all three command classes. On Page 45, you will find a list with all the supported "Universal Commands" and "Common Practice Commands".

### 5.5.1 Operating options

For the complete operation of the measuring device, including device-specific commands, there are Device Description (DD) files available to the user to provide the following operating aids and programs:

#### HART handheld communicator DXR 375

Selecting device functions with a HART Communicator is a process involving a number of menu levels and a special HART function matrix.

The HART operating instructions in the carrying case of the HART handheld communicator contain more detailed information on the device.

#### FieldTool operating program

FieldTool is a universal service and configuration software package designed for the PROline devices. Connection is by means of a HART-Modem, e.g. Commubox FXA 191.

The functionality of FieldTool includes the following:

- Configuration of device functions
- Visualisation of measured values (including data logging)
- Data backup of device parameters
- Advanced device diagnosis
- Measuring-point documentation

You can find more information on FieldTool in the following E+H document: System Information SI 031D/06/en "FieldTool"

#### Further operating programs

- "AMS" operating program (Fisher Rosemount)
- Operating program "SIMATIC PDM" (Siemens)

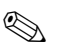

Note!

- The HART protocol requires the "4...20mA HART" or "4...20 mA (25 mA) HART" setting in the CURRENT SPAN function (current output 1).
- HART write protection can be disabled or enabled by means of a jumper on the I/O board → Page 56.

## 5.5.2 Device variables and process variables

#### Device variables:

The following device variables are available using the HART protocol:

| ID (decimal) | Device variable              |
|--------------|------------------------------|
| 0            | OFF (not assigned)           |
| 32           | Volume flow average value    |
| 42           | Sound velocity average value |
| 51           | Flow velocity average value  |
| 250          | Totalizer 1                  |
| 251          | Totalizer 2                  |
| 252          | Totalizer 3                  |

#### Process variables:

At the factory, the process variables are assigned to the following device variables:

- Primary process variable (PV)  $\rightarrow$  Volume flow average value
- Second process variable (SV)  $\rightarrow$  Totalizer 1
- Third process variable (TV)  $\rightarrow$  Sound velocity average value
- $\bullet$  Fourth process variable (TV)  $\rightarrow$  Flow velocity average value

### Note!

You can set or change the assignment of device variables to process variables using Command 51 (see Page 50).

### 5.5.3 Universal / common practice HART commands

The following table contains all the universal and common practice commands supported by Prosonic Flow 93.

| Command No.<br>HART command / Access type |                                                                                                    | <b>Command data</b><br>(numeric data in decimal form) | Response data<br>(numeric data in decimal form)                                                                                                    |  |  |
|-------------------------------------------|----------------------------------------------------------------------------------------------------|-------------------------------------------------------|----------------------------------------------------------------------------------------------------|--|--|
| Universal                                 | Universal Commands                                                                                                    |                                                       |                                                                                                    |  |  |
| 0                                         | Read unique device identifier<br>Access type = read                                                                           | none                                                  | Device identification delivers information on the device and the manufacturer. It cannot be changed.                                                                                                    |  |  |
|                                           |                                                                                                    |                                                       | <ul> <li>The response consists of a 12 byte device ID:</li> <li>Byte 0: fixed value 254</li> <li>Byte 1: manufacturer ID, 17 = E+H</li> <li>Byte 2: device type ID, 89 = Prosonic<br/>Flow 93</li> <li>Byte 3: number of preambles</li> <li>Byte 4: universal commands rev. no.</li> <li>Byte 5: rev. no. device-specific commands</li> <li>Byte 6: software revision</li> <li>Byte 7: hardware revision</li> <li>Byte 8: additional device information</li> <li>Bytes 9-11: device identification</li> </ul> |  |  |
| 1                                         | Read primary process varia-<br>ble<br>Access type = read                                                                      | none                                                  | <ul> <li>Byte 0: HART unit code of the primary process variable</li> <li>Bytes 1-4: primary process variable</li> <li>Factory setting:</li> </ul>                                                                                                    |  |  |
|                                           |                                                                                                    |                                                       | <ul> <li>Primary process variable: Volume flow average value</li> <li>Note!</li> <li>You can set the assignment of device variables to process variables using Command 51.</li> <li>Manufacturer-specific units are represented using the HART unit code "240".</li> </ul>                                                                                                    |  |  |
| 2                                         | Read the primary process<br>variable as current in mA and<br>percentage of the set meas-<br>uring range<br>Access type = read | none                                                  | <ul> <li>Byte 0-3: current current of the primary process variable in mA</li> <li>Bytes 4-7: percentage of the set measuring range</li> <li><i>Factory setting:</i></li> <li>Primary process variable: Volume flow average value</li> <li>Note!</li> <li>You can set or change the assignment of device variables to process variables using Command 51.</li> </ul>                                                                                                    |  |  |
|                                           |                                                                                                    |                                                       |                                                                                                    |  |  |

| Comman<br>HART co | d No.<br>mmand / Access type                                                                                                    | Command data<br>(numeric data in decimal form)                                                                                                    | Response data<br>(numeric data in decimal form)                                                                                                    |
|-------------------|----------------------------------------------------------------------------------------------------|----------------------------------------------------------------------------------------------------|----------------------------------------------------------------------------------------------------|
| 3                 | Read the primary process<br>variable as current in mA and<br>four (preset using Command<br>51) dynamic process varia-<br>bles<br>Access type = read | none                                                                                                    | <ul> <li>24 bytes are sent as a response:</li> <li>Bytes 0-3: primary process variable current in mA</li> <li>Byte 4: HART unit code of the primary process variable</li> <li>Bytes 5-8: primary process variable</li> <li>Bytes 5-8: primary process variable</li> <li>Byte 9: HART unit code of the second process variable</li> <li>Bytes 10-13: second process variable</li> <li>Bytes 10-13: second process variable</li> <li>Bytes 10-13: second process variable</li> <li>Bytes 10-13: second process variable</li> <li>Bytes 10-13: second process variable</li> <li>Bytes 10-13: second process variable</li> <li>Bytes 15-18: third process variable</li> <li>Bytes 15-18: third process variable</li> <li>Bytes 20-23: fourth process variable</li> <li>Factory setting:</li> <li>Primary process variable = Volume flow average value</li> <li>Second process variable = Totalizer 1</li> <li>Third process variable = Sound velocity average value</li> <li>Fourth process variable = Flow velocity average value</li> <li>Note!</li> <li>You can set the assignment of device variables to process variables using Command 51.</li> <li>Manufacturer-specific units are represented using the HART unit code "240".</li> </ul> |
| 6                 | Set HART shortform address                                                                                                    | Byte 0: desired address (015)                                                                                                    | Byte 0: active address                                                                                                    |
|                   | Access type = write                                                                                                    | Factory setting:<br>0<br>Note!<br>With an address >0 (multidrop mode), the cur-<br>rent output of the primary process variable is<br>set to 4 mA. |                                                                                                    |
| 11                | Read unique device identifi-<br>cation using the TAG (meas-<br>uring point designation)<br>Access type = read                                       | Bytes 0-5: TAG                                                                                                    | <ul> <li>Device identification delivers information on the device and the manufacturer. It cannot be changed.</li> <li>The response consists of a 12 byte device ID if the given TAG agrees with the one saved in the device:</li> <li>Byte 0: fixed value 254</li> <li>Byte 1: manufacturer ID, 17 = E+H</li> <li>Byte 2: device type ID , 89 = Prosonic Flow 93</li> <li>Byte 3: number of preambles</li> <li>Byte 3: number of preambles</li> <li>Byte 3: rev. no. device-specific commands</li> <li>Byte 6: software revision</li> <li>Byte 7: hardware revision</li> <li>Byte 8: additional device information</li> <li>Bytes 9-11: device identification</li> </ul>                                                                                                    |

| Command No.<br>HART command / Access type |                                                                              | <b>Command data</b><br>(numeric data in decimal form)                                                              | Response data<br>(numeric data in decimal form)                                                                                                    |
|-------------------------------------------|------------------------------------------------------------------------------|----------------------------------------------------------------------------------------------------|----------------------------------------------------------------------------------------------------|
| 12                                        | Read user message<br>Access type = read                                      | none                                                                                                    | Bytes 0-24: user message Note! You can write the user message using Command 17.                                                                                                    |
| 13                                        | Read TAG, descriptor and<br>date<br>Access type = read                       | none                                                                                                    | <ul> <li>Bytes 0-5: TAG</li> <li>Bytes 6-17: descriptor</li> <li>Bytes 18-20: date</li> <li>Note!</li> <li>You can write the TAG, TAG descriptor and date using Command 18.</li> </ul>                                                                                                    |
| 14                                        | Read sensor information on primary process variable                          | none                                                                                                    | <ul> <li>Bytes 0-2: sensor serial number</li> <li>Byte 3: HART unit code of sensor limits and measuring range of the primary process variable</li> <li>Bytes 4-7: upper sensor limit</li> <li>Bytes 8-11: lower sensor limit</li> <li>Bytes 12-15: minimum span</li> </ul>                                                                                                    |
|                                           |                                                                              |                                                                                                    | <ul> <li>Note!</li> <li>The data relate to the primary process variable (= Volume flow average value).</li> <li>Manufacturer-specific units are represented using the HART unit code "240".</li> </ul>                                                                                                    |
| 15                                        | Read output information of<br>primary process variable<br>Access type = read | none                                                                                                    | <ul> <li>Byte 0: alarm selection ID</li> <li>Byte 1: transfer function ID</li> <li>Byte 2: HART unit code for the set measuring range of the primary process variable</li> <li>Bytes 3-6: end of measuring range, value for 20 mA</li> <li>Bytes 7-10: start of measuring range, value for 4 mA</li> <li>Bytes 11-14: attenuation constant in [s]</li> <li>Byte 15: write protection ID</li> <li>Byte 16: OEM dealer ID, 17 = E+H</li> <li><i>Factory setting:</i></li> <li>Primary process variable = Volume flow average value</li> <li>Note!</li> <li>You can set the assignment of device variables to process variables using Command 51.</li> <li>Manufacturer-specific units are represented using the HART unit code "240".</li> </ul> |
| 16                                        | Read the device production<br>number<br>Access type = read                   | none                                                                                                    | Bytes 0-2: production number                                                                                                    |
| 17                                        | Write user message<br>Access = write                                         | You can save any 32-character long text in the<br>device under this parameter:<br>Bytes 0-23: desired user message | Displays the current user message in the device:<br>Byte 0-23: current user message in the device                                                                                                    |

| Comman<br>HART co | d No.<br>mmand / Access type                                               | <b>Command data</b><br>(numeric data in decimal form)                                                                                                    | Response data<br>(numeric data in decimal form)                                                                                                    |
|-------------------|----------------------------------------------------------------------------|----------------------------------------------------------------------------------------------------|----------------------------------------------------------------------------------------------------|
| 18                | Write TAG, TAG descriptor<br>and date<br>Access = write                    | With this parameter, you can store an 8 charac-<br>ter TAG, a 16 character descriptor and a date:<br>– Bytes 0-5: TAG<br>– Bytes 6-17: descriptor<br>– Bytes 18-20: date                                                                                                    | Displays the current information in the device:<br>– Bytes 0-5: TAG<br>– Bytes 6-17: descriptor<br>– Bytes 18-20: date                                                                                                    |
| Common            | Practice Commands                                                          |                                                                                                    | 1                                                                                                    |
| 34                | Write damping value for pri-<br>mary process variable                      | Bytes 0-3: Damping value of the primary proc-<br>ess variable in seconds                                                                                                    | Displays the current damping value in the device:                                                                                                    |
|                   | Access = write                                                             | <i>Factory setting:</i><br>Primary process variable: Volume flow average<br>value                                                                                                    | Bytes 0-3: damping value in seconds                                                                                                    |
| 35                | Write measuring range of pri-<br>mary process variable<br>Access = write   | <ul> <li>Write the desired measuring range:</li> <li>Byte 0: HART unit code of the primary process variable</li> <li>Bytes 1-4: end of measuring range, value for 20 mA</li> <li>Bytes 5-8: start of measuring range, value for 4 mA</li> <li><i>Factory setting:</i></li> <li>Primary process variable: Volume flow average value</li> <li>Note!</li> <li>You can set the assignment of device variables to process variables using Command 51.</li> <li>If the HART unit code is not the correct one for the process variable, the device will continue with the last valid unit</li> </ul> | <ul> <li>The currently set measuring range is shown as the response:</li> <li>Byte 0: HART unit code for the set measuring range of the primary process variable</li> <li>Bytes 1-4: end of measuring range, value for 20 mA</li> <li>Bytes 5-8: start of measuring range, value for 4 mA</li> <li>Note!</li> <li>Manufacturer-specific units are represented using the HART unit code "240".</li> </ul> |
| 38                | Device status reset "configu-<br>ration changed"<br>Access = write         | none                                                                                                    | none                                                                                                    |
| 40                | Simulate output current of pri-<br>mary process variable<br>Access = write | Simulation of the desired output current of the primary process variable. An entry value of 0 exits the simulation mode:<br>Bytes 0-3: output current in mA<br><i>Factory setting:</i><br>Primary process variable: Volume flow average value<br>Note!<br>You can set the assignment of device variables to process variables using Command 51.                                                                                                    | The momentary output current of the primary<br>process variable is displayed as a response:<br>Bytes 0-3: output current in mA                                                                                                    |
| 42                | Perform master reset<br>Access = write                                     | none                                                                                                    | none                                                                                                    |

| Command No.<br>HART command / Access type |                                                                                              | <b>Command data</b><br>(numeric data in decimal form)                                                                                                    | Response data<br>(numeric data in decimal form)                                                                                                    |
|-------------------------------------------|----------------------------------------------------------------------------------------------|----------------------------------------------------------------------------------------------------|----------------------------------------------------------------------------------------------------|
| 44                                        | Write unit of primary process<br>variable<br>Access = write                                  | <ul> <li>Set unit of primary process variable. Only unit which are suitable for the process variable are transferred to the device:</li> <li>Byte 0: HART unit code</li> <li><i>Factory setting:</i></li> <li>Primary process variable: Volume flow average value</li> <li>Note!</li> <li>If the written HART unit code is not the correct one for the process variable, the device will continue with the last valid unit.</li> <li>If you change the unit of the primary process variable, this has no impact on the system units.</li> </ul> | The current unit code of the primary process<br>variable is displayed as a response:<br>Byte 0: HART unit code<br>Note!<br>Manufacturer-specific units are represented<br>using the HART unit code "240".                                                                                                    |
| 48                                        | Read additional device sta-<br>tus<br>Access = read                                          | none                                                                                                    | The device status is displayed in extended form<br>as the response:<br>Coding: see table on Page 51                                                                                                    |
| 50                                        | Read assignment of the<br>device variables to the four<br>process variables<br>Access = read |                                                                                                    | <ul> <li>Display of the current variable assignment of the process variables:</li> <li>Byte 0: device variable code to the primary process variable</li> <li>Byte 1: device variable code to the second process variable</li> <li>Byte 2: device variable code to the third process variable</li> <li>Byte 3: device variable code to the fourth process variable</li> <li>Primary process variable: code 32 for volume flow average value</li> <li>Second process variable: code 250 for totalizer 1</li> <li>Third process variable: code 51 for flow velocity average value</li> <li>Fourth process variable: code 51 for flow velocity average value</li> <li>Note!</li> <li>You can set or change the assignment of device variables to process variables using Command 51.</li> </ul> |

| Command No.                |                                                                                                 | Command data                                                                                                    | Response data                                                                                                    |
|----------------------------|-------------------------------------------------------------------------------------------------|----------------------------------------------------------------------------------------------------|----------------------------------------------------------------------------------------------------|
| HART command / Access type |                                                                                                 | (numeric data in decimal form)                                                                                                    | (numeric data in decimal form)                                                                                                    |
| 51                         | Write assignments of the<br>device variables to the four<br>process variables<br>Access = write | <ul> <li>Setting of the device variables to the four process variables:</li> <li>Byte 0: device variable code to the primary process variable</li> <li>Byte 1: device variable code to the second process variable</li> <li>Byte 2: device variable code to the third process variable</li> <li>Byte 3: device variable code to the fourth process variable</li> <li>Code of the supported device variables: See data on Page 44</li> <li>Factory setting:</li> <li>Primary process variable = Totalizer 1</li> <li>Third process variable = Sound velocity average value</li> <li>Fourth process variable = Flow velocity average value</li> </ul> | <ul> <li>The variable assignment of the process variables is displayed as a response:</li> <li>Byte 0: device variable code to the primary process variable</li> <li>Byte 1: device variable code to the second process variable</li> <li>Byte 2: device variable code to the third process variable</li> <li>Byte 3: device variable code to the fourth process variable</li> </ul> |
| 53                         | Write device variable unit<br>Access = write                                                    | <ul> <li>This command set the unit of the given device variables. Only those units which suit the device variable are transferred:</li> <li>Byte 0: device variable code</li> <li>Byte 1: HART unit code</li> <li>Code of the supported device variables:<br/>See data on Page 44</li> <li>Note!</li> <li>If the written unit is not the correct one for the device variable, the device will continue with the last valid unit.</li> <li>If you change the unit of the device variable, this has no impact on the system units.</li> </ul>                                                                                                    | The current unit of the device variables is dis-<br>played in the device as a response:<br>– Byte 0: device variable code<br>– Byte 1: HART unit code<br>Note!<br>Manufacturer-specific units are represented<br>using the HART unit code "240".                                                                                                    |
| 59                         | Set number of preambles in                                                                      | This parameter sets the number of preambles                                                                                                    | As a response, the current number of the pre-                                                                                                    |
|                            | message responses                                                                               | which are inserted in the message responses:                                                                                                    | ambles is displayed in the response message:                                                                                                    |
|                            | Access = write                                                                                  | Byte 0: number of preambles (220)                                                                                                    | Byte 0: number of preambles                                                                                                    |

### 5.5.4 Device status / error messages

You can read the extended device status, in this case, current error messages, via Command "48". The command delivers information which are partly coded in bits (see table below).

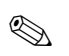

#### Note!

You can find a detailed explanation of the device status and error messages and their elimination on Page 76 ff.!

| Byte | Bit | Error no.    | Short error description ( $ ightarrow$ Page 76 ff. )        |
|------|-----|--------------|-------------------------------------------------------------|
|      | 0   | 001          | Serious device error                                        |
|      | 1   | 011          | Measuring amplifier has faulty EEPROM                       |
| 0    | 2   | 012          | Error when accessing data of the measuring amplifier EEPROM |
|      | 3   | not assigned | -                                                           |
|      | 4   | not assigned | -                                                           |
|      | 5   | not assigned | -                                                           |
|      | 6   | not assigned | -                                                           |
|      | 7   | not assigned | _                                                           |
| 1    | 0   | not assigned | _                                                           |
|      | 1   | not assigned | _                                                           |
|      | 2   | not assigned |                                                             |
|      | 3   | 041          | T-DAT: defective or missing                                 |
| I    | 4   | 042          | T-DAT: error accessing saved values                         |
|      | 5   | 051          | I/O board and the amplifier board are not compatible.       |
|      | 6   | not assigned | _                                                           |
|      | 7   | not assigned | -                                                           |
|      | 0   | not assigned | _                                                           |
|      | 1   | not assigned | _                                                           |
|      | 2   | 082          | Connection (downwards) sensor CH1 / transmitter interrupted |
| 2    | 3   | 083          | Connection (downwards) sensor CH2 / transmitter interrupted |
| ۷    | 4   | not assigned | -                                                           |
|      | 5   | 085          | Connection (upwards) sensor CH1 / transmitter interrupted   |
|      | 6   | 086          | Connection (upwards) sensor CH2 / transmitter interrupted   |
|      | 7   | not assigned | _                                                           |
|      | 0   | not assigned | _                                                           |
|      | 1   | not assigned |                                                             |
|      | 2   | not assigned | _                                                           |
|      | 3   | 111          | Totalizer checksum error                                    |
| 3    | 4   | 121          | The I/O- and the amplifier board are not compatible.        |
|      | 5   | not assigned | _                                                           |
|      | 6   | 205          | T-DAT: download not successful                              |
|      | 7   | 206          | T-DAT: upload not successful                                |

| Byte | Bit | Error no.    | Short error description ( $ ightarrow$ Page 76 ff. )                            |  |
|------|-----|--------------|---------------------------------------------------------------------------------|--|
|      | 0   | not assigned | _                                                                               |  |
|      | 1   | not assigned | _                                                                               |  |
|      | 2   | not assigned | -                                                                               |  |
| 4    | 3   | not assigned | -                                                                               |  |
|      | 4   | 261          | No data reception between amplifier and I/O board                               |  |
|      | 5   | not assigned | -                                                                               |  |
|      | 6   | not assigned | -                                                                               |  |
|      | 7   | not assigned | -                                                                               |  |
|      | 0   | not assigned | -                                                                               |  |
|      | 1   | not assigned | -                                                                               |  |
|      | 2   | not assigned | -                                                                               |  |
| 5    | 3   | not assigned | -                                                                               |  |
| 0    | 4   | not assigned | -                                                                               |  |
|      | 5   | not assigned | -                                                                               |  |
|      | 6   | not assigned | -                                                                               |  |
|      | 7   | 339          |                                                                                 |  |
|      | 0   | 340          | Current buffer:                                                                 |  |
| 6    | 1   | 341          | pulsating flow) could not be cleared or output within 60 seconds.               |  |
|      | 2   | 342          |                                                                                 |  |
|      | 3   | 343          |                                                                                 |  |
| 0    | 4   | 344          | Frequency buffer:<br>The temporarily buffered flow portions (measuring mode for |  |
|      | 5   | 345          | pulsating flow) could not be cleared or output within 60 seconds.               |  |
|      | 6   | 346          |                                                                                 |  |
|      | 7   | 347          |                                                                                 |  |
|      | 0   | 348          | Pulse buffer:<br>The temporarily buffered flow portions (measuring mode for     |  |
|      | 1   | 349          | pulsating flow) could not be cleared or output within 60 seconds.               |  |
|      | 2   | 350          |                                                                                 |  |
| 7    | 3   | 351          |                                                                                 |  |
|      | 4   | 352          | Current output: flow is out of range                                            |  |
|      | 5   | 353          |                                                                                 |  |
|      | 6   | 354          |                                                                                 |  |
|      | 7   | 355          |                                                                                 |  |
|      | 0   | 356          | Frequency output: flow is out of range                                          |  |
|      | 1   | 357          |                                                                                 |  |
|      | 2   | 358          |                                                                                 |  |
| 8    | 3   | 359          |                                                                                 |  |
|      | 4   | 360          | Pulse output: the pulse output frequency is out of range                        |  |
|      | 5   | 361          | ruise output: the pulse output frequency is out of range.                       |  |
|      | 6   | 362          |                                                                                 |  |
|      | 7   | not assigned | -                                                                               |  |

| Byte | Bit | Error no.    | Short error description ( $ ightarrow$ Page 76 ff. )                                |
|------|-----|--------------|-------------------------------------------------------------------------------------|
|      | 0   | not assigned | -                                                                                   |
|      | 1   | not assigned | _                                                                                   |
|      | 2   | not assigned | -                                                                                   |
| 0    | 3   | not assigned | -                                                                                   |
| 9    | 4   | not assigned | -                                                                                   |
|      | 5   | not assigned | -                                                                                   |
|      | 6   | not assigned | -                                                                                   |
|      | 7   | not assigned | -                                                                                   |
|      | 0   | not assigned | -                                                                                   |
|      | 1   | not assigned | -                                                                                   |
|      | 2   | not assigned | -                                                                                   |
| 10   | 3   | not assigned | -                                                                                   |
| 10   | 4   | not assigned | -                                                                                   |
|      | 5   | 392          | Attenuation of acoustic measurement section too high (Channel 1)                    |
|      | 6   | 393          | Attenuation of acoustic measurement section too high (Channel 2)                    |
|      | 7   | not assigned | -                                                                                   |
|      | 0   | not assigned | -                                                                                   |
|      | 1   | not assigned | -                                                                                   |
|      | 2   | not assigned | -                                                                                   |
| 11   | 3   | not assigned | -                                                                                   |
|      | 4   | not assigned | -                                                                                   |
|      | 5   | not assigned | -                                                                                   |
|      | 6   | not assigned | -                                                                                   |
|      | 7   | not assigned | -                                                                                   |
|      | 0   | not assigned | -                                                                                   |
|      | 1   | not assigned | -                                                                                   |
|      | 2   | not assigned | -                                                                                   |
|      | 3   | not assigned | -                                                                                   |
| 12   | 4   | not assigned | -                                                                                   |
|      | 5   | 492          | Channel 1 = Sound velocity outside measuring range                                  |
|      | 6   | 493          | Channel 2 = Sound velocity outside measuring range                                  |
|      | 7   | 501          | New amplifier software version is loaded. No other commands possible at this point. |
|      | 0   | not assigned | -                                                                                   |
|      | 1   | not assigned | -                                                                                   |
|      | 2   | not assigned | -                                                                                   |
| 10   | 3   | not assigned | -                                                                                   |
| 13   | 4   | not assigned | -                                                                                   |
|      | 5   | not assigned | -                                                                                   |
|      | 6   | not assigned | -                                                                                   |
|      | 7   | not assigned | -                                                                                   |

| Byte | Bit | Error no.    | Short error description ( $ ightarrow$ Page 76 ff. )       |  |
|------|-----|--------------|------------------------------------------------------------|--|
|      | 0   | not assigned | -                                                          |  |
|      | 1   | 592          | Channel 1: initialisation running. All outputs set to "0". |  |
| 14   | 2   | 593          | Channel 2: initialisation running. All outputs set to "0". |  |
|      | 3   | not assigned | -                                                          |  |
|      | 4   | 602          | Positive zero return (CH1 or CH2 or CH1&2)                 |  |
|      | 5   | not assigned | -                                                          |  |
|      | 6   | not assigned | -                                                          |  |
|      | 7   | 611          |                                                            |  |
|      | 0   | 612          | Simulation ourrant output active                           |  |
|      | 1   | 613          | Simulation current output active                           |  |
|      | 2   | 614          |                                                            |  |
| 15   | 3   | 621          |                                                            |  |
| 15   | 4   | 622          |                                                            |  |
|      | 5   | 623          | Simulation frequency output active                         |  |
|      | 6   | 624          |                                                            |  |
|      | 7   | 631          |                                                            |  |
|      | 0   | 632          |                                                            |  |
|      | 1   | 633          | Simulation pulse output active                             |  |
| -    | 2   | 634          |                                                            |  |
| 10   | 3   | 641          |                                                            |  |
| 16   | 4   | 642          | Simulation status output active                            |  |
|      | 5   | 643          |                                                            |  |
|      | 6   | 644          |                                                            |  |
|      | 7   | 651          |                                                            |  |
|      | 0   | 652          |                                                            |  |
|      | 1   | 653          | Simulation relay output active                             |  |
|      | 2   | 654          |                                                            |  |
| 17   | 3   | not assigned | -                                                          |  |
| 17   | 4   | not assigned | -                                                          |  |
|      | 5   | not assigned | -                                                          |  |
|      | 6   | not assigned | _                                                          |  |
|      | 7   | 671          |                                                            |  |
|      | 0   | 672          | Simulation status input sativa                             |  |
|      | 1   | 673          |                                                            |  |
|      | 2   | 674          |                                                            |  |
|      | 3   | 691          | Simulation of response to error (outputs) active           |  |
| 18   | 4   | not assigned | -                                                          |  |
|      | 5   | not assigned | -                                                          |  |
|      | 6   | 694          | Channel 1: volume flow simulation active                   |  |
|      | 7   | 695          | Channel 2: volume flow simulation active                   |  |
|      |     |              |                                                            |  |

| Byte | Bit | Error no.    | Short error description ( $ ightarrow$ Page 76 ff. )     |
|------|-----|--------------|----------------------------------------------------------|
|      | 0   | not assigned | _                                                        |
|      | 1   | not assigned | -                                                        |
|      | 2   | not assigned | -                                                        |
| 10   | 3   | not assigned | -                                                        |
| 19   | 4   | not assigned | -                                                        |
|      | 5   | not assigned | -                                                        |
|      | 6   | not assigned | -                                                        |
|      | 7   | not assigned | -                                                        |
|      | 0   | not assigned | -                                                        |
|      | 1   | not assigned | -                                                        |
|      | 2   | not assigned | -                                                        |
|      | 3   | not assigned | -                                                        |
| 20   | 4   | not assigned | -                                                        |
|      | 5   | not assigned | -                                                        |
|      | 6   | not assigned | -                                                        |
|      | 7   | not assigned | -                                                        |
|      | 0   | not assigned | -                                                        |
|      | 1   | not assigned | -                                                        |
|      | 2   | 743          | Channel 1: static zero point adjustment is not possible. |
| 01   | 3   | 744          | Channel 2: static zero point adjustment is not possible. |
| 21   | 4   | not assigned | -                                                        |
|      | 5   | not assigned | -                                                        |
|      | 6   | not assigned | -                                                        |
|      | 7   | not assigned | -                                                        |
|      | 0   | not assigned | -                                                        |
|      | 1   | not assigned | -                                                        |
|      | 2   | not assigned | -                                                        |
| 22   | 3   | not assigned | -                                                        |
|      | 4   | 061          | Transmitter F-Chip is defective or missing               |
|      | 5   | not assigned | -                                                        |
|      | 6   | not assigned | -                                                        |
|      | 7   | not assigned | -                                                        |

### 5.5.5 Switching HART write protection on and off

A jumper on the I/O board provides the means of activating or deactivating HART write protection.

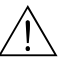

Warning!

Risk of electric shock. Exposed components carry dangerous voltages. Make sure that the power supply is switched off before you remove the cover of the electronics compartment.

- 1. Switch off power supply.
- 2. Remove the I/O board  $\rightarrow$  Page 88
- 3. Switch HART write protection on or off, as applicable, by means of the jumper (Fig. 28).
- 4. Installing the I/O board is the reverse of the removal procedure.

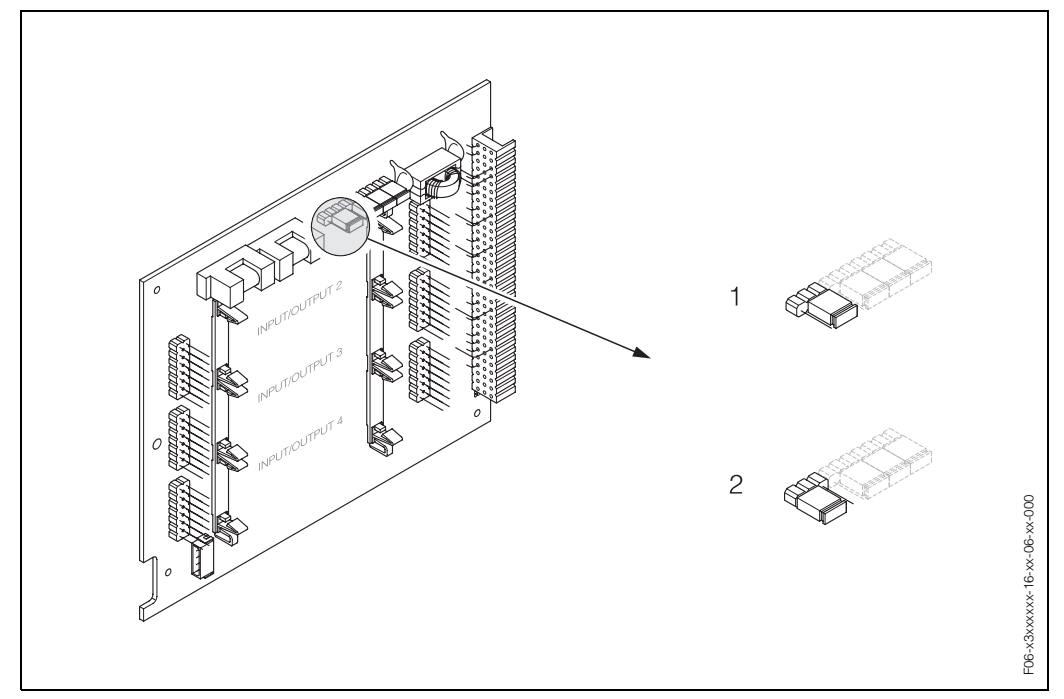

Fig. 28: Switching HART write protection on and off (I/O board)

- 1 Write protection switched off (factory setting), i.e. HART protocol enabled.
- 2 Write protection switched on, i.e. HART protocol disabled.

## 6 Commissioning

## 6.1 Function check

Make sure that all final checks have been completed before you start up your measuring point:

- "Post-installation check" checklist  $\rightarrow$  Page 25
- "Post-connection check" checklist  $\rightarrow$  Page 34

#### Switching on the measuring device

Once the connection checks (see Page 34) have been successfully completed, it is time to switch on the supply voltage. The device is now operational.

The measuring device performs a number of self-tests after power-on. As this procedure progresses the following sequence of messages appears on the local display:

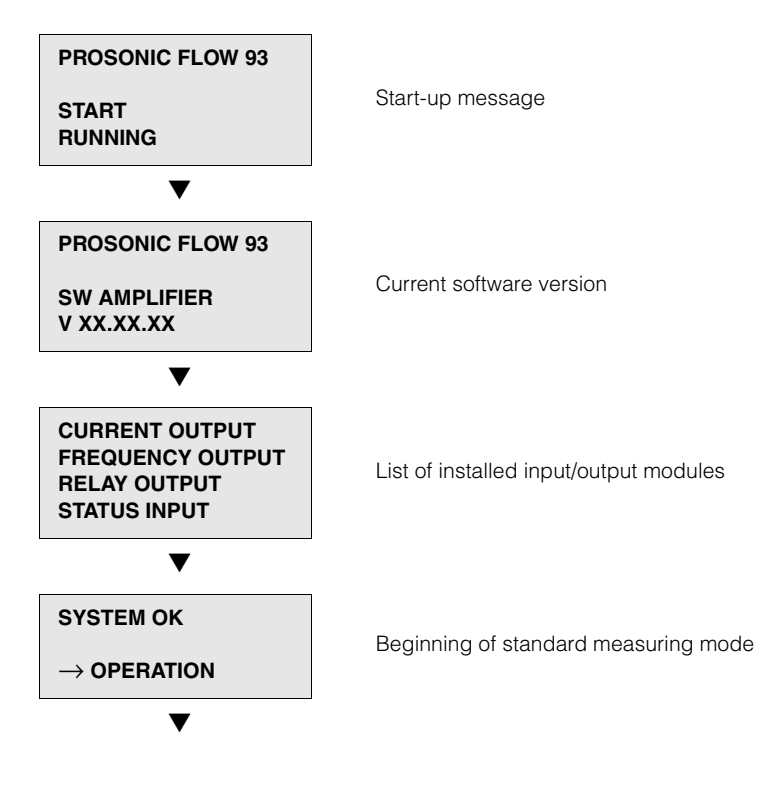

Standard measuring mode commences as soon as power-on is completed. Various measured value and/or status variables appear on the display (HOME position).

#### Note!

If start-up fails, an error message indicating the cause is displayed.

## 6.2 Commissioning via local display

### 6.2.1 "Commissioning" Quick Setup menu

If the measuring device is equipped with a local operation, all the device parameters important for standard measuring mode can be configured easily and quickly using the "Commissioning" Quick Setup menu (Fig. 29).

If a measuring device does not have a local operation, the individual parameters and functions must be configured via the configuration program FieldTool (see Page 64).

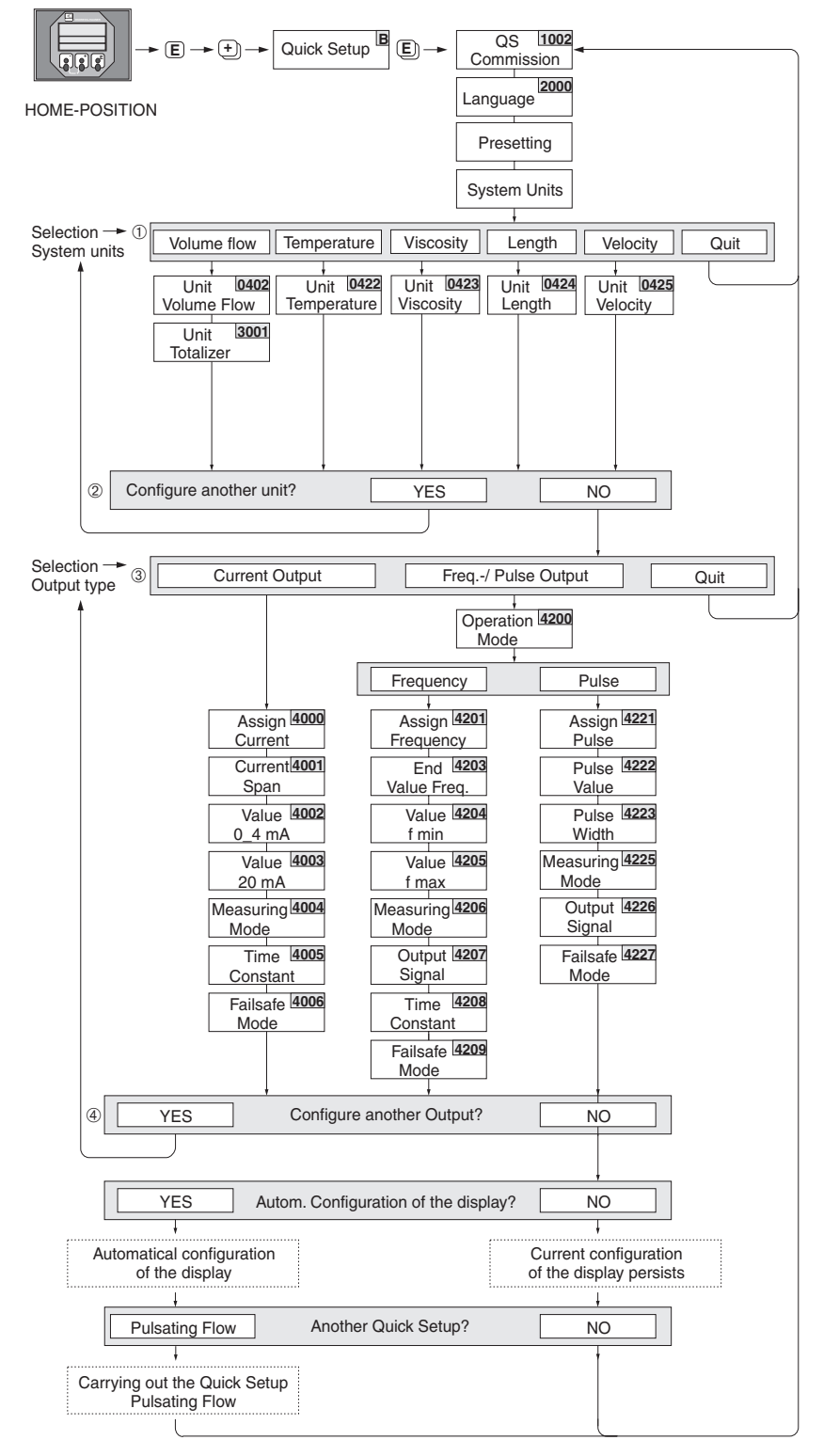

Fig. 29: "Commissioning" Quick Setup (with local operation only)

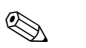

#### Note!

- The display returns to the cell QUICK SETUP COMMISSIONING (1002) if you press the ESC key combination ( ) during interrogation.
- If you confirm the inquiry "Automatic configuration of the display?" as YES, the configuration of the display will be carried out as follows: main line = volume flow, additional line = totalizer 1, information line = operational/system condition.

#### 1

Only the units not yet configured in the current Quick Setup are offered for selection in each cycle. The unit for volume is derived from thevolume flow unit.

#### 2

The "YES" option remains visible until all the units have been configured. "NO" is the only option displayed when no further units are available.

#### 3

Only the outputs not yet configured in the current Quick Setup are offered for selection in each cycle.

#### 4

The "YES" option remains visible until all the outputs have been configured. "NO" is the only option displayed when no further outputs are available.

### 6.2.2 "Pulsating Flow" Quick Setup menu

Certain types of pump such as piston pumps, peristaltic pumps and cam-type pumps, for example, create a flow characterised by severe periodic fluctuations (Fig. 30). Negative flows can occur with pumps of these types on account of the closing volume of the valves or valve leaks.

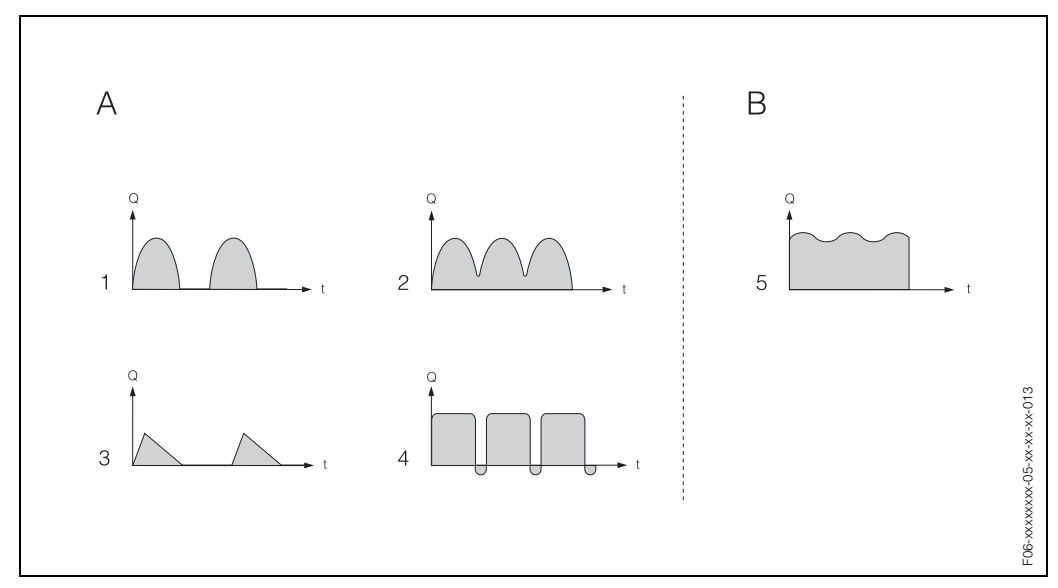

Fig. 30: Flow characteristics of various types of pump

- A = With severely pulsating flow
- B = With slightly pulsating flow
- 1 1-cylinder cam pump
- 2 2-cylinder cam pump
- 3 Magnetic pump
- 4 Peristaltic pump, flexible connecting hose
- 5 Multi-cylinder piston pump

#### Severely pulsating flow

Once several device functions have been configured in the "Pulsating Flow" Quick Setup menu, flow fluctuations can be compensated over the entire flow range and pulsating liquid flows measured correctly. You will find detailed instructions on how to use this Quick Setup menu on Page 61.

# Ì

Note!

It is always advisable to work through the "Pulsating Flow" Quick Setup menu if here is any uncertainty about the exact flow characteristic.

#### Slightly pulsating flow

If flow fluctuations are no more than minor, as is the case, for example with gear-type, three-cylinder or multi-cylinder pumps, it is **not** absolutely necessary to work through the Quick Setup menu.

In cases of this nature, however, it is advisable to adapt the functions listed below in the function matrix (see "Description of Device Functions" manual) to suit local process conditions in order to ensure a stable, unvarying output signal. This applies particularly to the current output:

- Measuring system damping: "FLOW DAMPING" function  $\rightarrow$  Increase value
- Current output damping: "TIME CONSTANT" function  $\rightarrow$  Increase value

#### Using the "Pulsating Flow" Quick Setup menu

If the measuring device is equipped with a local operation, all the device parameters important for standard measuring mode can be configured easily and quickly using the "Pulsating Flow" Quick Setup menu (Fig. 29).

If a measuring device does not have a local operation, the individual parameters and functions must be configured via the configuration program FieldTool (see Page 64).

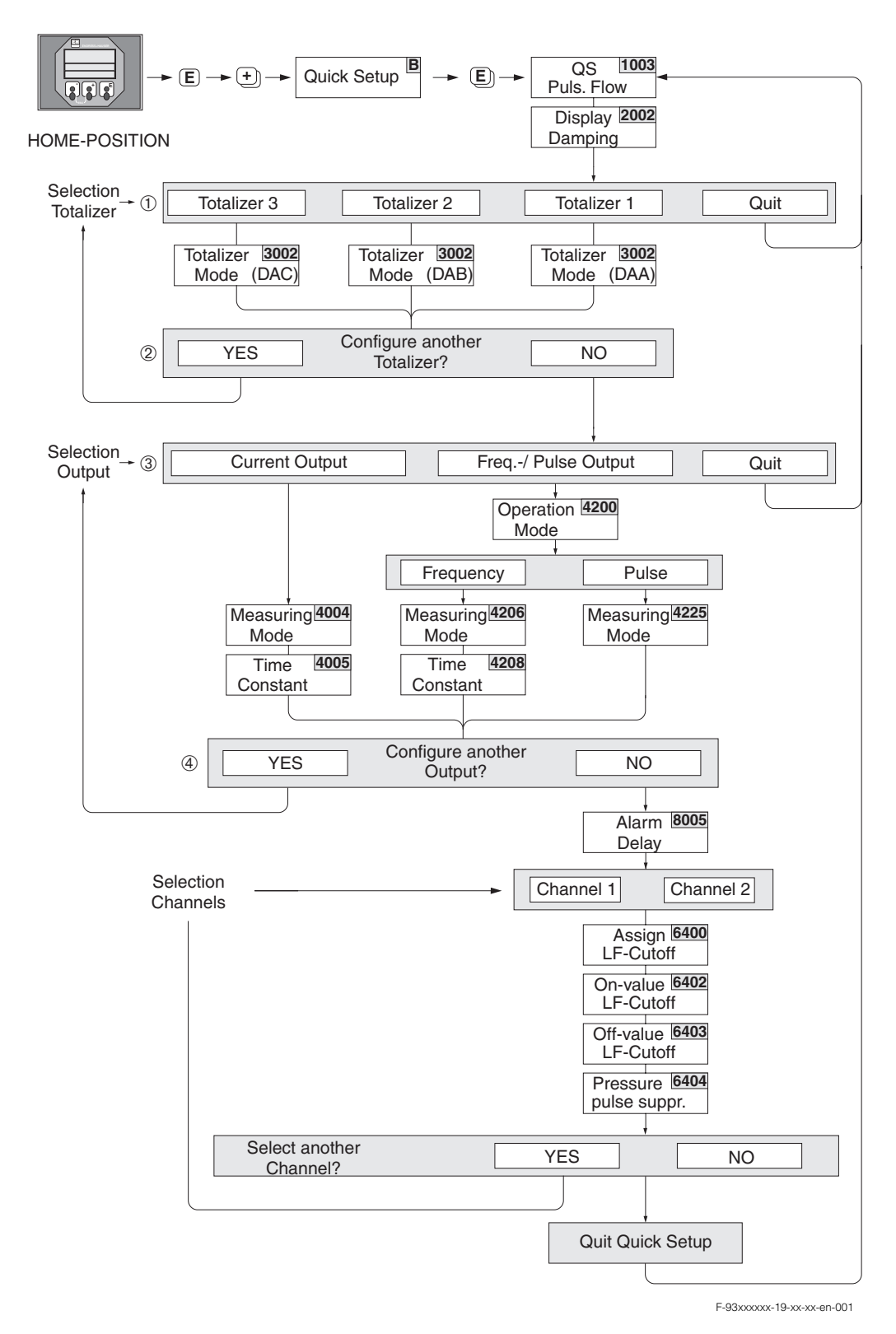

Fig. 31: Quick Setup for measuring severely pulsating flows (with local operation only) Recommended setting  $\rightarrow$  Page 63

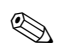

#### Note!

- The display returns to the cell QUICK SETUP PULSATING FLOW (1003) if you press the ESC key combination ( ) during interrogation.
- You can call this Quick Setup menu either directly from the "COMMISSIONING" Quick Setup menu or manually by means of the QUICK SETUP PULSATING FLOW function (1003).
- If you confirm the inquiry "Automatic configuration of the display?" as YES, the configuration of the display will be carried out as follows: main line = volume flow, additional line = totalizer 1, information line = operational/system condition.

#### 1

Only the totalizers not yet configured in the current Quick Setup are offered for selection in each cycle.

#### 2

The "YES" option remains visible until all the totalizers have been parameterized. "NO" is the only option displayed when no further totalizers are available.

### 3

Only the outputs not yet configured in the current Quick Setup are offered for selection in each cycle.

#### 4

The "YES" option remains visible until all the outputs have been parameterized. "NO" is the only option displayed when no further outputs are available.

| "Pulsating flow" Quick Setup menu                                                                                                    |               |                                                                                                    |  |  |
|----------------------------------------------------------------------------------------------------|---------------|----------------------------------------------------------------------------------------------------|--|--|
| HOME position $\rightarrow \blacksquare \rightarrow$ MEASURED VARIABLE (A)<br>MEASURED VARIABLE $\rightarrow \boxdot \rightarrow$ QUICK SETUP (B)<br>QUICK SETUP $\rightarrow \blacksquare \rightarrow$ QS-PULS. FLOW (1003) |               |                                                                                                    |  |  |
| Function No.                                                                                                    | Function name | Setting to select (6)                                                                                                    |  |  |
| 1003                                                                                                    | QS PULS. FLOW | YES<br>After E is pressed by way of confirma-<br>tion, the Quick Setup menu calls up all<br>the subsequent functions in succession. |  |  |
| ▼                                                                                                    |               |                                                                                                    |  |  |

| Basic configuration                                                    |                            |                             |  |  |  |
|------------------------------------------------------------------------|----------------------------|-----------------------------|--|--|--|
| 2002                                                                   | DISPLAY DAMPING            | 1 s                         |  |  |  |
| 3002                                                                   | TOTALIZER MODE (DAA)       | BALANCE (totalizer 1)       |  |  |  |
| 3002                                                                   | TOTALIZER MODE (DAB)       | BALANCE (totalizer 2)       |  |  |  |
| 3002                                                                   | TOTALIZER MODE (DAC)       | BALANCE (totalizer 3)       |  |  |  |
| Signal type for "CURRENT OUTPUT 1n"                                    |                            |                             |  |  |  |
| 4004                                                                   | MEASURING MODE             | PULS. FLOW                  |  |  |  |
| 4005                                                                   | TIME CONSTANT              | 1 s                         |  |  |  |
| Signal type for "PULSE/FREQ. OUTPUT 1n" (for FREQUENCY operating mode) |                            |                             |  |  |  |
| 4206                                                                   | MEASURING MODE             | PULS. FLOW                  |  |  |  |
| 4208                                                                   | TIME CONSTANT              | 0 s                         |  |  |  |
| Signal type for "PULSE/FREQ. OUTPUT 1n" (for PULSE operating mode)     |                            |                             |  |  |  |
| 4225                                                                   | MEASURING MODE             | PULS. FLOW                  |  |  |  |
| Other settings                                                         |                            |                             |  |  |  |
| 8005                                                                   | ALARM DELAY                | 0 s                         |  |  |  |
| 6400                                                                   | ASSIGN LF CUTOFF           | VOLUME FLOW                 |  |  |  |
| 6402                                                                   | ON-VALUE LOW FLOW CUT OFF  | Recommended setting 0.4 l/s |  |  |  |
| 6403                                                                   | OFF-VALUE LOW FLOW CUTOFF  | 50%                         |  |  |  |
| 6404                                                                   | PRESSURE SHOCK SUPPRESSION | 0 s                         |  |  |  |
| ▼                                                                      |                            |                             |  |  |  |

Back to the HOME position  $\rightarrow$  Press and hold down Esc key ( $\stackrel{\square}{\Box}$ ) for longer than three seconds.  $\rightarrow$  Repeatedly press and release Esc key ( $\stackrel{\square}{\Box}$ )  $\rightarrow$  Exit the function matrix step by step

## 6.3 Commissioning via a configuration program

### 6.3.1 Commissioning

The following functions have to be configured for the standard application:

- System parameters
- Outputs

## 6.4 Application specific commissioning

### 6.4.1 Zero point adjustment

Zero point adjustment is generally **not** necessary (required after sensor exchange only).

Experience shows that the zero point adjustment is advisable only in special cases:

- To achieve highest measuring accuracy also with very small flow rates.
- Under extreme process or operating conditions (e.g. very high process temperatures or very high viscosity fluids).

#### Preconditions for a zero point adjustment

Note the following before you perform a zero point adjustment:

- A zero point adjustment can be performed only with fluids that contain no gas or solid contents.
- Zero point adjustment is performed with the pipe completely filled and at zero flow (v = 0 m/s). This can be achieved, for example, with shut-off valves upstream and/or downstream of the measuring range or by using existing valves and gates (Fig. 32).
   Standard operation → Valves 1 and 2 open
  - Zero point adjustment with pump pressure  $\rightarrow$  Valve 1 open / valve 2 closed
  - Zero point adjustment *without* pump pressure  $\rightarrow$  Valve 1 closed / valve 2 open

Caution!

- If the fluid is very difficult to measure (e.g. containing entrained solids or gas) it may prove impossible to obtain a stable zero point despite repeated zero point adjustments. In instances of this nature, please contact your E+H service center.
- You can view the currently valid zero point value using the "ZERO POINT" function (see the "Description of Device Functions" manual).

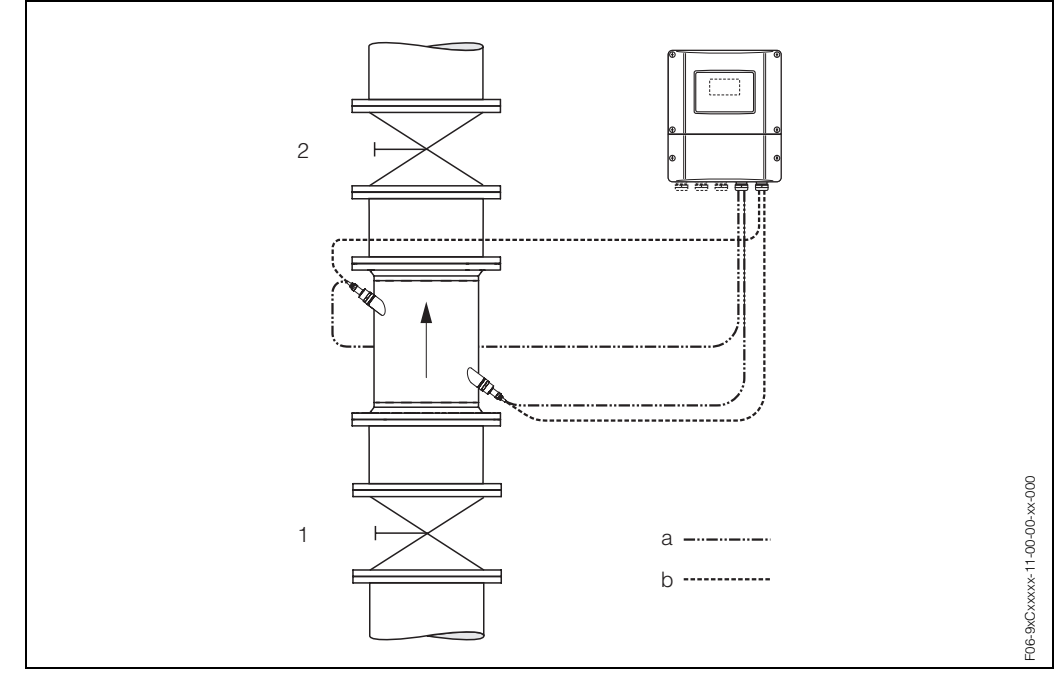

Fig. 32: Zero point adjustment and shut-off valves

- 1 Shut-off valve upstream before Prosonic Flow C
- 2 Shut-off valve downstream after Prosonic Flow C
- a Sensor cable channel 1
- b Sensor cable channel 2

#### Performing a zero point adjustment

- 1. Operate the system until normal operating conditions resume.
- 2. Stop the flow (v = 0 m/s).
- 3. Check the shut-off valves for leaks.
- 4. Check that operating pressure is correct.
- 5. Using the local operation, select the "ZERO POINT ADJUSTMENT" function in the function matrix:

 $\begin{array}{l} \mathsf{HOME} \to \textcircled{E} \to \textcircled{I} \to \mathsf{BASIC} \ \mathsf{FUNCTIONS} \\ \mathsf{BASIC} \ \mathsf{FUNCTIONS} \to \textcircled{E} \to \textcircled{I} \to \mathsf{PROCESS} \ \mathsf{PARAMETER} \ \mathsf{CH1/CH2} \\ \mathsf{PROCESS} \ \mathsf{PARAMETER} \to \textcircled{E} \to \textcircled{I} \to \mathsf{CALIBRATION} \\ \mathsf{CALIBRATION} \ \to \textcircled{E} \to \mathsf{ZERO} \ \mathsf{POINT} \ \mathsf{ADJUSTMENT} \end{array}$ 

- 6. When you press  $\pm$  you are automatically prompted to enter the code if the function matrix is still disabled. Enter the code.
- Use I to select START and press I to confirm.
   Select YES at the prompt and press I again to confirm. Zero point adjustment now starts.
  - The message "ZERO POINT ADJUST RUNNING" appears on the display for 30...60 seconds while adjustment is in progress.
  - If the fluid velocity in the pipe exceeds 0.1 m/s, the following error message appears on the display: ZERO ADJUST NOT POSSIBLE.
  - When the zero point adjustment is completed, the "ZERO ADJUST." function reappears on the display.
- 8. Back to the HOME position
  - Press and hold down Esc key  $( \stackrel{\bullet}{\exists} \cdot )$  for longer than three seconds.
  - Repeatedly press and release the Esc key (...).

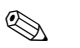

Note!

Please note that zero point adjustment must be carried out separately for both channels!

#### 6.4.2 Advanced diagnostic functions

Changes to the measuring system can be detected at an early stage by means of the optional software package "Advanced diagnostics" (F-Chip, accessories  $\rightarrow$ Page 73). Normally, these influences reduce the measuring accuracy of the system or may lead to system errors.

By means of the diagnostic functions it is now possible to record various process and device parameters during operation, e.g. volume flow, flow velocity, signal strength, sound velocity, etc.

By analysing the trend of these measured values, deviations of the measuring system from a "reference status" can be detected in good time and corrective measures can be taken.

#### Reference values as the basis for trend analysis

Reference values of the parameters in question must always be recorded for trend analysis. These reference values are determined under reproducible, constant conditions. Reference data are ascertained under customer-specific process conditions, e.g. during commissioning or during certain processes (cleaning cycles, etc.)

Reference values are recorded and saved in the measuring system always by means of the device function  $\rightarrow$  REFERENCE CONDITION USER (7601).

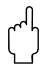

#### Caution!

It is not possible to analyse the trend of process/device parameters without reference values! Reference values can only be determined under constant, non-changing process conditions.

#### Methods of ascertaining data

Process and device parameters can be recorded in two different ways which you can define in the function  $\rightarrow$  ACQUISITION MODE (7610):

- "PERIODICAL" option: measuring device acquires data periodically. Enter the desired time interval by means of the function "ACQUISITION PERIOD (7611)".
- "SINGLE SHOT" option: the user himself acquires the data manually at different, free selectable periods.

Ensure the data are acquired when the process conditions correspond to the reference status. Only in this way can deviations from the reference status be determined reliably and clearly.

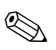

#### Note!

The last ten entries are retained in chronological order in the measuring system. The "history" of such values can be called up via various functions:

| Diagnosis parameters                                                                                        | Data saved (per parameter)                                                                                                    |
|----------------------------------------------------------------------------------------------------|----------------------------------------------------------------------------------------------------|
| Volume flow<br>Flow velocity<br>Signal strength<br>Sound velocity<br>Actual transit time<br>Acceptance rate | <ul> <li>Reference value → "REFERENCE VALUE" function</li> <li>Lowest measured value → "MINIMUM VALUE" function</li> <li>Highest measured value → "MAXIMUM VALUE" function</li> <li>List of the last ten measured values → "HISTORY 1" function</li> <li>Deviation measured/reference value → "ACTUAL DEVIATION" function</li> </ul> |
| Shotel                                                                                                    |                                                                                                    |

Note

More detailed information can be found in the "Description of Device Functions" Manual.

#### **Triggering warning messages**

If required, a limit value can be assigned to all the process/device parameters relevant to the diagnostic functions. A warning message is triggered if this limit value is exceeded  $\rightarrow$  "WARNING MODE (7603)" function.

The limit value is entered into the measuring system as a relative deviation from the reference  $\rightarrow$  "WARNING LEVEL (76....)" function.

Deviations can be assigned to and indicated via the current or relay outputs.

#### **Data interpretation**

The way the data recorded by the measuring system is interpreted depends largely on the application in question. This means that users must have a very good knowledge of their specific process conditions and the related deviation tolerances in the process, which have to be determined by the users themselves in each individual case. For example, when using the limit function it is especially important to know the minimum and maximum deviation tolerances allowed. Otherwise there is the danger that a warning message is triggered inadvertently during "normal" process fluctuations.

There can be various reasons for deviating from the reference status. The following table provides examples and pointers for each of the six diagnosis parameters recorded:

| Diagnosis parameters                                                                                                    | Possible reasons for deviation                                                                                                    |  |
|----------------------------------------------------------------------------------------------------|----------------------------------------------------------------------------------------------------|--|
| Signal strength                                                                                                    | A change in the signal strength can be a result of changes in the proc-<br>ess, e.g. increased gas or solids content in the liquid, or less optimum<br>signal coupling into the pipe due to drying out or loss of the coupling<br>fluid, for example.      |  |
| Sound velocity                                                                                                    | A change in the sound velocity can be put down to altered process conditions. The most common causes are changes in the temperature or composition of the liquid. Optimum measurement is achieved if the change in sound velocity is smaller than +/- 10%. |  |
| Actual transit time<br>Duration of signal to go from<br>transmitter via sensor, through<br>pipe, liquid and back to trans-<br>mitter. Only the transit time in<br>the liquid is relevant to the flow<br>velocity measurement. | The actual transit time is proportional to the sound velocity.                                                                                                    |  |
| Acceptance rate:<br>The acceptance rate indi-<br>cates the proportion of meas-<br>urements which are applied by<br>the flow calculation.                                                                                      | A reduction in the acceptance rate is caused by a fluctuating signal strength and indicates gas bubbles or solids in the liquid.                                                                                                    |  |

## 6.5 Hardware configuration

### 6.5.1 Current output: active/passive

The current output can be configured as "active" or "passive" by means of various jumpers on the I/O board or the current submodule.

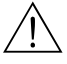

#### Warning!

Risk of electric shock. Exposed components carry dangerous voltages. Make sure that the power supply is switched off before you remove the cover of the electronics compartment.

- 1. Switch off power supply.
- 2. Remove the I/O board  $\rightarrow$  Page 88
- 3. Set the jumpers in accordance with Fig. 33.

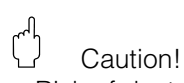

- Risk of destroying the measuring device. Set the jumpers exactly as shown in Fig. 33. Incorrectly set jumpers can cause overcurrents that would destroy either the measuring device or external devices connected to it.
- Note that the position of the current submodule on the I/O board can vary, depending on the version ordered, and that the terminal assignment in the connection compartment of the transmitter varies accordingly  $\rightarrow$  Page 30.
- 4. Installing the I/O board is the reverse of the removal procedure.

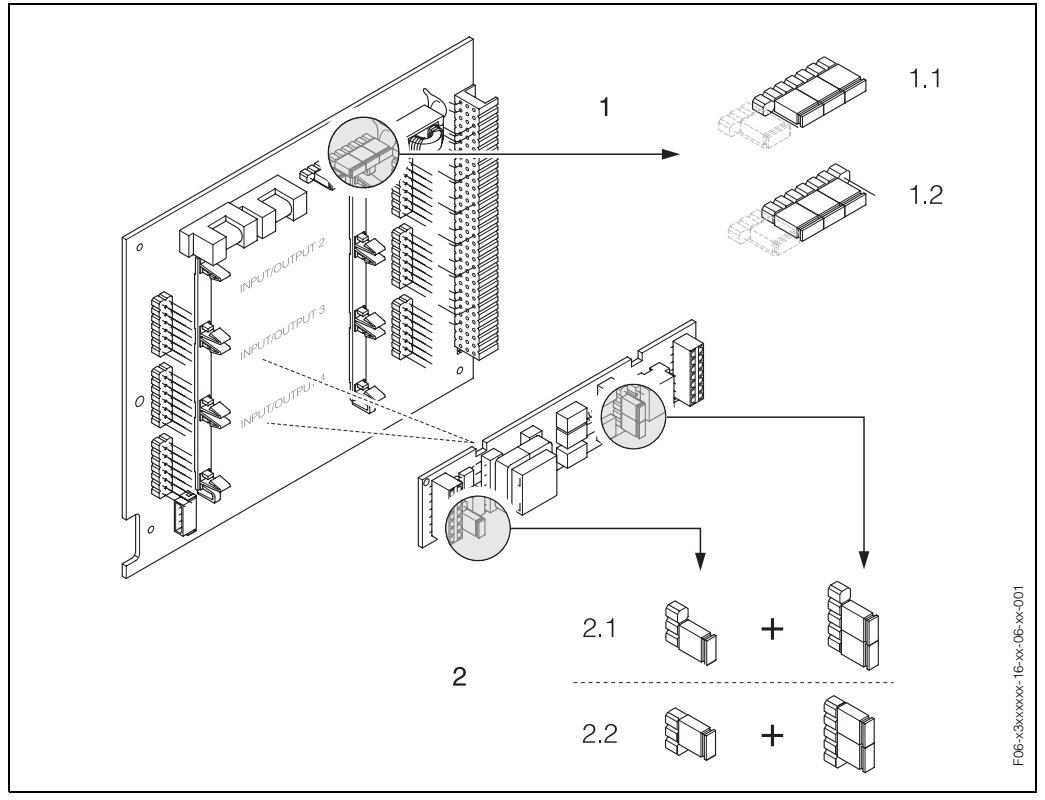

Fig. 33: Configuring current outputs with the aid of jumpers (I/O board)

- 1 Current output 1 with HART
- 1.1 Active (default)
- 1.2 Passive
- 2 Current output 2 (optional, plug-in module)
- 2.1 Active (default)
- 2.2 Passive

#### 6.5.2 Relay contacts: normally closed/normally open

The relay contact can be configured as normally open (NO or make) or normally closed (NC or break) contacts by means of two jumpers on the I/O board or the relay submodule. This configuration can be called up at any time with the "ACTUAL STATUS RELAY" function (No. 4740).

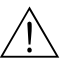

#### Warning!

Risk of electric shock. Exposed components carry dangerous voltages. Make sure that the power supply is switched off before you remove the cover of the electronics compartment.

- 1. Switch off power supply.
- Remove the I/O board  $\rightarrow$ see Page 88 2.
- З. Set the jumpers in accordance with Fig. 34 or (I/O board upgradable) or Fig. 35 (I/O board not upgradable).

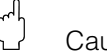

### Caution!

- The configuration of the jumpers on the fixed module board is mirrored to that of the flexible module board. Play close attention to the display in the illustrations.
- Please change the positions of **both** jumpers.
- Note that the position of the relay submodule on the flexible I/O board can vary, depending on the version ordered, and that the terminal assignment in the connection compartment of the transmitter varies accordingly  $\rightarrow$  see Page 30.
- 4. Installing the I/O board is the reverse of the removal procedure.

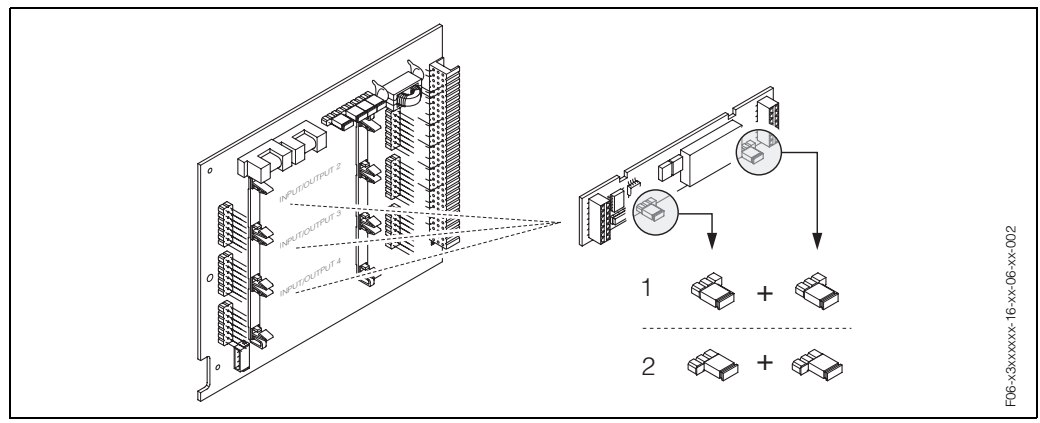

Configuring relay contacts (NC / NO) for the flexible module board Fig. 34:

- Configured as NO contact (default, relay 1)
- 2 Configured as NC contact (default, relay 2, if installed)

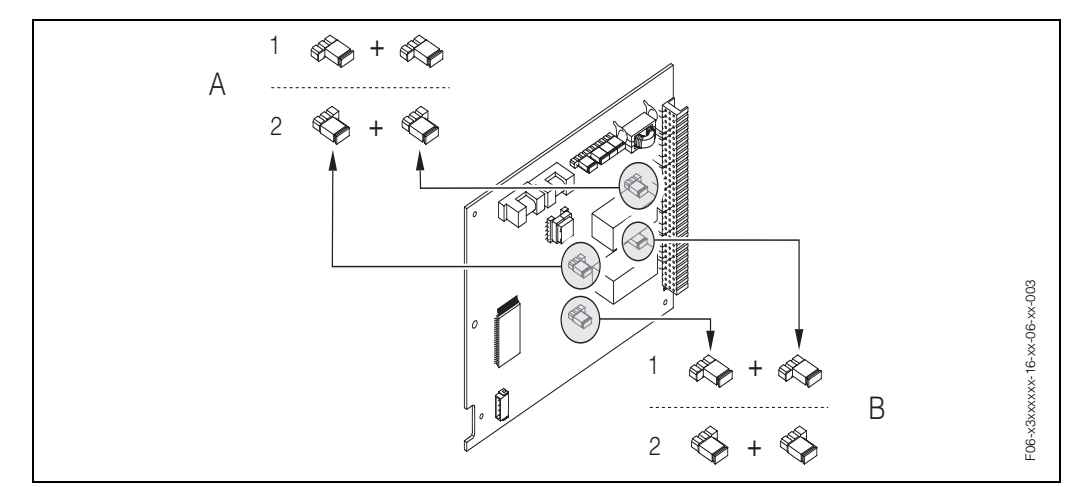

Fig. 35: Configuring relay contacts (NC / NO) for the fixed module board

- Configured as NO contact (default, relay 1)
- 2 Configured as NC contact (factory setting, relay 2)

## 6.6 Data storage device (DAT, F-Chip)

#### **T-DAT (Transmitter-DAT)**

The T-DAT is an exchangeable data storage device in which all transmitter parameters and settings are stored.

Storing of specific parameter settings from the EEPROM to the T-DAT and vice versa has to be carried out by the user (= **manual** save function). Detailed instructions regarding this can be found in the "Description of Device Functions" manual (function "T-DAT SAVE/LOAD", No. 1009). In addition, the system calibration data can be restored in the "SYSTEM RESET" function No. 8046 by means of the MEASURING TUBE DATA option. The calibration data of the system are protected and cannot be overwritten or saved with the T-DAT SAVE/LOAD function.

Note!

The T-DAT is connected to the sensor signal cable and should not be removed. The system can only be restored with the original T-DAT or with assistance from the E+H service organisation.

### F-Chip (Function-Chip)

The F-Chip is a microprocessor chip that contains additional software packages that extend the functionality and application possibilities of the transmitter. In the case of a later upgrade, the F-Chip can be ordered as an accessory (see Page 73) and can simply be plugged on to the I/O board (see Page 87). After start up, the software is immediately made available to the transmitter.

Caution!

الم

To ensure an unambiguous assignment, the F-Chip is coded with the transmitter serial number once it is plugged into the I/O board. Thus, it **cannot** be reused with other measuring devices.

# 7 Maintenance

The Prosonic Flow 93 flow measuring system requires no special maintenance.

#### **Exterior cleaning**

When cleaning the exterior of measuring devices, always use cleaning agents that do not attack the surface of the housing and the seals.
# 8 Accessories

Various accessories, which can be ordered separately from Endress+Hauser, are available for the transmitter and the sensor. The E+H service organisation can provide detailed information on the order codes of your choice.

| Accessory                                               | Description                                                                                                    | Ordering code                                    |
|---------------------------------------------------------|----------------------------------------------------------------------------------------------------|--------------------------------------------------|
| Transmitter<br>wall-mount housing<br>Prosonic Flow 93   | Transmitter for replacement or for stock. Use the<br>order code to define the following specifications:<br>– Approvals<br>– Degree of protection / version<br>– Cable entries<br>– Display / power supply / operation<br>– Software<br>– Outputs / inputs | 93–XXXXXXXX *******                              |
| Conversion kit<br>Inputs/outputs                        | Conversion kit includes the necessary submod-<br>ules for the upgrade of the previous input/output<br>configuration to a new variant.                                                                                                    | DK9UI-**                                         |
| Software package for<br>Prosonic Flow 93                | Software add-on on F-Chip, can be ordered indi-<br>vidually:<br>- Advanced diagnostics                                                                                                    | DK9SO – *                                        |
| Mounting set for transmitter                            | Mounting set for wall-mount housing.<br>Suitable for:<br>– Wall mounting<br>– Pipe mounting<br>– Panel mounting<br>Mounting set for alum. field housing<br>Suitable for pipe mounting (3/4"3")                                                            | DK9WM – A<br>DK9WM – B                           |
| Flowmeter sensor W                                      | -40+80 °C; IP 68                                                                                                    | DK9WS – L*                                       |
| Sensor cable set for<br>Prosonic Flow W                 | <ul> <li>5 m sensor cable, PVC, -20+70 °C</li> <li>10 m sensor cable, PVC, -20+70 °C</li> <li>15 m sensor cable, PVC, -20+70 °C</li> <li>30 m sensor cable, PVC, -20+70 °C</li> </ul>                                                                     | DK9SC – A<br>DK9SC – B<br>DK9SC – C<br>DK9SC – D |
| Conduit adapter for sensor<br>cable Prosonic Flow W     | <ul> <li>Sensor cable conduit adapter incl. sensor<br/>cable glands M20x1.5</li> <li>Sensor cable conduit adapter incl. sensor<br/>cable glands ½" NPT</li> <li>Sensor cable conduit adapter incl. sensor<br/>cable glands G½"</li> </ul>                 | DK9CA -1<br>DK9CA -2<br>DK9CA -3                 |
| HART Communicator<br>DXR 375 handheld commu-<br>nicator | Handheld communicator for remote parameteri-<br>sation and for fetching measured values via the<br>current output HART (420 mA).<br>Contact your E+H representative for more infor-<br>mation.                                                            | DXR375****                                       |
| Applicator                                              | Software for selecting and configuring flowme-<br>ters.<br>Applicator can be downloaded from the Internet<br>or ordered on CD-ROM for installation on a local<br>PC.<br>Contact your E+H representative for more infor-<br>mation.                        | DKA80*                                           |

| Accessory  | Description                                                                                                    | Ordering code |
|------------|----------------------------------------------------------------------------------------------------|---------------|
| FieldTool  | Configuration and service software for flowmeters<br>in the field:<br>– Commissioning, maintenance analysis<br>– Configuring flowmeters<br>– Service functions<br>– Visualisation of process data<br>– Trouble-shooting<br>– Controlling the "FieldCheck" tester/simulator<br>Contact your E+H representative for more infor-<br>mation. | DXS10 - ****  |
| FieldCheck | Tester/simulator for testing flowmeters in the field.<br>When used in conjunction with the "FieldTool"<br>software package, test results can be imported<br>into a database, printed and used for official certi-<br>fication.<br>Contact your E+H representative for more infor-<br>mation.                                             | DXC10 **      |

# 9 Trouble-shooting

### 9.1 Trouble-shooting instructions

Always start trouble-shooting with the checklist below, if faults occur after start-up or during operation. The routine takes you directly to the cause of the problem and the appropriate remedial measures.

| Check the display                                                            |                                                                                                    |  |
|------------------------------------------------------------------------------|----------------------------------------------------------------------------------------------------|--|
| No display visible and no output signals present.                            | <ol> <li>Check supply voltage → Terminal 1, 2</li> <li>Check the power line fuse → Page 91<br/>85260 V AC: 0.8 A slow-blow / 250 V<br/>2055 V AC and 1662 V DC: 2 A slow-blow / 250 V</li> <li>Sensor electronics defective → Order spare part → Page 87</li> </ol>              |  |
| No display visible, but out-<br>put signals are present.                     | <ol> <li>Check whether the ribbon-cable connector of the display module is<br/>correctly plugged into the amplifier board → Page 89</li> <li>Display module defective → Order spare part → Page 87</li> <li>Sensor electronics defective → Order spare part → Page 87</li> </ol> |  |
| Display texts are in a foreign<br>language.                                  | Switch off power supply. Press and hold down both the $+$ - keys and switch on the measuring device. The display text will appear in English (default) and is displayed at maximum contrast.                                                                                     |  |
| Measured value indicated,<br>but no signal at the current<br>or pulse output | Sensor electronics board defective $\rightarrow$ Order spare part $\rightarrow$ Page 87                                                                                                    |  |

Error messages on display

Errors which occur during commissioning or measuring operation are displayed immediately. Error messages consist of a variety of icons. The meanings of these icons are as follows (example):

- Error type: **S** = system error, **P** = process error
- Error message type:  $\frac{1}{2}$  = fault message,  $\mathbf{!}$  = notice message
- S.V. CH1 = Type of error (e.g. sound velocity channel 1 outside measuring range)
- **03:00:05** = Duration of error occurrence (in hours / minutes /seconds)
- **# 492** = Error number

Caution!

- See the information on Page 41 ff.!
- The measuring system interprets simulations and positive zero return as system errors, but displays them as notice messages only.

| Error number:<br>No. 001 – 399<br>No. 501 – 799 | System error (device error) has occurred $\rightarrow$ Page 76       |
|-------------------------------------------------|----------------------------------------------------------------------|
| Error number:<br>No. 401 — 499                  | Process error (application error) has occurred $\rightarrow$ Page 83 |

| Other error (without error message) |                                                   |  |
|-------------------------------------|---------------------------------------------------|--|
| Some other error has occurred.      | Diagnosis and rectification $\rightarrow$ Page 84 |  |

### 9.2 System error messages

Serious system errors are **always** recognised by the instrument as "Fault messages", and are shown as a lightning flash (‡) on the display. Fault messages immediately affect the inputs and outputs. Simulations and positive zero return, on the other hand, are classed and displayed as notice messages.

#### Caution!

In the event of a serious fault, a flowmeter might have to be returned to the manufacturer for repair. The procedures on Page 8 must be carried out before you return a flowmeter to Endress+Hauser.

Always enclose a fully completed "Declaration of Contamination" form. A copy of the form can be found at the end of these Operating Instructions.

#### Note!

S

The listed error message types below correspond to the factory setting. Also observe the information on Page 41 ff. and 85.

| Туре                       | Error message / No.                                                                                                    | Cause                                                                                                    | Remedy / spare part                                                                                                    |  |
|----------------------------|----------------------------------------------------------------------------------------------------|----------------------------------------------------------------------------------------------------|----------------------------------------------------------------------------------------------------|--|
| S = Sy<br>7 = Fa<br>! = No | S = System error<br>4 = Fault message ( <i>with</i> an effect on the outputs)<br>! = Notice message ( <i>without</i> an effect on the outputs) |                                                                                                    |                                                                                                    |  |
| No. #                      | $0xx \rightarrow Hardware error$                                                                                                    |                                                                                                    |                                                                                                    |  |
| S<br>4                     | CRITICAL FAIL.<br><b># 001</b>                                                                                                    | Serious device error                                                                                                    | Replace the amplifier board.<br>Spare parts $\rightarrow$ Page 87                                                                                                    |  |
| S<br>\$                    | AMP HW-EEPROM<br># 011                                                                                                    | Amplifier:<br>Defective EEPROM                                                                                                    | Replace the amplifier board.<br>Spare parts $\rightarrow$ Page 87                                                                                                    |  |
| S<br>4                     | AMP SW EEPROM<br># 012                                                                                                    | Amplifier:<br>Error accessing EEPROM data                                                                                                    | The EEPROM data blocks in which<br>an error has occurred are dis-<br>played in the "TROUBLESHOOT-<br>ING" function (No. 8047).<br>Press Enter to acknowledge the<br>errors in question; default values<br>are automatically inserted instead<br>of the errored parameter values.<br>Note!<br>The measuring device has to be<br>restarted if an error has occurred<br>in a totalizer block (see also error<br>no. 111 / CHECKSUM TOTAL.). |  |
| S ½                        | TRANSM. HW-DAT<br># 041                                                                                                    | <ul> <li>DAT transmitter:</li> <li>1. T-DAT is defective</li> <li>2. T-DAT is not plugged into the amplifier board or is missing.</li> </ul> | <ol> <li>Replace the T-DAT.<br/>Spare parts → Page 87.<br/>Check the spare part set<br/>number to ensure that the new,<br/>replacement DAT is<br/>compatible with the sensor<br/>electronics.</li> <li>Plug the T-DAT into the<br/>amplifier board → Page 89</li> </ol>                                                                                                    |  |

| Туре       | Error message / No.                                | Cause                                                                                                    | Remedy / spare part                                                                                                    |
|------------|----------------------------------------------------|----------------------------------------------------------------------------------------------------|----------------------------------------------------------------------------------------------------|
| S 4        | TRANSM. SW-DAT<br># 042                            | Transmitter:<br>Error accessing the calibration<br>values stored in the T-DAT.                                                         | <ol> <li>Check whether the<br/>T-DAT is correctly plugged into<br/>the amplifier board →<br/>Page 89</li> <li>Replace T-DAT if defective.<br/>Spare parts → Page 87.<br/>Before replacing the DAT,<br/>check that the new,<br/>replacement DAT is<br/>compatible with the sensor<br/>electronics. Check the:<br/>- Spare part set number<br/>- Hardware revision code</li> <li>Replace sensor electronics<br/>boards if necessary. Spare<br/>parts → Page 87</li> </ol>                           |
| S<br>4     | K-CAL T-DAT<br># 043                               | Calibration data faulty                                                                                                    | <ol> <li>Check whether the<br/>T-DAT is correctly plugged into<br/>the amplifier board →<br/>Page 89</li> <li>Replace T-DAT if defective.<br/>Spare parts → Page 87.<br/>Before replacing the DAT,<br/>check that the new,<br/>replacement DAT is<br/>compatible with the sensor<br/>electronics. Check the:         <ul> <li>Spare part set number</li> <li>Hardware revision code</li> </ul> </li> <li>Replace sensor electronics<br/>boards if necessary. Spare<br/>parts → Page 87</li> </ol> |
| S 4        | A / C COMPATIB.<br># 051                           | The I/O board and the amplifier board are not compatible.                                                                              | Use only compatible modules and<br>boards.<br>Check the compatibility of the<br>modules used.<br>Check the:<br>- Spare part set number<br>- Hardware revision code                                                                                                    |
| S<br>4     | HW F-CHIP<br># 061                                 | <ol> <li>Transmitter F-Chip:</li> <li>F-Chip is defective.</li> <li>F-Chip is not plugged into the I/O board or is missing.</li> </ol> | <ol> <li>Replace the F-Chip.<br/>Accessories → Page 87</li> <li>Plug the F-Chip into the I/O<br/>board → Page 89</li> </ol>                                                                                                    |
| S +<br>S + | SENS. DOWN CH1<br># 082<br>SENS. DOWN CH2<br># 083 | Connection between sensor<br>channel 1/2 and transmitter inter-<br>rupted                                                              | <ul> <li>Check the cable connection<br/>between the sensor and the<br/>transmitter.</li> <li>Check that the sensor<br/>connector is fully screwed in.</li> <li>The sensor may be defective.</li> <li>Incorrect sensor connected</li> <li>The wrong sensor was selected<br/>in the SENSOR TYPE (No. 6881)<br/>function.</li> </ul>                                                                                                    |

| Туре                             | Error message / No.                              | Cause                                                                                                    | Remedy / spare part                                                                                                    |
|----------------------------------|--------------------------------------------------|----------------------------------------------------------------------------------------------------|----------------------------------------------------------------------------------------------------|
| S <del>/</del><br>S <del>/</del> | SENSOR UP CH1<br># 085<br>SENSOR UP CH2<br># 086 | Connection between sensor<br>channel 1/2 and transmitter inter-<br>rupted                                                                                                    | <ul> <li>Check the cable connection<br/>between the sensor and the<br/>transmitter.</li> <li>Check that the sensor<br/>connector is fully screwed in.</li> <li>The sensor may be defective.</li> <li>Incorrect sensor connected</li> <li>The wrong sensor was selected<br/>in the SENSOR TYPE (No. 6881)<br/>function.</li> </ul>                                                            |
| No. #                            | $1xx \rightarrow Software error$                 |                                                                                                    |                                                                                                    |
| S<br>4                           | CHECKSUM TOTAL<br># 111                          | Totalizer checksum error                                                                                                    | <ol> <li>Restart the measuring device</li> <li>Replace the amplifier board if<br/>necessary.</li> <li>Spare parts → Page 87</li> </ol>                                                                                                    |
| S<br>!                           | A / C COMPATIB.<br># 121                         | Due to different software ver-<br>sions, I/O board and amplifier<br>board are only partially compati-<br>ble (possibly restricted function-<br>ality).                                                                                                    | Module with lower software ver-<br>sion has either to be actualizied by<br>FieldTool with the required soft-<br>ware version or the module has to<br>be replaced.                                                                                                    |
|                                  |                                                  | <ul> <li>Note!</li> <li>The indication on the display<br/>as notice message appears<br/>only for 30 seconds (with listing<br/>in "Previous system condition"<br/>function).</li> <li>This condition can occur if only<br/>one electronics board has<br/>been exchanged; the extended<br/>software functionality is not<br/>available. The previously exist-<br/>ing software functionality is still<br/>working and the measurement<br/>possible.</li> </ul> | Spare parts → Page 87                                                                                                    |
| No. #                            | 2xx $\rightarrow$ Error in DAT / no              | data reception                                                                                                    |                                                                                                    |
| S<br>!<br>S                      | LOAD T-DAT<br><b># 205</b><br>SAVE T-DAT         | DAT transmitter:<br>Data backup (download) to T-DAT<br>failed or error when accessing<br>the values stored in the T-DAT                                                                                                    | <ol> <li>Check whether the<br/>T-DAT is correctly plugged into<br/>the amplifier board →<br/>Page 89</li> </ol>                                                                                                    |
| ļ                                | # 206                                            | (upload).                                                                                                    | <ol> <li>Replace T-DAT if defective.<br/>Spare parts → Page 87.<br/>Before replacing the DAT,<br/>check that the new,<br/>replacement DAT is<br/>compatible with the sensor<br/>electronics. Check the:         <ul> <li>Spare part set number</li> <li>Hardware revision code</li> </ul> </li> <li>Replace sensor electronics<br/>boards if necessary. Spare<br/>parts → Page 87</li> </ol> |
| S<br>4                           | COMMUNIC. I/O<br># 261                           | No data reception between<br>amplifier and I/O board or faulty<br>internal data transfer.                                                                                                    | Check the BUS contacts                                                                                                    |

| Туре   | Error message / No.                | Cause                                                                                                    | Remedy / spare part                                                                                                    |
|--------|------------------------------------|----------------------------------------------------------------------------------------------------|----------------------------------------------------------------------------------------------------|
| No. #  | 3xx $ ightarrow$ System limits ex  | ceeded                                                                                                    |                                                                                                    |
| S<br>! | STACK CUR.OUT n<br># 339342        | The temporarily buffered flow por-<br>tions (measuring mode for pulsat-                                                                   | <ol> <li>Change the lower range or full<br/>scale value entered.</li> <li>Increase or reduce flow</li> </ol>                                                                                                    |
| S !    | STACK FRQ.OUT n<br># 343346        | output within 60 seconds.                                                                                                    | <ul> <li>Recommendations in the event of fault category = FAULT MESSAGE (<i>t</i>):</li> <li>Configure the fault response of the output to "ACTUAL VALUE" (see Page 85), so that the temporary buffer can be cleared.</li> <li>Clear the temporary buffer by the measures described under item 1.</li> </ul>                                                                                                    |
| S !    | STACK PULSE n<br># 347350          | The temporarily buffered flow por-<br>tions (measuring mode for pulsat-<br>ing flow) could not be cleared or<br>output within 60 seconds. | <ol> <li>Increase the setting for pulse value</li> <li>Increase the max. pulse frequency, if the totalizer can handle a higher number of pulses.</li> <li>Increase or reduce flow</li> <li>Recommendations in the event of fault category = FAULT MESSAGE (\$):         <ul> <li>Configure the fault response of the output to "ACTUAL VALUE" (see Page 85), so that the temporary buffer can be cleared.</li> <li>Clear the temporary buffer by the measures described under item 1.</li> </ul> </li> </ol> |
| S<br>! | RANGE CUR.OUT n<br><b># 351354</b> | Current output:<br>Flow is out of range.                                                                                                  | <ul><li>Change the lower range or full scale value entered.</li><li>Increase or reduce flow</li></ul>                                                                                                    |
| S<br>! | RANGE FRQ.OUT n<br># 355358        | Frequency output:<br>Flow is out of range.                                                                                                | <ul> <li>Change the lower range or full scale value entered.</li> <li>Increase or reduce flow</li> </ul>                                                                                                    |

| Туре   | Error message / No.               | Cause                                                                                                    | Remedy / spare part                                                                                                    |
|--------|-----------------------------------|----------------------------------------------------------------------------------------------------|----------------------------------------------------------------------------------------------------|
| S<br>! | PULSE RANGE n<br># 359362         | Pulse output:<br>Pulse output frequency is out of<br>range.                                                                   | <ol> <li>Increase the setting for pulse<br/>value</li> <li>When selecting the pulse<br/>width, choose a value that can<br/>still be processed by a<br/>connected counter (e.g.<br/>mechanical counter, PLC etc.).</li> </ol>                                                                                         |
|        |                                   |                                                                                                    | <ul> <li>Variant 1: Enter the minimum duration that a pulse must be present at the connected counter to ensure its registration.</li> <li>Variant 2: Enter the maximum (pulse) frequency as the half "reciprocal value" that a pulse must be present at the connected counter to ensure its registration.</li> </ul> |
|        |                                   |                                                                                                    | Example:<br>The maximum input frequency<br>of the connected counter is<br>10 Hz. The pulse width to be<br>entered is:<br>$\frac{1}{2 \cdot 10 \text{ Hz}} = 50 \text{ ms}$                                                                                                    |
|        |                                   |                                                                                                    | 3. Reduce flow.                                                                                                    |
| S<br>4 | SIGNAL LOW CH1<br><b># 392</b>    | Attenuation of acoustic measure-<br>ment section too high.                                                                    | <ul> <li>It is possible that the fluid<br/>indicates too much attenuation.</li> </ul>                                                                                                    |
| S<br>4 | SIGNAL LOW CH2<br><b># 393</b>    |                                                                                                    |                                                                                                    |
| No. #  | 5xx $ ightarrow$ Application erro | r                                                                                                    |                                                                                                    |
| S<br>! | SWUPDATE ACT.<br><b># 501</b>     | New amplifier or communication<br>(I/O module) software version is<br>loaded. Currently no other func-<br>tions are possible. | Wait until the procedure is finished. The device will restart automatically.                                                                                                    |
| S<br>! | UP-/DOWNLOAD ACT<br># 502         | Up- or downloading the device<br>data via configuration program.<br>Currently no other functions are<br>possible.             | Wait until the procedure is finished.                                                                                                    |
| S<br>4 | INIT. RUN CH1<br># 592            | Channel 1/2 initialisation running.<br>All outputs set to 0.                                                                  | Wait until the procedure is com-<br>pleted.                                                                                                    |
| S<br>4 | INIT. RUN CH2<br># 593            |                                                                                                    |                                                                                                    |

| Туре   | Error message / No.                                                                      | Cause                                                                             | Remedy / spare part                      |  |  |
|--------|------------------------------------------------------------------------------------------|-----------------------------------------------------------------------------------|------------------------------------------|--|--|
| No. #  | No. # 6xx $ ightarrow$ Simulation mode active                                            |                                                                                   |                                          |  |  |
| S<br>! | POS.0-RET.CH1<br># 602                                                                   | Positive zero return channel CH1<br>/ CH2 / CH1&2 active.                         | Switch off positive zero return          |  |  |
| S<br>! | POS.0-RET.CH2<br># 603                                                                   | Caution!                                                                          |                                          |  |  |
| S<br>! | POS.0-RT.CH1&2<br># 604                                                                  | message.                                                                          |                                          |  |  |
| S<br>! | SIM. CURR. OUT. n<br># 611614                                                            | Simulation current output active                                                  | Switch off simulation                    |  |  |
| S<br>! | SIM. FREQ. OUT. n<br># 621624                                                            | Simulation frequency output active                                                | Switch off simulation                    |  |  |
| S<br>! | SIM. PULSE n<br><b># 631634</b>                                                          | Simulation pulse output active                                                    | Switch off simulation                    |  |  |
| S<br>! | SIM. STAT. OUT n<br><b># 641644</b>                                                      | Simulation status output active                                                   | Switch off simulation                    |  |  |
| S<br>! | SIM. REL. OUT n<br><b># 651654</b>                                                       | Simulation relay output active                                                    | Switch off simulation                    |  |  |
| S<br>! | SIM. STATUS IN n<br># 671674                                                             | Simulation status input active                                                    | Switch off simulation                    |  |  |
| S<br>! | SIM. FAILSAFE<br># 691                                                                   | Simulation of response to error (outputs) active                                  | Switch off simulation                    |  |  |
| S<br>! | SIM.MEASUR.CH1<br><b># 694</b>                                                           | Channel 1/2: volume flow simula-<br>tion active                                   | Switch off simulation                    |  |  |
| S<br>! | SIM.MEASUR.CH2<br># 695                                                                  |                                                                                   |                                          |  |  |
| S<br>! | DEV. TEST ACT.<br># 698                                                                  | The measuring device is being checked on site via the test and simulation device. | -                                        |  |  |
| No. #  | 7xx $ ightarrow$ Calibration or ac                                                       | tion errors                                                                       |                                          |  |  |
| S<br>! | 0-ADJ.FAIL CH1<br># 743                                                                  | The static zero point calibration of<br>Channel 1/2 is not possible or            | Check that the flow velocity is = 0 m/s. |  |  |
| S<br>! | 0-ADJ.FAIL CH2<br># 744                                                                  | was interrupted.                                                                  |                                          |  |  |
| No. #  | No. # 8xx $ ightarrow$ Other error messages with software options (ultrasonic flowmeter) |                                                                                   |                                          |  |  |
| S<br>! | D VOL. FLOW CH1<br># 810                                                                 | Advanced diagnostics:<br>The volume flow is outside the                           | -                                        |  |  |
| S<br>! | D. VOL. FLOW CH2<br># 820                                                                | ing diagnosis function.                                                           |                                          |  |  |
| S<br>! | D FLOW CH1<br># 811                                                                      | Advanced diagnostics:<br>The flow velocity is outside the                         | _                                        |  |  |
| S<br>! | D FLOW CH2<br># 821                                                                      | ing diagnosis function.                                                           |                                          |  |  |

| Туре        | Error message / No.                     | Cause                                                                                                    | Remedy / spare part |
|-------------|-----------------------------------------|----------------------------------------------------------------------------------------------------|---------------------|
| S<br>!      | D SIGNAL CH1<br># 812                   | Advanced diagnostics:<br>The signal strength is outside the<br>limit value, set in the correspond-<br>ing diagnosis function.           | -                   |
| S<br>!      | D SIGNAL CH2<br># 822                   |                                                                                                    |                     |
| S<br>!      | D SOUND V. CH1<br># 813                 | Advanced diagnostics:<br>The sound velocity is outside the<br>limit value, set in the correspond-                                       | -                   |
| S<br>!      | D SOUND V. CH2<br># 823                 | ing diagnosis function.                                                                                                    |                     |
| S<br>!<br>S | D T. TIME CH1<br># 814<br>D T. TIME CH2 | Advanced diagnostics:<br>The actual transit time is outside<br>the limit value, set in the corre-<br>sponding diagnosis function.       | -                   |
| !           | # 824                                   |                                                                                                    |                     |
| 5<br>!      | # 815                                   | The acceptance rate is outside the limit value, set in the corre-                                                                       | -                   |
| S<br>!      | D ACC.RATE CH2<br># 825                 | sponding diagnosis function.                                                                                                    |                     |
| S<br>!      | D VOL.FL AVG<br># 830                   | Advanced diagnostics:<br>The average volume flow is out-<br>side the limit value, set in the cor-<br>responding diagnosis function.     | _                   |
| S<br>!      | D FLOW VEL.AVG<br># 831                 | Advanced diagnostics:<br>The average flow velocity is out-<br>side the limit value, set in the cor-<br>responding diagnosis function.   | -                   |
| S !         | D SOUND V. AVG<br># 833                 | Advanced diagnostics:<br>The average sound velocity is<br>outside the limit value, set in the<br>corresponding diagnosis func-<br>tion. |                     |

### 9.3 **Process error messages**

Process errors can be defined as either "Fault" or "Notice" messages and can thereby be weighted differently. Determination of this is done via the function matrix ( $\rightarrow$  see the "Description of Device Functions" Manual).

Note!

۲ ک

The error types listed in the following correspond to the factory settings. Also observe the information on Page 41 ff. and 85

| Туре                                                                                                    | Error message / No.     | Cause                                                                          | Remedy                                                                                                    |  |  |  |  |  |
|----------------------------------------------------------------------------------------------------|-------------------------|--------------------------------------------------------------------------------|----------------------------------------------------------------------------------------------------|--|--|--|--|--|
| <ul> <li>P = Process error</li> <li>Fault message (<i>with</i> an effect on the inputs and outputs)</li> <li>I = Notice message (<i>without</i> an effect on the inputs and outputs)</li> </ul> |                         |                                                                                |                                                                                                    |  |  |  |  |  |
| P<br>\$                                                                                                    | S.V. RANGE CH1<br># 492 | The sound velocity channel 1/2 is outside the search range of the transmitter. | <ul> <li>Check the installation dimensions.</li> <li>If possible, check the sound velocity of the liquid, or check the specialist</li> </ul>                                                                                                    |  |  |  |  |  |
| P                                                                                                    | S.V. RANGE CH2<br># 493 | range of the transmitter.                                                      | of the liquid, or check the specialist<br>literature.<br>If the actual sound velocity is outside<br>the defined search range, the corre-<br>sponding parameters must be changed<br>in the LIQUID DATA function group.<br>Detailed information on this topic is pro-<br>vided in the <i>Description of Device Func-<br/>tions Prosonic Flow 93 (BA 071D/06/en)</i><br>manual under the SOUND VELOCITY<br>LIQUID (6542) function. |  |  |  |  |  |
|                                                                                                    |                         |                                                                                |                                                                                                    |  |  |  |  |  |

# 9.4 Process errors without messages

| Symptoms                                                                                                    | Rectification                                                                                                    |  |  |  |
|----------------------------------------------------------------------------------------------------|----------------------------------------------------------------------------------------------------|--|--|--|
| N.B.:<br>You may have to change or co<br>fault. The functions outlined b<br>the "Description of Device Fu                                                                                                | prrect settings in certain functions in the function matrix in order to rectify the elow, such as DISPLAY DAMPING, for example, are described in detail in nctions" manual.                                                                                                    |  |  |  |
| Flow values are negative,<br>even though the fluid is flow-<br>ing forwards through the<br>pipe.                                                                                                    | <ol> <li>Check wiring → Page 27.<br/>If necessary, reverse the connections at terminals "up" and "down".</li> <li>Change the "INSTALLATION DIRECTION SENSOR" function<br/>accordingly</li> </ol>                                                                                                    |  |  |  |
| Measured value reading<br>fluctuates even though flow<br>is steady.                                                                                                    | <ol> <li>Check the fluid for presence of gas bubbles.</li> <li>"TIME CONSTANT" function (current output) → Increase value</li> <li>"DISPLAY DAMPING" function → Increase value</li> </ol>                                                                                                    |  |  |  |
| Measured-value reading or<br>measured-value output pul-<br>sates or fluctuates, e.g.<br>because of piston pump,<br>peristaltic pump, diaphragm<br>pump or pump with similar<br>delivery characteristics. | Run the "Pulsating Flow" Quick Setup<br>→ Page 61 ff.<br>If the problem persists despite these measures, a pulsation damper will<br>have to be installed between pump and flowmeter.                                                                                                    |  |  |  |
| There are differences<br>between the flowmeter's<br>internal totalizer and the<br>external metering device.                                                                                              | This symptom is due primarily to backflow in the piping, because the<br>pulse output cannot subtract in the "STANDARD or SYMMETRY" measur-<br>ing modes.<br>The following solution is possible:<br>Allow for flow in both directions. Set the "MEASURING MODE" function to<br>"Pulsating Flow" for the pulse output in question.                                                                                                    |  |  |  |
| Measured-value reading<br>shown on display, even<br>though the fluid is at a<br>standstill and the measuring<br>tube is full.                                                                            | <ol> <li>Check the fluid for presence of gas bubbles.</li> <li>Activate the "LOW FLOW CUTOFF" function, i.e. enter or increase the value for the switching point.</li> </ol>                                                                                                    |  |  |  |
| The current output signal is<br>always 4 mA, irrespective of<br>the flow signal at any given<br>time.                                                                                                    | <ol> <li>Select the "BUS ADDRESS" function and change the setting to "0".</li> <li>Value for creepage too high. Reduce the corresponding values in the<br/>"Low flow cutoff" functions (ON-/OFF VALUE).</li> </ol>                                                                                                    |  |  |  |
| The fault cannot be rectified<br>or some other fault not<br>described above has<br>occurred.<br>In these instances, please<br>contact your E+H service<br>organisation.                                  | <ul> <li>The following options are available for tackling problems of this nature:</li> <li><b>Request the services of an E+H service technician</b></li> <li>If you contact our service organisation to have a service technician sent out, please be ready with the following information: <ul> <li>Brief description of the fault</li> <li>Nameplate specifications (Page 9 ff.): order code, serial number</li> </ul> </li> </ul> |  |  |  |
|                                                                                                    | <b>Return devices to E+H</b><br>The procedures on Page 8 must be carried out before you return a flow-<br>meter requiring repair or calibration to Endress+Hauser.<br>Always enclose a duly completed "Declaration of Contamination" form<br>with the flowmeter. You will find a preprinted form at the end of these<br>Operating Instructions.                                                                                       |  |  |  |
|                                                                                                    | <b>Replace transmitter electronics</b><br>Components in the sensor electronics defective $\rightarrow$ Order spare<br>part $\rightarrow$ Page 87                                                                                                    |  |  |  |

### 9.5 Response of outputs to errors

# 

Note!

The failsafe mode of totalizers, current, pulse and frequency outputs can be customised by means of various functions in the function matrix. You will find detailed information on these procedures in the "Description of Device Functions" manual.

#### Positive zero return and failsafe mode:

You can use positive zero return to set the signals of the current, pulse and frequency outputs to their fallback value, for example when measuring has to be interrupted while a pipe is being cleaned. This function takes priority over all other device functions: simulations, for example, are suppressed.

| Failsafe mode of outputs and totalizers                                                                                                    |                                                                                                    |                                             |  |  |  |  |  |  |
|----------------------------------------------------------------------------------------------------|----------------------------------------------------------------------------------------------------|---------------------------------------------|--|--|--|--|--|--|
|                                                                                                    | Process/system error is present Positive zero return is activ                                                                                                    |                                             |  |  |  |  |  |  |
| Caution!<br>System or process errors defined as "Notice messages" have no effect whatsoever on the inputs and outputs. See the information on Page 41 ff. |                                                                                                    |                                             |  |  |  |  |  |  |
| Current output                                                                                                    | MINIMUMCURRENT         The current output will be set to the lower         value of the signal on alarm level depending         on the setting selected in the CURRENT         SPAN function (see the "Description of Device         Functions" manual).         MAXIMUMCURRENT         The current output will be set to the higher         value of the signal on alarm level depending         on the setting selected in the CURRENT         SPAN function (see the "Description of Device         Functions" manual).         HOLD VALUE (not recommended)         Measured value display on the basis of the         last saved value preceding occurrence of the         fault.         ACTUAL VALUE         Measured value display on the basis of the         current flow measurement. The fault is         ignored. | Output signal corresponds to<br>"zero flow" |  |  |  |  |  |  |
| Pulse output                                                                                                    | <ul> <li>FALLBACK VALUE</li> <li>Signal output → No pulses</li> <li>HOLD VALUE (not recommended)</li> <li>Last valid value (preceding occurrence of the fault) is output.</li> <li>ACTUAL VALUE</li> <li>Fault is ignored, i.e. standard measured value output on the basis of ongoing flow measurement.</li> </ul>                                                                                                    | Output signal corresponds to<br>"zero flow" |  |  |  |  |  |  |

| Failsafe mode of outputs and totalizers |                                                                                                    |                                             |  |  |  |  |  |
|-----------------------------------------|----------------------------------------------------------------------------------------------------|---------------------------------------------|--|--|--|--|--|
|                                         | Process/system error is present                                                                                                    | Positive zero return is activated           |  |  |  |  |  |
| Frequency output                        | FALLBACK VALUE<br>Signal output $\rightarrow$ 0 Hz                                                                                                    | Output signal corresponds to<br>"zero flow" |  |  |  |  |  |
|                                         | FAILSAFE LEVEL<br>Output of the frequency specified in the FAIL-<br>SAFE VALUE function (No. 4211).                                                                                                    |                                             |  |  |  |  |  |
|                                         | HOLD VALUE (not recommended)<br>Last valid value (preceding occurrence of the<br>fault) is output.                                                                                                    |                                             |  |  |  |  |  |
|                                         | ACTUAL VALUE<br>Fault is ignored, i.e. standard measured value<br>output on the basis of ongoing flow measure-<br>ment.                                                                                                    |                                             |  |  |  |  |  |
| Totalizer                               | <i>STOP</i><br>The totalizers are paused until the error is rec-<br>tified.                                                                                                    | Totalizer stops                             |  |  |  |  |  |
|                                         | ACTUAL VALUE<br>The fault is ignored. The totalizers continue to<br>count in accordance with the current flow<br>value.                                                                                                    |                                             |  |  |  |  |  |
|                                         | HOLD VALUE (not recommended)<br>The totalizers continue to count the flow in<br>accordance with the last valid flow value<br>(before the error occurred).                                                                                |                                             |  |  |  |  |  |
| Relay output                            | In the case of faults or failure in the power supply:<br>Relay $\rightarrow$ Voltage-free                                                                                                    | No effect on relay output                   |  |  |  |  |  |
|                                         | In the "Description of Device Functions" man-<br>ual you can find detailed information concern-<br>ing the switching behaviour of the relay in dif-<br>ferent configurations such as fault message,<br>flow direction, limit value, etc. |                                             |  |  |  |  |  |
|                                         |                                                                                                    |                                             |  |  |  |  |  |
|                                         |                                                                                                    |                                             |  |  |  |  |  |
|                                         |                                                                                                    |                                             |  |  |  |  |  |
|                                         |                                                                                                    |                                             |  |  |  |  |  |
|                                         |                                                                                                    |                                             |  |  |  |  |  |
|                                         |                                                                                                    |                                             |  |  |  |  |  |
|                                         |                                                                                                    |                                             |  |  |  |  |  |

#### 9.6 Spare parts

Chap. 9.1 contains a detailed trouble-shooting guide. The measuring device, moreover, provides additional support in the form of continuous self-diagnosis and error messages.

Trouble-shooting can entail replacing defective components with tested spare parts. The illustration below shows the available scope of spare parts.

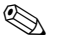

#### Note!

You can order spare parts directly from your E+H service organisation by providing the serial number printed on the transmitter's nameplate (see Page 9).

Spare parts are shipped as sets comprising the following parts:

- Spare part
- Additional parts, small items (threaded fasteners, etc.)
- Mounting instructions
- Packaging

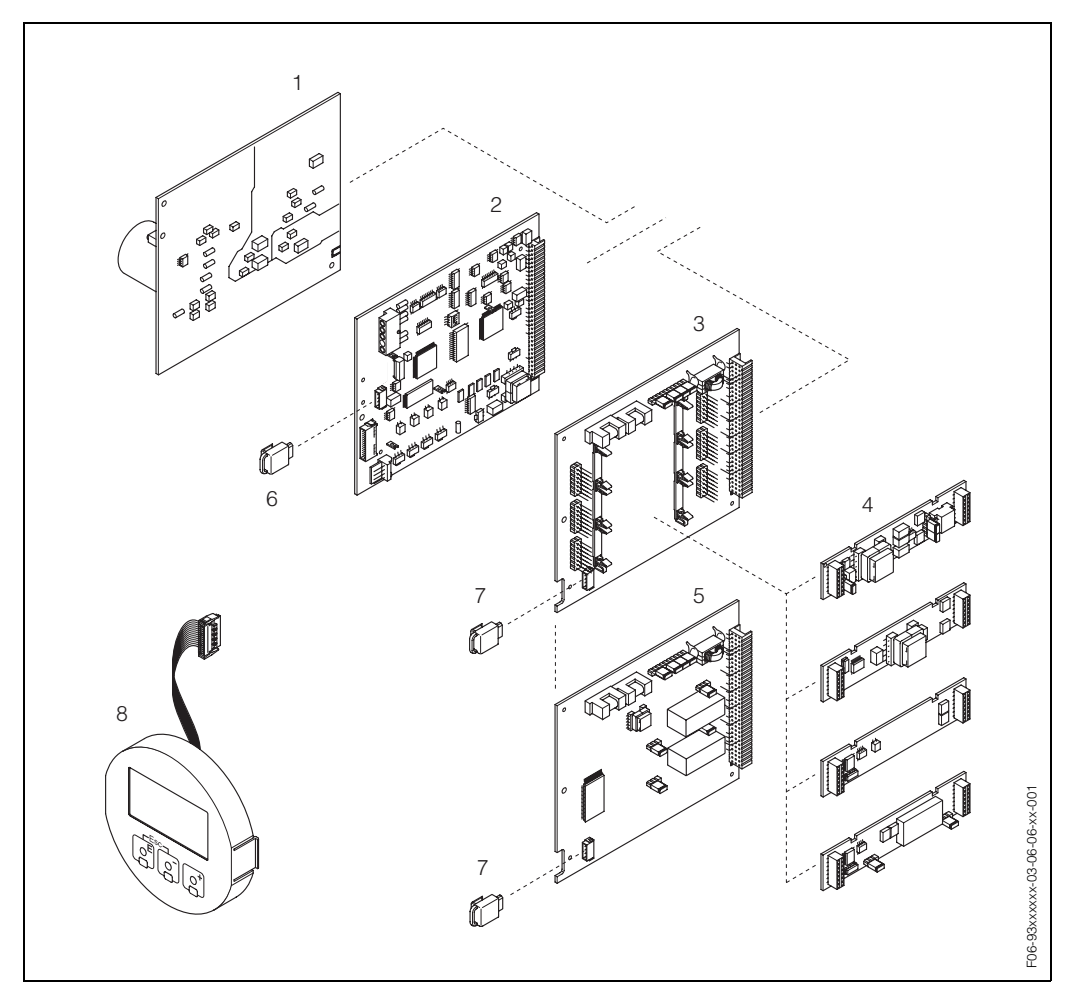

Fig. 36: Spare parts for Prosonic Flow 93 transmitter (wall-mount housing)

- 1 Power unit board (85...260 V AC, 20...55 V AC, 16...62 V DC)
- 2 Amplifier board
- *3 I/O* board (flexible assignment)
- 4 Pluggable input/output submodules (product structure  $\rightarrow$  Page 73)
- 5 I/O board (permanent assignment)
- 6 T-DAT (transmitter data memory)
- 7 F-Chip (function chip for optional software)
- 8 Display module

### 9.7 Removing and installing electronics boards

#### Warning!

- Risk of electric shock. Exposed components carry dangerous voltages. Make sure that the power supply is switched off before you remove the cover of the electronics compartment.
- Risk of damaging electronic components (ESD protection). Static electricity can damage electronic components or impair their operability. Use a workplace with a grounded working surface, purpose-built for electrostatically sensitive devices.
- If you cannot guarantee that the dielectric strength of the device is maintained in the following steps, then an appropriate inspection must be carried out in accordance with the manufacturer's specifications.

Procedure (see Fig. 37):

- 1. Remove the screws and open the hinged cover (1) of the housing.
- 2. Remove the screws securing the electronics module (2). Then push up electronics module and pull it as far as possible out of the wall-mount housing.
- Disconnect the following cable plugs from amplifier board (7):
   Unplug sensor signal cable (7.1)
  - Ribbon cable plug (3) of the display module
- 4. Remove the cover (4) from the electronics compartment by loosening the screws.
- Removal of boards (6, 7, 8, 9): Insert a thin pin into the hole (5) provided for the purpose and pull the board clear of its holder.
- Removal of submodules (8.1): No tools are required for removing the submodules (inputs/outputs) from the I/O board. Installation is also a no-tools operation.

ſ Caution!

Only certain combinations of submodules on the I/O board are permissible (see Page 30). The individual slots are marked and correspond to certain terminals in the connection compartment of the transmitter:

"INPUT / OUTPUT 2" slot = terminals 24 / 25 "INPUT / OUTPUT 3" slot = terminals 22 / 23 "INPUT / OUTPUT 4" slot = terminals 20 / 21

7. Installation is the reverse of the removal procedure.

Caution! Use only original Endress+Hauser parts.

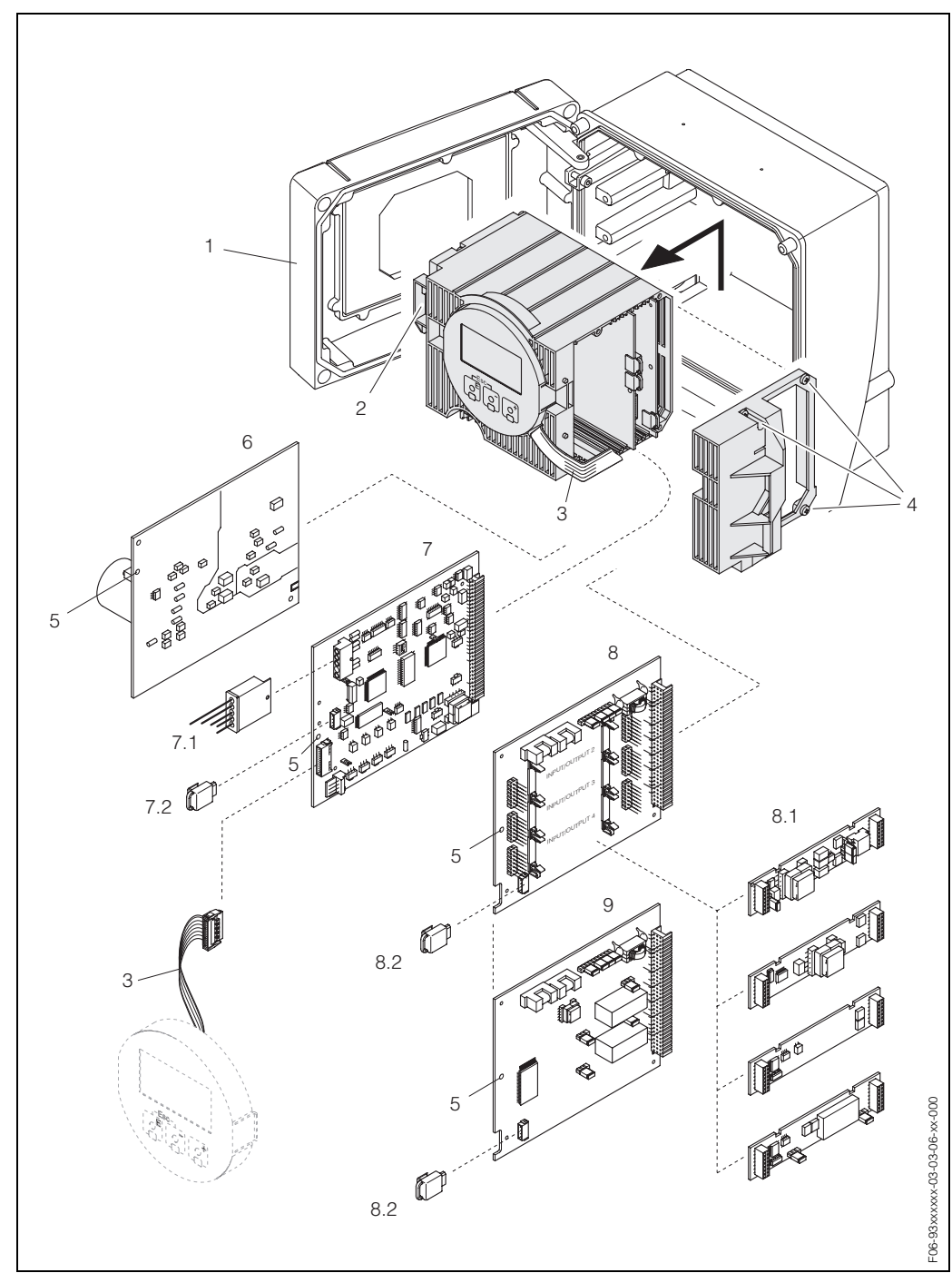

Fig. 37: Wall-mount housing: removing and installing electronics boards

- 1 Housing cover
- 2 Electronics module
- 3 Ribbon cable (display module)
- 4 Screws of electronics compartment cover
- 5 Aperture for installing/removing boards
- 6 Power unit board
- 7 Amplifier board
- 7.1 Sensor signal cable
- 7.2 T-DAT (transmitter data memory); the T-DAT is connected with the sensor signal cable (Pos. 7.1); you will find additionally important informations on T-DAT on Page 70
- 8 I/O board (flexible assignment)
- 8.1 Pluggable submodules (status input, current output, frequency output, relay output)
- 8.2 F-Chip (function chip for optional software)
- 9 I/O board (permanent assignment)

#### Removing and installing flowrate measuring 9.8 sensors W

The active part of the flowmeter sensor W can be replaced without interrupting the process.

- 1. Release the sensor connector (1) from the sensor neck (2) and pull out.
- 2. Release the sensor neck (2) from the sensor holder (5). Note that you must reckon with a certain amount of resistance.

#### Note!

During this removal work and subsequent mounting task, the sensor holder (5) must be fixed with a wrench (AF 36). For safety reasons, the sensor holder (5) and sensor nozzle (6) are screwed together with a left thread.

- 3. Pull out the sensor neck.
- 4. Pull the sensor element (4) out of the sensor holder (5) and replace it with a new one.
- 5. Check whether the O-ring (3) is intact and replace it with a new one if necessary.
- Installation is the reverse of the removal procedure. 6.

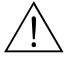

#### Warning!

Risk of accident! During operation, do not unscrew the sensor holder (5) from the sensor nozzle (6) of the measuring tube Prosonic Flow C as fluid may seep out!

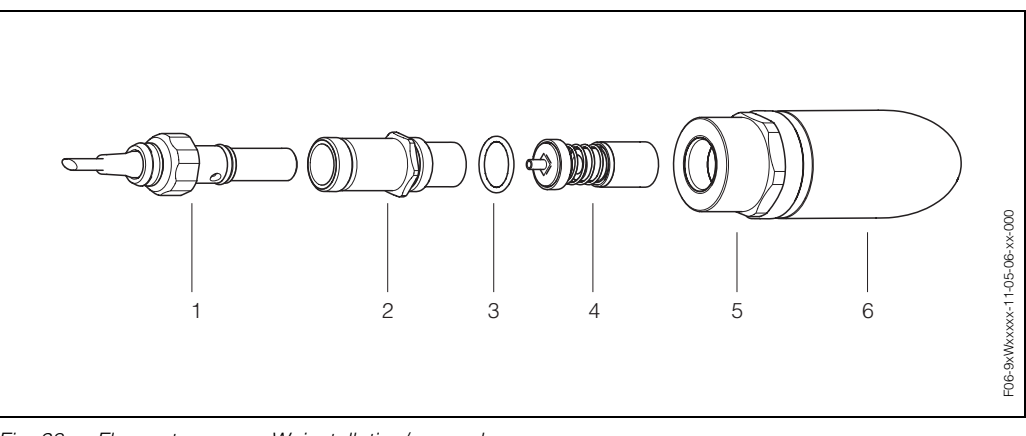

Flowmeter sensor W: installation/removal Fig. 38:

- Sensor connector 1
- 2 Sensor neck
- O-ring З
- 4 Sensor element 5
- Sensor holder
- 6 Sensor nozzle, measuring tube Prosonic Flow C

### 9.9 Replacing the device fuse

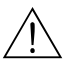

#### Warning!

Risk of electric shock. Exposed components carry dangerous voltages. Make sure that the power supply is switched off before you remove the cover of the electronics compartment.

The main fuse is on the power unit board (Fig. 39). The procedure for replacing the fuse is as follows:

- 1. Switch off power supply.
- 2. Remove power unit board  $\rightarrow$ Page 88
- 3. Remove protective cap (1) and replace the device fuse (2).
  - Use only fuses of the following type:
  - Power supply 20...55 V AC / 16...62 V DC  $\rightarrow$  2.0 A slow-blow / 250 V; 5.2 x 20 mm
  - Power supply 85...260 V AC  $\rightarrow$  0.8 A slow-blow / 250 V; 5.2 x 20 mm
  - Ex-rated devices  $\rightarrow$  see the Ex documentation.
- 4. Assembly is the reverse of the disassembly procedure.

Use only original Endress+Hauser parts.

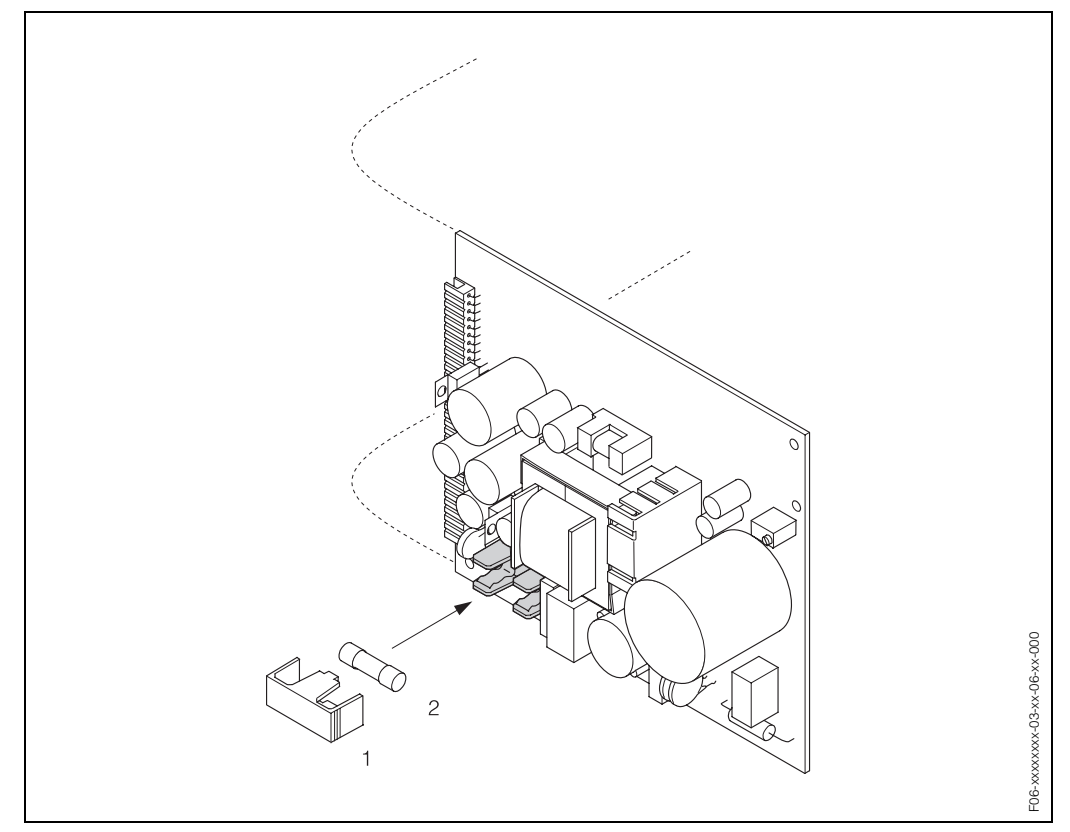

Fig. 39: Replacing the device fuse on the power unit board

1 Protective cap

2 Device fuse

# 9.10 Software history

| Software version /<br>date                                                                                                    | Changes to software                                                                                                    | Documentation<br>Changes/Additions                                                                                                    |  |  |  |  |  |  |
|----------------------------------------------------------------------------------------------------|----------------------------------------------------------------------------------------------------|----------------------------------------------------------------------------------------------------|--|--|--|--|--|--|
| Amplifier                                                                                                    |                                                                                                    |                                                                                                    |  |  |  |  |  |  |
| V 1.00.00 / 06.2001                                                                                                    | Original software.<br>Compatible with:<br>- FieldTool<br>- HART Communicator DXR 275<br>(from OS 4.6) with Rev. 1, DD 1. | _                                                                                                    |  |  |  |  |  |  |
| V 1.04.00 /07.2002 Software expansion:<br>New functionalities                                                                                                    |                                                                                                    | <ul> <li>"Advanced diagnostics"<br/>software function</li> <li>Device functions: new definition<br/>of search range "sound velocity<br/>liquid"</li> <li>New error messages: <ul> <li>PIPE DATA?</li> <li>INTERFERENCE</li> </ul> </li> <li>Minimum sensor distance<br/>180 mm for P and W sensor</li> <li>CURRENT SPAN function:<br/>additional options</li> </ul>                                                                           |  |  |  |  |  |  |
| V 1.05.00 / 12.2002                                                                                                    | Software expansion:<br>New functionalities                                                                               | <ul><li>Implement U sensor</li><li>Prosonic Flow C Inline</li></ul>                                                                                                    |  |  |  |  |  |  |
| V 1.06.XX / 10.2003 Software expansion:<br>New/revised functionalities                                                                                                    |                                                                                                    | <ul> <li>Device functions in general</li> <li>Language groups</li> <li>Simulation function for pulse<br/>output</li> <li>Flow direction pulse output<br/>selectable</li> <li>Adjustable backlight</li> <li>Operation hours counter</li> <li>Access code counter</li> <li>Reset function fault history</li> <li>Up-/download with FieldTool in<br/>preparation</li> <li>Advanced diagnostics:<br/>acquisiton start via status input</li> </ul> |  |  |  |  |  |  |
| Communication mod                                                                                                    | ule (Inputs/Outputs)                                                                                                    |                                                                                                    |  |  |  |  |  |  |
| V 1.02.00 / 06.2001 Original software                                                                                                    |                                                                                                    | -                                                                                                    |  |  |  |  |  |  |
| V 1.02.01 / 07.2002                                                                                                    | Software adaptation                                                                                                    | -                                                                                                    |  |  |  |  |  |  |
| <ul> <li>V 1.03.XX / 10.2003 Software expansion:<br/>New/revised functionalities</li> <li>Simulation function<br/>output</li> <li>Flow direction preselectable</li> </ul> |                                                                                                    | <ul> <li>Device functions in general</li> <li>Simulation function for pulse output</li> <li>Flow direction pulse output selectable</li> </ul>                                                                                                    |  |  |  |  |  |  |

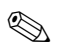

#### Note!

Usually, an upload or download between the different software versions is only possible with a special service software.

# 10 Technical data

### 10.1 Technical data at a glance

#### 10.1.1 Application

• Measuring the flow rate of liquids in closed piping systems.

• Applications in measuring, control and regulation technology for monitoring processes.

#### 10.1.2 Function and system design

| Measuring principle | Prosonic Flow operates on the principle of transit time difference.                                                                                                    |  |  |  |
|---------------------|----------------------------------------------------------------------------------------------------|--|--|--|
| Measuring system    | The measuring system consists of a transmitter and sensors.                                                                                                    |  |  |  |
|                     | <i>Transmitter:</i><br>• Prosonic Flow 93                                                                                                    |  |  |  |
|                     | <ul> <li>Measuring tube Prosonic Flow C with sensors Prosonic Flow W:</li> <li>Prosonic Flow C (for water and wastewater applications)<br/>for nominal diameters DN 3002000</li> </ul> |  |  |  |
|                     | 10.1.3 Input                                                                                                    |  |  |  |
| Measured variable   | Flow velocity<br>(transit time difference proportional to flow velocity)                                                                                                    |  |  |  |
| Measuring range     | Typically $v = 010$ m/s with the specified measuring accuracy for Prosonic Flow C                                                                                                    |  |  |  |
| Operable flow range | Over 150 : 1                                                                                                    |  |  |  |
| Input signals       | Status input (auxiliary input):                                                                                                    |  |  |  |

U = 3...30 V DC,  $R_i = 5 k\Omega$ , galvanically isolated.

Configurable for: totalizer(s) reset, positive zero return, error message reset.

| Output signal      | Current output:<br>Active/passive selectable, galvanically isolated, time constant selectable (0.05100 s),<br>full scale value selectable, temperature coefficient: typically 0.005% o.r./°C, resolution:<br>0.5 $\mu$ A<br>• Active: 0/420 mA, R <sub>L</sub> < 700 $\Omega$ (for HART: R <sub>L</sub> ≥ 250 $\Omega$ )<br>• Passive: 420 mA, operating voltage 1830 V DC, R <sub>L</sub> < 700 $\Omega$ |
|--------------------|----------------------------------------------------------------------------------------------------|
|                    | Active/passive selectable, galvanically isolated<br>• Active: 24 V DC, 25 mA (max. 250 mA/20 ms), $R_L > 100 \Omega$<br>• Passive: open collector, 30 V DC, 250 mA                                                                                                    |
|                    | <ul> <li>Frequency output: full scale frequency 210000 Hz (f<sub>max</sub> = 12500 Hz), on/off ratio 1:1, pulse width max. 10 s</li> <li>Pulse output: pulse weighting and pulse polarity selectable, pulse width adjustable (0.052000 ms), above a frequency of 1 / (2x pulse width) the on/off ratio is 1:1.</li> </ul>                                                                                 |
| Signal on alarm    | <ul> <li>Current output → Failsafe mode selectable (e.g. in accordance with NAMUR Recommendation NE 43)</li> <li>Pulse/frequency output → Failsafe mode selectable</li> <li>Relay output → "De-energised" by fault or power supply failure</li> </ul>                                                                                                    |
|                    | Details $\rightarrow$ Page 85                                                                                                    |
| Load               | See "Output signal"                                                                                                    |
| Switching output   | Relay output (relay 1, relay 2):<br>Normally closed (NC or break) or normally open (NO or make) contacts available<br>(factory setting: relay 1 = NO, relay 2 = NC), max. 30 V / 0.5 A AC; 60 V / 0.1 A DC, gal-<br>vanically isolated.<br>Configurable for: error messages, flow direction, limit values                                                                                                 |
| Low flow cutoff    | Switch points for low flow cutoff are selectable                                                                                                    |
| Galvanic isolation | All circuits for inputs, outputs and power supply are galvanically isolated from each other.                                                                                                    |

### 10.1.4 Output

| Electrical connections | See Page 27 ff.                                                                                                    |  |  |  |
|------------------------|----------------------------------------------------------------------------------------------------|--|--|--|
| Potential equalisation | See Page 32 ff.                                                                                                    |  |  |  |
| Cable entry            | <ul> <li>Power supply and signal cables (inputs/outputs):</li> <li>Cable entry M20 x 1.5<br/>or</li> <li>Cable gland for cables with Ø 612 mm</li> <li>Threaded adapter 1/2" NPT</li> <li>Threaded adapter G 1/2"</li> </ul>                                                                                                 |  |  |  |
|                        | <ul> <li>Sensor cable connection (see Fig. 18 on Page 27):</li> <li>A special cable gland allows you to insert both sensor cables (per channel) into the connection compartment simultaneously.</li> <li>Cable gland M20 x 1.5 for 2 x Ø 4 mm</li> <li>Threaded adapter 1/2" NPT</li> <li>Threaded adapter G 1/2"</li> </ul> |  |  |  |
| Cable specification    | See Page 28 ff.                                                                                                    |  |  |  |
| Supply voltage         | Transmitter:<br>• 85260 V AC, 4565 Hz<br>• 2055 V AC, 4565 Hz<br>• 1662 V DC                                                                                                    |  |  |  |
|                        | Measuring sensors:<br>Powered by the transmitter                                                                                                    |  |  |  |
| Power consumption      | AC: < 18 VA (incl. sensors)<br>DC: < 10 W (incl. sensors)                                                                                                    |  |  |  |
|                        | Switch-on current:<br>• Max. 13.5 A (< 50 ms) at 24 V DC<br>• Max. 3 A (< 5 ms) at 260 V AC                                                                                                    |  |  |  |
| Power supply failure   | <ul> <li>Lasting min. 1 power cycle:</li> <li>EEPROM saves measuring system data if power supply fails.</li> <li>T-DAT saves the configuration/setting values of the transmitter.<br/>If necessary, the T-DAT data can be loaded into the EEPROM (manual save function).</li> </ul>                                          |  |  |  |

### 10.1.5 Power supply

| Reference operating conditions | <ul> <li>Fluid temperature: +28 C ± 2 K</li> <li>Ambient temperature: +22 C ± 2 K</li> <li>Warm-up period: 30 minutes</li> </ul>                                 |                 |              |           |             |                          |           |
|--------------------------------|----------------------------------------------------------------------------------------------------|-----------------|--------------|-----------|-------------|--------------------------|-----------|
|                                | Installation:<br>• Inlet run > 10 x DN<br>• Outlet run > 5 x DN<br>• Sensor and transmitter grounded.                                                            |                 |              |           |             |                          |           |
| Maximum measured error         | For flow velocities is:                                                                                                    | of > 0.3 m/s an | d a Reynolds | number of | >10000, the | system accura            | acy       |
|                                | Standard:<br>The system is supplied with calibration confirmation. The certification guarantees a accuracy of 1.5% o.r. in the flow velocity range of 0.310 m/s. |                 |              |           |             |                          | เท        |
|                                | Option:<br>The system can be optionally provided with a calibration<br>accuracy of 0.5% o.r. + 0.02 o.f.s in the flow velocity rang                              |                 |              |           |             | nis guarantees<br>) m/s. | an        |
|                                | %                                                                                                    |                 |              |           |             |                          |           |
|                                | 4.0                                                                                                    |                 |              |           |             |                          |           |
|                                | 3.5                                                                                                    |                 |              |           |             |                          |           |
|                                | 3.0                                                                                                    |                 |              |           |             |                          |           |
|                                | 2.5                                                                                                    |                 |              |           |             |                          |           |
|                                | 2.0                                                                                                    |                 |              |           |             |                          |           |
|                                | 2.0                                                                                                    | a               |              |           |             |                          |           |
|                                | 1.5                                                                                                    |                 |              |           |             |                          |           |
|                                | 1.0                                                                                                    |                 |              |           |             |                          | 0         |
|                                | 0.5                                                                                                    |                 |              |           |             |                          | 00-xx-xx  |
|                                | 0.0                                                                                                    |                 |              |           |             |                          | xx-05-xx- |
|                                | 0                                                                                                    | 2 4             | 6            | 8 1       | 0 12        | 14                       | 3-9xCxxx  |
|                                | m/s                                                                                                    |                 |              |           |             |                          | FO¢       |

# 10.1.6 Performance characteristics

Fig. 40: Max. measured error (wet calibration) in % of reading

a = pipe diameter > DN 300

Repeatability

Max. ± 0.3% for flow velocities > 0.3 m/s

|                                        | Installation                                                                                                    |  |  |  |  |
|----------------------------------------|----------------------------------------------------------------------------------------------------|--|--|--|--|
| Installation instructions              | Any orientation (vertical, horizontal)<br>Restrictions and additional installation instructions $\rightarrow$ Page 14 ff.                                                                                                    |  |  |  |  |
| Inlet and outlet run                   | Version $\rightarrow$ Page 16                                                                                                    |  |  |  |  |
| Length of connecting cable             | Shielded cables are offered in the following lengths:<br>5 m, 10 m, 15 m and 30 m                                                                                                    |  |  |  |  |
|                                        | Route the cable well clear of electrical machines and switching elements.                                                                                                    |  |  |  |  |
|                                        | Environment                                                                                                    |  |  |  |  |
| Ambient temperature range              | <ul> <li>Transmitter Prosonic Flow 93:<br/>-20+60 °C (optionally: -40+60 °C)</li> </ul>                                                                                                    |  |  |  |  |
|                                        | $^{\circ}$ Note!<br>At ambient temperatures below –20 °C the readability of the display may be impaired.                                                                                                    |  |  |  |  |
|                                        | <ul> <li>Flowrate measuring sensors Prosonic Flow W:<br/>-20+80 °C</li> <li>Measuring tube Prosonic Flow C:<br/>-10+60 °C</li> <li>Sensor cable PVC:<br/>-20+70 °C</li> </ul>                                                                                                    |  |  |  |  |
|                                        | <ul> <li>In heated piping or piping conveying cold fluids, it is always permissible to insulate the measuring tube completely with the mounted ultrasonic sensors.</li> <li>Install the transmitter at a shady location. Avoid direct sunlight, particularly in warm climatic regions.</li> </ul> |  |  |  |  |
| Storage temperature                    | The storage temperature corresponds to the operating temperature range of the meas-<br>uring transmitter and the appropriate measuring sensors and the corresponding sensor<br>cable (see above).                                                                                                 |  |  |  |  |
| Degree of protection                   | Transmitter Prosonic Flow 93:<br>IP 67 (NEMA 4X)                                                                                                    |  |  |  |  |
|                                        | <ul> <li>Flowrate measuring sensors Prosonic Flow W:<br/>IP 68 (NEMA 6P)</li> </ul>                                                                                                    |  |  |  |  |
| Vibration and shock resistance         | According to IEC 68–26                                                                                                    |  |  |  |  |
| Electromagnetic<br>compatibility (EMC) | EN 61326/A1 (IEC 1326): "Emission to class A requirements".<br>Electromagnetic compatibility (EMC requirements) and NAMUR recommendations<br>NE 21/43                                                                                                    |  |  |  |  |

### 10.1.7 Operating conditions

|                                             | Process                                                                                                    |  |  |  |
|---------------------------------------------|----------------------------------------------------------------------------------------------------|--|--|--|
| Medium temperature<br>range                 | <ul> <li>Flowrate measuring sensors Prosonic Flow W:<br/>-20+80 °C</li> <li>Measuring tube Prosonic Flow C:<br/>-10+60 °C (Epoxy coated)</li> </ul>                                         |  |  |  |
| Medium pressure range<br>(nominal pressure) | <ul> <li>Perfect measurement requires that the static fluid pressure is higher than vapor pressure.</li> <li>Max. nominal pressure Prosonic Flow W (insertion): PN 16 (232 psi).</li> </ul> |  |  |  |
| Pressure loss                               | The installation of Prosonic Flow C does not result in any pressure loss.                                                                                                    |  |  |  |
|                                             | A pressure loss arises from using adapters before and after the Prosonic Flow C. Refer to the nomogram on Page 17 for the relevant values.                                                  |  |  |  |

#### **10.1.8** Mechanical construction

Design, dimensions See Page 101 ff.

Weight

|                                                                                  | Prosonic Flow 93 C weight data in kg |                  |                   |                   |                   |                 |                 |  |  |
|----------------------------------------------------------------------------------|--------------------------------------|------------------|-------------------|-------------------|-------------------|-----------------|-----------------|--|--|
| Nominal diameter Measuring tube                                                  |                                      |                  |                   | ng tube incl.     | sensors           |                 | Wall<br>housing |  |  |
| [mm]                                                                             | [inch]                               | EN (DIN)<br>PN 6 | EN (DIN)<br>PN 10 | EN (DIN)<br>PN 16 | ANSI<br>Class 150 | AWWA<br>Class D |                 |  |  |
| 300                                                                              | 12"                                  | _                | 41.8              | 59.6              | 77.2              | _               | 6.0             |  |  |
| 350                                                                              | 14"                                  | _                | 54.7              | 70.1              | 111.2             | _               | 6.0             |  |  |
| 400                                                                              | 16"                                  | _                | 66.4              | 90.3              | 139.6             | _               | 6.0             |  |  |
| -                                                                                | 18"                                  | -                | _                 | _                 | 162.7             | _               | 6.0             |  |  |
| 500                                                                              | 20"                                  | -                | 96.8              | 145.9             | 197.8             | _               | 6.0             |  |  |
| 600                                                                              | 24"                                  | -                | 120.4             | 196.6             | 287.9             | _               | 6.0             |  |  |
| 700                                                                              | 28"                                  | -                | 183.6             | 251.3             | -                 | 229.9           | 6.0             |  |  |
| -                                                                                | 30"                                  | -                | _                 | _                 | -                 | 265.1           | 6.0             |  |  |
| 800                                                                              | 32"                                  | -                | 245.0             | 327.0             | -                 | 323.9           | 6.0             |  |  |
| 900                                                                              | 36"                                  | -                | 313.7             | 456.3             | -                 | 455.6           | 6.0             |  |  |
| 1000                                                                             | 40"                                  | -                | 379.0             | 587.3             | -                 | 552.6           | 6.0             |  |  |
| -                                                                                | 42"                                  | -                | _                 | _                 | -                 | 626.1           | 6.0             |  |  |
| 1200                                                                             | 48"                                  | 434.6            | 678.6             | 941.7             | -                 | 894.7           | 6.0             |  |  |
| -                                                                                | 54"                                  | -                | _                 | _                 | -                 | 1280.2          | 6.0             |  |  |
| 1400                                                                             | -                                    | 569.2            | 907.6             | 1267.6            | -                 | _               | 6.0             |  |  |
| -                                                                                | 60"                                  | _                | _                 | _                 | _                 | 1584.5          | 6.0             |  |  |
| 1600                                                                             | -                                    | 818.7            | 1381.4            | 2012.0            | -                 | _               | 6.0             |  |  |
| -                                                                                | 66"                                  | -                | _                 | _                 | -                 | 2268.0          | 6.0             |  |  |
| 1800                                                                             | 72"                                  | 993.5            | 1726.7            | 2608.2            | -                 | 2707.0          | 6.0             |  |  |
| 2000                                                                             | 78"                                  | 1508.2           | 2393.6            | 3601.3            | -                 | 3073.9          | 6.0             |  |  |
| (Weight data valid for standard pressure ratings and without packaging material) |                                      |                  |                   |                   |                   |                 |                 |  |  |

#### Material

Transmitter housing 93 (wall-mount housing): Powder-coated die-cast aluminum

Standard designations of the materials (measuring tube and sensors W):

|                                                                              | DIN 17660              | UNS           |  |
|------------------------------------------------------------------------------|------------------------|---------------|--|
| Measuring tube Prosonic Flow C                                               | ST 37.2 (carbon steel) |               |  |
| Standard sensor cable<br>– Cable connector (nickled brass)<br>– Cable sheath | 2.0401<br>PVC          | C38500<br>PVC |  |
|                                                                              | DIN 17440              | AISI          |  |
| Sensor housing W                                                             | 1.4404                 | 316L          |  |
| Sensor nozzle                                                                | 1.4404                 | 316L          |  |

### 10.1.9 Human interface

| Display elements   | <ul> <li>Liquid crystal display: illuminated, four lines with 16 characters per line</li> <li>Custom configurations for presenting different measured value and status variables</li> <li>3 totalizers</li> </ul>                                                                                                    |
|--------------------|----------------------------------------------------------------------------------------------------|
| Operating elements | <ul> <li>Local operation with three optical keys (–, +, E)</li> <li>Application-specific Quick Setups for quick and easy commissioning</li> </ul>                                                                                                    |
| Remote operation   | Operation via HART protocol                                                                                                    |
| Language group     | <ul> <li>Language group for western Europe and America, contains the languages English, German, Spanish, Italian, French, Dutch and Portuguese</li> <li>Language group for northern Europe/Scand., contains the languages English, Russian, Polish, Norwegian, Finnish, Swedish and Czech</li> <li>Language group for southern/eastern Asia, contains the languages English, Japanese and Indonesian</li> </ul>                              |
| Ex approval        | <ul> <li>The transmitter housing (wall-mount housing) is suitable for use in<br/>Class I Div. 2 (Ex zone 2 to FM, CSA).</li> <li>Please also consult the separate Control Drawing.</li> <li>Information about currently available Ex versions (ATEX, FM, CSA, etc.) can be supplied by your E+H Sales Centre on request. All explosion protection data are given in<br/>a separate documentation which is available upon request.</li> </ul> |
| CE approval        | The measuring system is in conformity with the statutory requirements of the EC Directives.<br>Endress+Hauser confirms successful testing of the device by affixing to it the CE mark.                                                                                                    |

Other standards and guidelines

EN 60529 Degrees of protection by housing (IP code)

EN 61010 Protection measures for electrical equipment for measurement, control, regulation and laboratory procedures

EN 61326/A1 (IEC 1326) "Emission to class A requirements" Electromagnetic compatibility (EMC requirements)

NAMUR NE 21 Electromagnetic compatibility (EMC) of industrial process and laboratory control equipment.

NAMUR NE 43 Standardisation of the signal level for the breakdown information of digital transmitters with analogue output signal.

### **10.1.11** Ordering information

The E+H service organisation can provide detailed ordering information and information on specific order codes on request.

#### 10.1.12 Accessories

Various accessories, which can be ordered separately from Endress+Hauser, are available for the transmitter and the sensor (see Page 73). The E+H service organisation can provide detailed information on the order codes of your choice.

#### 10.1.13 Documentation

- System Information Prosonic Flow 90/93 (SI 034D/06/de)
- Technical Information Prosonic Flow 93 P (TI 056D/06/de)
- Technical Information Prosonic Flow 90/93 W/U/C (TI 057D/06/de)
- Description of Device Functions Prosonic Flow 93 C Inline (BA 088D/06/de)
- Operating Instructions Prosonic Flow 93 (BA 070D/06/de and BA 071D/06/de)
- Operating Instructions Prosonic Flow 93 PROFIBUS-DP/-PA (BA 076D/06/de and BA 077D/06/de)
- Operating Instructions Prosonic Flow 93 FOUNDATION Fieldbus (BA 078D/06/de and BA 079D/06/de)
- Operating Instructions Prosonic Flow 93 C Inline PROFIBUS-PA (BA 089D/06/de and BA 090D/06/de)
- Operating Instructions Prosonic Flow 93 C Inline FOUNDATION Fieldbus (BA 091D/06/de and BA 092D/06/de)
- □ Control-Drawing for FM, CSA

You can order the documentation from your E+H service organisation or download it from the Internet under *http://www.endress.com*.

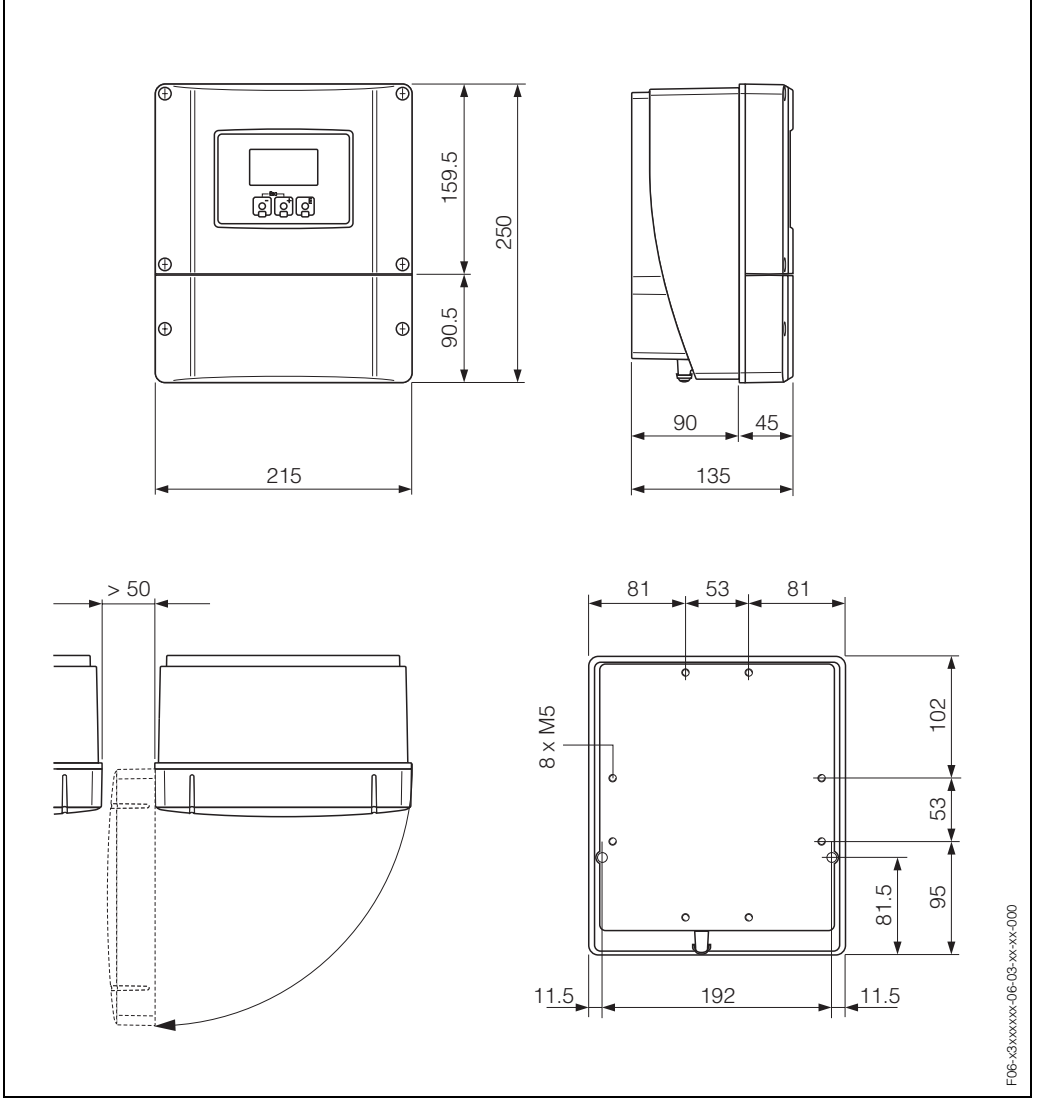

# 10.2 Dimensions of wall-mount housing

Fig. 41: Dimensions of wall-mount housing (for panel mounting and pipe mounting  $\rightarrow$  Page 24)

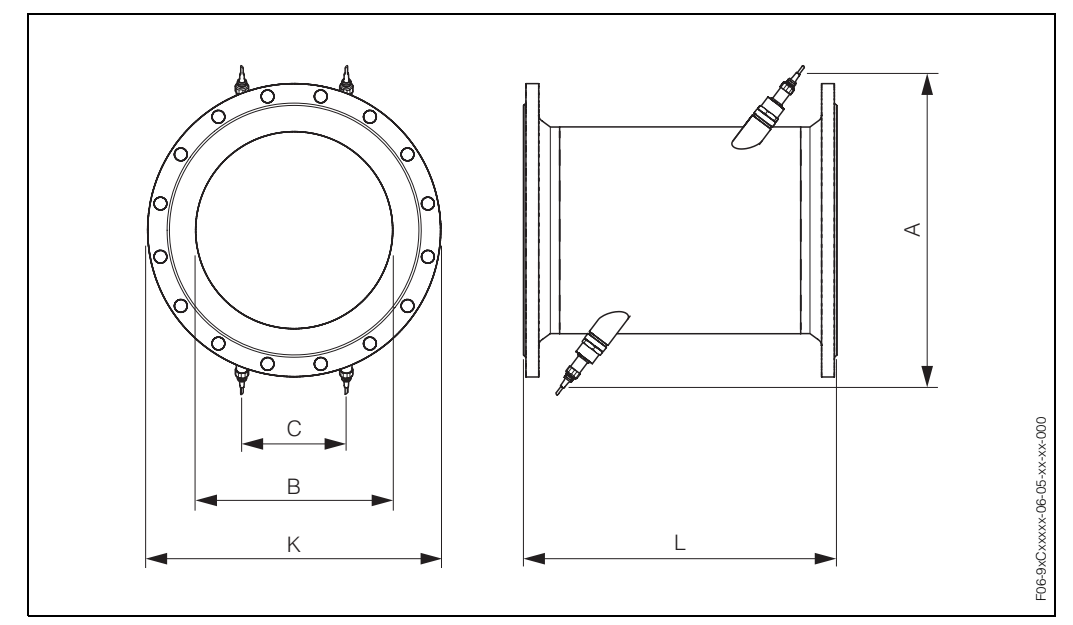

# 10.3 Dimensions of measuring tube with sensors W

Fig. 42: Dimensions of measuring tube with installed sensors

|                             | D                            | N                            |                         | Α    | В     | С     | L    | К      |
|-----------------------------|------------------------------|------------------------------|-------------------------|------|-------|-------|------|--------|
| EN<br>(DIN)<br>PN 6<br>[mm] | EN<br>(DIN)<br>PN 10<br>[mm] | EN<br>(DIN)<br>PN 16<br>[mm] | ANSI/<br>AWWA<br>[inch] | [mm] | [mm]  | [mm]  | [mm] | [mm]   |
| _                           | 300                          | -                            | -                       | 520  | 317.5 | 165.1 | 500  | 445    |
| _                           | _                            | 300                          | _                       | 517  | 313.9 | 163.2 | 500  | 460    |
| _                           | -                            | -                            | 12"                     | 517  | 313.9 | 163.2 | 500  | 482.6  |
| _                           | 350                          | -                            | _                       | 548  | 350   | 182   | 550  | 505    |
| -                           | -                            | 350                          | _                       | 546  | 348   | 181   | 550  | 520    |
| -                           | -                            | -                            | 14"                     | 544  | 346   | 179.9 | 550  | 533.4  |
| _                           | 400                          | -                            | -                       | 590  | 400   | 208   | 600  | 565    |
| _                           | -                            | 400                          | -                       | 589  | 398   | 207   | 600  | 580    |
| _                           | -                            | -                            | 16"                     | 587  | 396   | 205.9 | 600  | 596.9  |
| _                           | -                            | -                            | 18"                     | 629  | 445   | 231.4 | 650  | 635    |
| _                           | 500                          | -                            | -                       | 676  | 500   | 260   | 650  | 670    |
| _                           | -                            | 500                          | -                       | 674  | 498   | 259   | 650  | 715    |
| _                           | -                            | -                            | 20"                     | 672  | 496   | 257.9 | 650  | 699    |
| _                           | 600                          | -                            | -                       | 763  | 602   | 313   | 780  | 780    |
| _                           | -                            | 600                          | -                       | 760  | 598   | 311   | 780  | 840    |
| _                           | -                            | -                            | 24"                     | 756  | 594   | 308.9 | 780  | 813    |
| _                           | 700                          | -                            | -                       | 848  | 701   | 364.5 | 910  | 895    |
| _                           | -                            | 700                          | -                       | 842  | 695   | 361.4 | 910  | 910    |
| _                           | -                            | -                            | 28"                     | 846  | 699   | 363.5 | 910  | 927.1  |
| -                           | -                            | -                            | 30"                     | 889  | 750   | 390   | 975  | 984.25 |
| _                           | 800                          | -                            | -                       | 935  | 803   | 417.6 | 1040 | 1015   |

|                             | D                            | N                            |                         | А               | В               | С         | L    | К       |
|-----------------------------|------------------------------|------------------------------|-------------------------|-----------------|-----------------|-----------|------|---------|
| EN<br>(DIN)<br>PN 6<br>[mm] | EN<br>(DIN)<br>PN 10<br>[mm] | EN<br>(DIN)<br>PN 16<br>[mm] | ANSI/<br>AWWA<br>[inch] | [mm]            | [mm]            | [mm]      | [mm] | [mm]    |
| -                           | _                            | 800                          | -                       | 930             | 797             | 414.4     | 1040 | 1025    |
| -                           | _                            | -                            | 32"                     | 933             | 801             | 416.5     | 1040 | 1060.45 |
| -                           | 900                          | -                            | -                       | 1019            | 902             | 469       | 1170 | 1115    |
| -                           | -                            | 900                          | -                       | 1012            | 894             | 464.9     | 1170 | 1125    |
| -                           | -                            |                              | 36"                     | 1016            | 898             | 467       | 1170 | 1168.4  |
| -                           | 1000                         | I                            | -                       | 1106            | 1004            | 522.1     | 1300 | 1230    |
| -                           | _                            | 1000                         | -                       | 1100            | 996             | 517.9     | 1300 | 1255    |
| -                           | —                            | -                            | 40"                     | 1103            | 1000            | 520       | 1300 | 1289.05 |
| -                           | -                            | -                            | 42"                     | 1147            | 1051            | 546.5     | 1365 | 1346.2  |
| 1200                        | —                            | -                            | -                       | 1282            | 1210            | 629.2     | 1560 | 1405    |
| -                           | 1200                         | -                            | -                       | 1277            | 1204            | 626.1     | 1560 | 1455    |
| -                           | -                            | 1200                         | -                       | 1270            | 1196            | 621.9     | 1560 | 1485    |
| -                           | —                            | -                            | 48"                     | 1274            | 1200            | 624       | 1560 | 1511.3  |
| -                           | —                            | -                            | 54"                     | 1399            | 1347            | 700.4     | 1755 | 1682.75 |
| 1400                        | _                            | -                            | -                       | 1453            | 1410            | 733.2     | 1820 | 1630    |
| -                           | 1400                         | -                            | -                       | 1448            | 1404            | 730.1     | 1820 | 1675    |
| -                           | —                            | 1400                         | -                       | 1441            | 1396            | 725.9     | 1820 | 1685    |
| -                           | —                            | -                            | 60"                     | 1530            | 1500            | 780       | 1950 | 1854.2  |
| 1600                        | -                            | -                            | -                       | 1622            | 1608            | 836.2     | 2080 | 1830    |
| -                           | 1600                         | -                            | -                       | 1615            | 1600            | 832       | 2080 | 1915    |
| -                           | -                            | 1600                         | -                       | 1607            | 1590            | 826.8     | 2080 | 1930    |
| -                           | -                            | -                            | 66"                     | 1655            | 1646            | 855.9     | 2145 | 2032    |
| 1800                        | -                            | -                            | -                       | 1793            | 1808            | 940.2     | 2340 | 2045    |
| -                           | 1800                         | -                            | -                       | 1786            | 1800            | 936       | 2340 | 2115    |
| -                           | _                            | 1800                         | -                       | 1776            | 1788            | 929.8     | 2340 | 2130    |
| -                           | —                            | -                            | 72"                     | 1778            | 1790            | 930.8     | 2340 | 2197.1  |
| 2000                        | —                            | -                            | -                       | 1961            | 2004            | 1042.1    | 2600 | 2265    |
| -                           | 2000                         | -                            | -                       | 1954            | 1996            | 1037.9    | 2600 | 2325    |
| -                           | -                            | 2000                         | -                       | 1943            | 1984            | 1031.7    | 2600 | 2345    |
| -                           | -                            | -                            | 78"                     | 1949            | 1990            | 1034.8    | 2600 | 2362.2  |
| The fitting                 | g length (L                  | ) is alway                   | s the same              | e, regardless o | of the pressure | e rating. |      |         |

# Index

#### Α

| Accessories                                       | 73 |
|---------------------------------------------------|----|
| Advanced diagnostics (optional software)          | 66 |
| Ambient temperature range                         | 97 |
| Application                                       | 93 |
| Applicator (selection and configuration software) | 73 |
| Auxiliary input                                   |    |
| see Status input                                  |    |
|                                                   |    |

#### С

| Cable entry                                       |
|---------------------------------------------------|
| Degree of protection                              |
|                                                   |
| Cable aposition (appar cable)                     |
|                                                   |
| Evterior cleaning 71                              |
| Code entry (function matrix)                      |
|                                                   |
| "Commissioning" Quick Setup manu                  |
| "Pulcating Elow" Quick Setup monu                 |
| Advanced diagnestic functions                     |
| Configuring current output (active/passive) 68    |
| Configuring current output ( $active/passive)$ 60 |
| Communication (HART)                              |
| Configuring current output (active/passive) 68    |
| Connecting                                        |
| see Electrical connection                         |
| Control Drawing 7                                 |
|                                                   |
| Electrical connection 30                          |
| Technical data 94                                 |
|                                                   |
| D                                                 |
| Data storage device (T-DAT, F-Chip) 70            |
| Declaration of conformity (CE mark) 11            |
| Declaration of Contamination 8                    |
| Degree of protection                              |
| Definitions, requirements 32                      |
| Measuring device degree of protection 97          |
| Design                                            |
| see Dimensions                                    |
| Designated use 7                                  |
| Device designation                                |
| Device functions                                  |
| see Description of Device Functions manual        |
| Diagnostics functions, advanced                   |
| (optional software) 66                            |
| Dimensions                                        |
| Measuring tube with sensors W 102                 |
| Wall-mount housing 101                            |
| Display                                           |
| Display and operating elements                    |
|                                                   |
| Display during operation mode                     |
| Display during operation mode                     |

#### Е

| Electrical connection         Cable specifications (sensor cable)         Commubox FXA 191         Degree of protection         HART handheld communicator         Length of connecting cable         Post-connection check (checklist)         Potential equalisation         Sensor connecting cable         Transmitter         Transmitter terminal assignment         Electromagnetic compatibility (EMC)         Electronics boards (installation/removal)         Environment         See Performance characteristics | 28<br>31<br>32<br>31<br>19<br>34<br>32<br>27<br>30<br>37<br>38<br>37 |
|----------------------------------------------------------------------------------------------------|----------------------------------------------------------------------|
| Error messages<br>Error messages                                                                                                    | 11<br>51<br>33<br>76<br>11<br>99<br>71                               |
| <b>F</b><br>F-CHIP (Function-Chip)                                                                                                    | '0<br>'4<br>'4                                                       |
| Frequency output<br>Electrical connection                                                                                                    | 30<br>94<br>57                                                       |
| Function matrix                                                                                                    | 39<br>39<br>31                                                       |
| <b>G</b><br>Galvanic isolation                                                                                                    | <b>)</b> 4                                                           |
| H<br>HART<br>Device status / error messages                                                                                                    | 51<br>14<br>31<br>13<br>13<br>56                                     |

| Incoming acceptance                                                                          | 13<br>16                                                                                                    |
|----------------------------------------------------------------------------------------------|----------------------------------------------------------------------------------------------------|
|                                                                                              | 93                                                                                                    |
|                                                                                              | 93<br>85                                                                                                    |
| Installation                                                                                 | 00                                                                                                    |
| see Installation conditions                                                                  | <u></u>                                                                                                    |
| Installation conditions                                                                      | 20                                                                                                    |
| Dimensions                                                                                   | 14                                                                                                    |
| Down pipes                                                                                   | 15                                                                                                    |
| Inlet/outlet run                                                                             | 16                                                                                                    |
| Installation site                                                                            | 14<br>15                                                                                                    |
| Partially filled pipes draips                                                                | 15<br>17                                                                                                    |
| Vibrations                                                                                   | 16                                                                                                    |
| Installation instructions                                                                    |                                                                                                    |
| IP 67                                                                                        | 32                                                                                                    |
| IP 68                                                                                        | 33                                                                                                    |
| Installing                                                                                   | 0.4                                                                                                    |
| Panel mounting, wall-mount housing                                                           | 24<br>24                                                                                                    |
| Installing measuring tube Prosonic Flow C                                                    | 24<br>20                                                                                                    |
| IP 67 installation instructions                                                              | 20                                                                                                    |
| see Degree of protection                                                                     |                                                                                                    |
| IP 68 installation instructions                                                              |                                                                                                    |
| see Degree of protection                                                                     |                                                                                                    |
|                                                                                              |                                                                                                    |
| Length of connecting cable (sensor cable)<br>Local display<br>see Display                    | 19                                                                                                    |
| Length of connecting cable (sensor cable)<br>Local display<br>see Display<br>Low flow cutoff | 19<br>94                                                                                                    |
| Length of connecting cable (sensor cable) Local display<br>see Display<br>Low flow cutoff    | 19<br>94                                                                                                    |
| Length of connecting cable (sensor cable)<br>Local display<br>see Display<br>Low flow cutoff | 19<br>94<br>71                                                                                                    |
| Length of connecting cable (sensor cable) Local display<br>see Display<br>Low flow cutoff    | 19<br>94<br>71<br>99                                                                                                    |
| Length of connecting cable (sensor cable) Local display<br>see Display<br>Low flow cutoff    | 19<br>94<br>71<br>99<br>93                                                                                                 |
| Length of connecting cable (sensor cable) Local display<br>see Display<br>Low flow cutoff    | 19<br>94<br>71<br>99<br>93<br>93                                                                                           |
| Length of connecting cable (sensor cable) Local display<br>see Display<br>Low flow cutoff    | 19<br>94<br>71<br>99<br>93<br>93<br>93<br>93                                                                               |
| Length of connecting cable (sensor cable)<br>Local display<br>see Display<br>Low flow cutoff | 19<br>94<br>71<br>99<br>93<br>93<br>93<br>93<br>93                                                                         |
| Length of connecting cable (sensor cable) Local display<br>see Display<br>Low flow cutoff    | 19<br>94<br>71<br>99<br>93<br>93<br>93<br>93<br>98<br>98                                                                   |
| Length of connecting cable (sensor cable) Local display<br>see Display<br>Low flow cutoff    | 19<br>94<br>71<br>99<br>93<br>93<br>93<br>93<br>98<br>98                                                                   |
| Length of connecting cable (sensor cable)<br>Local display<br>see Display<br>Low flow cutoff | 19<br>94<br>71<br>99<br>93<br>93<br>93<br>93<br>98<br>98                                                                   |
| Length of connecting cable (sensor cable)<br>Local display<br>see Display<br>Low flow cutoff | 19<br>94<br>71<br>99<br>93<br>93<br>93<br>93<br>98<br>98                                                                   |
| Length of connecting cable (sensor cable)<br>Local display<br>see Display<br>Low flow cutoff | 19<br>94<br>71<br>99<br>93<br>93<br>93<br>93<br>98<br>98<br>98<br>98                                                       |
| Length of connecting cable (sensor cable)<br>Local display<br>see Display<br>Low flow cutoff | 19<br>94<br>71<br>99<br>93<br>93<br>93<br>93<br>98<br>98<br>98<br>10<br>10<br>10<br>9                                      |
| Length of connecting cable (sensor cable)<br>Local display<br>see Display<br>Low flow cutoff | 19<br>94<br>71<br>99<br>93<br>93<br>93<br>93<br>98<br>98<br>98<br>98                                                       |
| Length of connecting cable (sensor cable)<br>Local display<br>see Display<br>Low flow cutoff | 19<br>94<br>71<br>99<br>93<br>93<br>93<br>93<br>98<br>98<br>98<br>98                                                       |
| Length of connecting cable (sensor cable)<br>Local display<br>see Display<br>Low flow cutoff | 19<br>94<br>71<br>99<br>93<br>93<br>93<br>93<br>98<br>98<br>98<br>10<br>10<br>9<br>69<br>69                                |
| Length of connecting cable (sensor cable) Local display<br>see Display<br>Low flow cutoff    | 19<br>94<br>71<br>99<br>93<br>93<br>93<br>93<br>98<br>98<br>98<br>98<br>98<br>98<br>98<br>98<br>98<br>98<br>98<br>98<br>98 |
| Length of connecting cable (sensor cable) Local display<br>see Display<br>Low flow cutoff    | 19<br>94<br>71<br>99<br>93<br>93<br>93<br>93<br>93<br>98<br>98<br>10<br>10<br>9<br>69<br>69                                |

| Operation                                        |         |
|--------------------------------------------------|---------|
| Display and operating elements                   | 36      |
| FieldTool (configuration and service software) . | 43      |
| Function matrix                                  | 39      |
| HART handheld communicator                       | 43      |
| Local display                                    | 36      |
| Quick operation guide                            | 35      |
| Operational safety                               | 7       |
| Order code                                       |         |
| Accessories                                      | 73      |
| Sensor                                           | 10      |
| Transmitter                                      | 9       |
| Ordering information                             | 100     |
| Outlet run                                       | 16      |
| Output                                           | 94      |
| Output signal                                    | 94      |
|                                                  | •       |
| P                                                |         |
| Performance characteristics                      |         |
| Maximum measured error                           | 96      |
| Reference operating conditions                   | 96      |
| Repeatability                                    | 96      |
| Post-installation check (checklist)              | 25      |
| Potential aqualisation                           | 20      |
|                                                  | 05      |
|                                                  | 90      |
| Power supply (supply voltage)                    | 90      |
|                                                  | 95      |
| Pressure loss                                    | 47      |
| Adapters (reducers, expanders)                   | 1/      |
| General specifications                           | 98      |
| Process error                                    | 41      |
| Process error messages                           | 83      |
| Process errors without messages                  | 84      |
| Programming mode                                 |         |
| Enable                                           | 40      |
| Lock                                             | 41      |
| Prosonic Flow C                                  |         |
| Installation instructions                        | 20      |
| Screw tightening torques                         | 20      |
| Pulsating flow                                   | 60      |
| Pump types, pulsating flow                       | 60      |
|                                                  |         |
| Q                                                |         |
| Quick Setup                                      |         |
| For commissioning                                | 58      |
| For measurement mode with pulsed flow            | 60      |
| · ·                                              |         |
| R                                                |         |
| Registered trademarks                            | 11      |
| Relav output                                     |         |
| Configuring relay contacts (NC / NO)             | 69      |
| Electrical connection                            | 30      |
| Technical data                                   | 94      |
| Remote operation                                 | 99      |
| Removing and installing flowrate                 | 00      |
| measuring and motaling now ato                   | ٩N      |
| Renair                                           | 20<br>Q |
| Repeatability (performance observatoristics)     | 0<br>20 |
|                                                  | 90      |

| Replacement<br>Device fuse<br>Electronics boards (installation/removal)<br>Returning devices                                                                                                    | 91<br>88<br>8                    |
|----------------------------------------------------------------------------------------------------|----------------------------------|
| Safety icons                                                                                                    | 8<br>20<br>20<br>10<br>97<br>94  |
| Amplifier display<br>Versions (history)<br>Spare parts                                                                                                    | 57<br>92<br>87                   |
| Electrical connection<br>Technical data<br>Storage<br>Supply voltage (power supply)<br>Switching output (relay)<br>System error                                                                                      | 30<br>93<br>13<br>95<br>94<br>76 |
| <b>T</b><br>T-DAT (Transmitter-DAT)<br>Technical data at a glance                                                                                                    | 70<br>93                         |
| I emperature ranges         Ambient temperature         Medium temperature         Storage temperature                                                                                                    | 97<br>98<br>97                   |
| Transmitter         Electrical connection         Installing the wall-mount housing,         Length of connecting cable (sensor cable)         Transporting the measuring system         Trouble-shooting and remedy | 29<br>23<br>19<br>13<br>75       |
| V<br>Vibration resistance<br>Vibrations, shock and vibration resistance                                                                                                    | 97<br>97                         |
| W<br>Wall-mount housing<br>Installation                                                                                                    | 23<br>24<br>24                   |
| <b>Z</b><br>Zero point adjustment                                                                                                    | 64                               |
# Declaration of contamination

## Dear customer,

Because of legal determinations and for the safety of our employees and operating equipment we need this "Declaration of contamination" with your signature before your order can be handled. Please put the completely filled in declaration to the instrument and to the shipping documents in any case. Add also safety sheets and/or specific handling instructions if necessary.

| type of instrument / sensor:<br>medium / concentration:                                                                                                    | serial number: pressure:                                         |
|----------------------------------------------------------------------------------------------------|------------------------------------------------------------------|
| Cleaned with:         Warning hints for medium used:         Image: Image: Image | conductivity:        viscosity:                                  |
| radioactive explosive caustic poisonous Please mark the appropriate warning hints. Reason for return: Company data:                                                                                                    | harmful to biologically inflammable safe<br>health hazardous     |
| company:                                                                                                    | contact person:                                                  |
| address:                                                                                                    | department:<br>phone number:<br>fax / e-mail:<br>your order no.: |

I hereby certify that the returned equipment has been cleaned and decontaminated acc. to good industrial practices and is in compliance with all regulations. This equipment poses no health or safety risks due to contamination.

(Date)

(company stamp and legally binding signature)

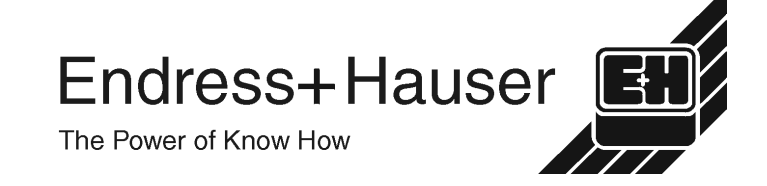

More information about services and repairs: www.services.endress.com

Europe

Austria – Wien

□ Endress+Hauser Ges.m.b.H. Tel. (01) 88 05 60, Fax (01) 88 05 63 35

Belarus – Minsk Belorgsintez Tel. (017) 2 50 84 73, Fax (017) 2 50 85 83

Belgium / Luxembourg – Bruxelles □ Endress+Hauser S.A. / N.V. Tel. (02) 2 48 06 00, Fax (02) 2 48 05 53

Bulgaria – Sofia Intertech-Automation Ltd. Tel. (02) 9 62 71 52, Fax (02) 9 62 14 71

Croatia – Zagreb □ Endress+Hauser GmbH+Co. Tel. (01) 6 63 77 85, Fax (01) 6 63 78 23

**Cyprus – Nicosia** I+G Electrical Services Co. Ltd. Tel. (02) 48 47 88, Fax (02) 48 46 90

Czech Republic – Praha □ Endress+Hauser Czech s.r.o. Tel. (02) 66 78 42 00, Fax (026) 66 78 41 79

Denmark – Søborg □ Endress+Hauser A/S Tel. (70) 13 11 32, Fax (70) 13 21 33

**Estonia – Tartu** Elvi-Aqua OÜ Tel. (7) 30 27 32, Fax (7) 30 27 31

Finland – Helsinki Metso Endress+Hauser Oy Tel. (204) 8 31 60, Fax (204) 8 31 61

France – Huningue □ Endress+Hauser S.A. Tel. (389) 69 67 68, Fax (389) 69 48 02

Germany – Weil am Rhein □ Endress+Hauser Messtechnik GmbH+Co. KG Tel. (07621) 9 75 01, Fax (07621) 97 55 55

Great Britain – Manchester □ Endress+Hauser Ltd. Tel. (0161) 2 86 50 00, Fax (0161) 9 98 18 41

**Greece – Athens** I & G Building Services Automation S.A. Tel. (01) 9 24 15 00, Fax (01) 9 22 17 14

Hungary – Budapest D Endress+Hauser Magyarország Tel. (01) 4 12 04 21, Fax (01) 4 12 04 24

Iceland – Reykjavik Sindra-Stál hf Tel. 5 75 00 00. Fax 5 75 00 10

Ireland – Clane / County Kildare □ Flomeaco Endress+Hauser Ltd. Tel. (045) 86 86 15, Fax (045) 86 81 82

Italy – Cernusco s/N, Milano □ Endress+Hauser S.p.A. Tel. (02) 92 19 21, Fax (02) 92 19 23 62

Latvia – Riga Elekoms Ltd. Tel. (07) 33 64 44, Fax (07) 33 64 48

Lithuania – Kaunas UAB Agava Ltd. Tel. (03) 7 20 24 10, Fax (03) 7 20 74 14

**Macedonia – Beograd** Meris d.o.o. Tel. (11) 44 42 96 6, Fax (11) 30 85 77 8

Moldavia – Chisinau S.C. Techno Test SRL Tel. (02) 22 61 60, Fax (02) 22 83 13

Netherlands – Naarden □ Endress+Hauser B.V. Tel. (035) 6 95 86 11, Fax (035) 6 95 88 25

http://www.endress.com

BA087D/06/en/10.03 50103833 FM+SGML 6.0 Norway – Lierskogen Endress+Hauser A/S Tel. 32 85 98 50, Fax 32 85 98 51

Poland – Wroclaw □ Endress+Hauser Polska Sp. z o.o. Tel. (071) 7 80 37 00, Fax (071) 7 80 37 60

Portugal – Cacem □ Endress+Hauser Lda. Tel. (21) 4 26 72 90, Fax (21) 4 26 72 99

Romania – Bucharest Romconseng S.R.L. Tel. (021) 41 12 50 1, Fax (021) 41 01 63 4

Russia – Moscow □ Endress+Hauser GmbH+Co Tel. (095) 78 32 85 0, Fax (095) 78 32 85 5

Slovak Republic – Bratislava Transcom Technik s.r.o. Tel. (2) 44 88 86 90, Fax (2) 44 88 71 12

Slovenia – Ljubljana Endress+Hauser (Slovenija) D.O.O. Tel. (01) 5 19 22 17, Fax (01) 5 19 22 98

 Spain – Sant Just Desvern

 □ Endress+Hauser S.A.

 Tel. (93) 4 80 33 66, Fax (93) 4 73 38 39

Sweden – Sollentuna □ Endress+Hauser AB Tel. (08) 55 51 16 00, Fax (08) 55 51 16 55

Switzerland – Reinach/BL 1 Endress+Hauser Metso AG Tel. (061) 7 15 75 75, Fax (061) 7 11 16 50

Turkey – Levent/Istanbul Intek Endüstriyel Ölcü ve Kontrol Sistemleri Tel. (0212) 2 75 13 55, Fax (0212) 2 66 27 75

**Ukraine – Kiev** Photonika GmbH Tel. (44) 2 68 81 02, Fax (44) 2 69 07 05

Yugoslavia Republic – Beograd Meris d.o.o. Tel. (11) 4 44 29 66, Fax (11) 3 08 57 78

### Africa

Algeria – Annaba Symes Systemes et Mesures Tel. (38) 88 30 03, Fax (38) 88 30 02

**Egypt – Heliopolis/Cairo** Anasia Egypt For Trading (S.A.E.) Tel. (02) 2 68 41 59, Fax (02) 2 68 41 69

Morocco – Casablanca Oussama S.A. Tel. (02) 22 24 13 38, Fax (02) 2 40 26 57

Rep. South Africa – Sandton □ Endress+Hauser (Pty.) Ltd. Tel. (011) 2 62 80 00, Fax (011) 2 62 80 62

Tunisia – Tunis CMR Controle, Maintenance et Regulation Tel. (07) 17 93 07 7, Fax (07) 17 88 59 5

## America

Argentina – Buenos Aires □ Endress+Hauser Argentina S.A. Tel. (11) 45 22 79 70, Fax (11) 45 22 79 09

Brazil – Sao Paulo □ Samson Endress+Hauser Ltda. Tel. (011) 50 33 43 33, Fax (011) 50 31 30 67

Canada – Burlington, Ontario □ Endress+Hauser Canada Ltd. Tel. (905) 68 19 29 2, Fax (905) 68 19 44 4

Chile – Santiago de Chile □ Endress+Hauser (Chile) Ltd. Tel. (02) 3 21 30 09, Fax (02) 3 21 30 25 Colombia – Bogota D.C. Colsein Ltda. Tel. (01) 2 36 76 59, Fax (01) 6 10 78 68

**Costa Rica – San Jose** Euro-Tec S.A. Tel. 2 20 28 08, Fax 2 96 15 42

**Ecuador – Quito** Insetec Cia. Ltda. Tel. (02) 2 26 91 48, Fax (02) 2 46 18 33

El Salvador – San Salvador Automatizacion y Control Industrial de El Salvador, S.A. de C.V. Tel. 2 60 24 24, Fax 2 60 56 77

Guatemala – Ciudad de Guatemala Automatizacion y Control Industrial, S.A. Tel. (03) 34 59 85, Fax (03) 32 74 31

Honduras – San Pedro Sula, Cortes Automatizacion y Control Industrial de Honduras, S.A. de C.V. Tel. 5 57 91 36, Fax 5 57 91 39

Mexico – México, D.F □ Endress+Hauser (México), S.A. de C.V. Tel. (5) 5 55 68 24 07, Fax (5) 5 55 68 74 59

Nicaragua – Managua Automatización y Control Industrial de Nicaragua, S.A. Tel. 2 22 61 90, Fax 2 28 70 24

Peru – Miraflores Corsusa International Tel. (1) 44 41 20 0, Fax (1) 44 43 66 4

USA – Greenwood, Indiana Dendress+Hauser Inc. Tel. (317) 5 35 71 38, Fax (317) 5 35 84 98

USA – Norcross, Atlanta □ Endress+Hauser Systems & Gauging Inc. Tel. (770) 4 47 92 02, Fax (770) 4 47 57 67 Venezuela – Caracas

Controval C.A. Tel. (212) 9 44 09 66, Fax (212) 9 44 45 54

### Asia

Azerbaijan – Baku Modcon Systems - Baku

Tel. (12) 92 98 59, Fax (12) 99 13 72 Brunei – Negara Brunei Darussalam

American International Industries (B) Sdn Bhd.

Tel. (3) 22 37 37, Fax (3) 22 54 58

Cambodia – Khan Daun Penh, Phom Penh Comin Khmere Co. Ltd. Tel. (23) 42 60 56, Fax (23) 42 66 22

China – Shanghai ☐ Endress+Hauser (Shanghai) Instrumentation Co. Ltd. Tel. (021) 54 90 23 00, Fax (021) 54 90 23 03

China – Beijing □ Endress+Hauser (Beijing) Instrumentation Co. Ltd. Tel. (010) 65 88 24 68, Fax (010) 65 88 17 25

Hong Kong – Tsimshatsui / Kowloon Endress+Hauser (H.K.) Ltd. Tel. 8 52 25 28 31 20, Fax 8 52 28 65 41 71

India – Mumbai □ Endress+Hauser (India) Pvt. Ltd. Tel. (022) 56 93 83 33, Fax (022) 56 93 88 330

**Indonesia – Jakarta** PT Grama Bazita Tel. (21) 7 95 50 83, Fax (21) 7 97 50 89

**Iran – Tehran** Patsa Industry Tel. (021) 8 72 68 69, Fax (021) 8 71 96 66 Israel – Netanya Instrumetrics Industrial Control Ltd. Tel. (09) 8 35 70 90, Fax (09) 8 35 06 19

Japan – Tokyo Sakura Endress Co. Ltd. Tel. (0422) 54 06 11, Fax (0422) 55 02 75

Jordan – Amman A.P. Parpas Engineering S.A. Tel. (06) 5 53 92 83, Fax (06) 5 53 92 05

Kazakhstan – Almaty BEI Electro Tel. (72) 30 00 28, Fax (72) 50 71 30

Korea, South – Seoul □ Endress+Hauser (Korea) Co. Ltd. Tel. (02) 26 58 72 00, Fax (02) 26 59 28 38

Kuwait – Safat United Technical Services Est. For General Trading Tel. 2 41 12 63, Fax 2 41 15 93

Lebanon – Jbeil Main Entry Network Engineering Tel. (3) 94 40 80, Fax (9) 54 80 38

Malaysia – Shah Alam, Selangor Darul Ehsan Endress+Hauser (M) Sdn. Bhd.

Tel. (03) 78 46 48 48, Fax (03) 78 46 88 00 Pakistan – Karachi

Speedy Automation Tel. (021) 7 72 29 53, Fax (021) 7 73 68 84

Philippines – Pasig City, Metro Manila Endress+Hauser (Phillipines) Inc. Tel. (2) 6 38 18 71, Fax (2) 6 38 80 42

**Saudi Arabia – Jeddah** Anasia Trading Est. Tel. (02) 6 53 36 61, Fax (02) 6 53 35 04

Singapore – Singapore Endress+Hauser (S.E.A.) Pte. Ltd. Tel. (65) 66 82 22, Fax (65) 66 68 48

Sultanate of Oman – Ruwi Mustafa & Sultan Sience & Industry Co. L.L.C. Tel. 63 60 00, Fax 60 70 66

Taiwan – Taipei Kingjarl Corporation Tel. (02) 27 18 39 38, Fax (02) 27 13 41 90

Thailand – Bangkok 10210 □ Endress+Hauser (Thailand) Ltd. Tel. (2) 9 96 78 11-20, Fax (2) 9 96 78 10

**United Arab Emirates – Dubai** Descon Trading L.L.C. Tel. (04) 2 65 36 51, Fax (04) 2 65 32 64

**Uzbekistan – Tashkent** Im Mexatronika-Tes Tel. (71) 1 91 77 07, Fax (71) 1 91 76 94

Vietnam – Ho Chi Minh City Tan Viet Bao Co. Ltd. Tel. (08) 8 33 52 25, Fax (08) 8 33 52 27

#### Australia + New Zealand

Australia – North Ryde NSW 2113 Endress+Hauser Australia Pty. Ltd. Tel. (02) 88 77 70 00, Fax (02) 88 77 70 99

New Zealand – Auckland EMC Industrial Group Ltd. Tel. (09) 4 15 51 10, Fax (09) 4 15 51 15

#### All other countries

□ Endress+Hauser GmbH+Co. KG Instruments International Weil am Rhein, Germany Tel. (07621) 9 75 02, Fax (07621) 97 53 45

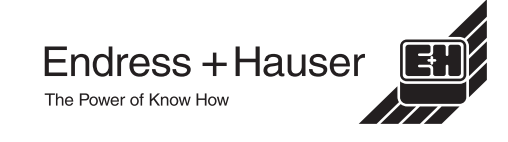

Members of the Endress+Hauser Group 05.03